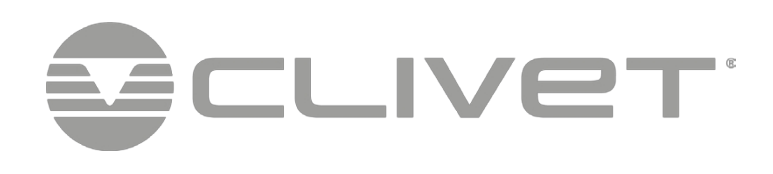

# OVLADAČ HMI

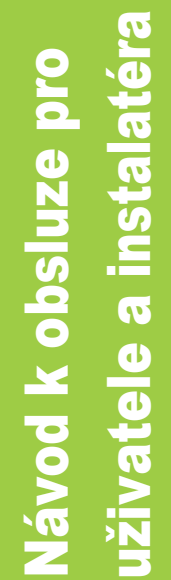

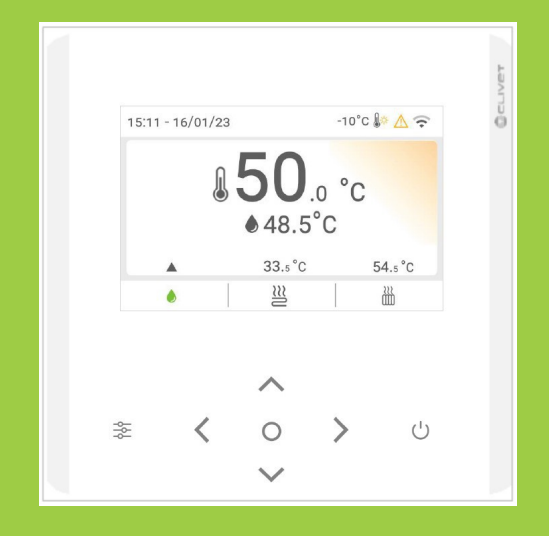

CZ

M0PE00016-01 UT

Vážený zákazníku,

Gratulujeme k výběru tohoto produktu

Společnost Clivet se již léta snaží nabízet systémy, které jsou schopny zajistit maximální komfort po dlouhou dobu díky vysoce spolehlivým, účinným, kvalitním a bezpečným řešením.

Cílem společnosti je nabízet pokročilé systémy, které zajišťují nejlepší komfort a snižují spotřebu energie i náklady na instalaci a údržbu po celou dobu životnosti systému.

Tímto návodem vám chceme poskytnout informace, které jsou užitečné pro všechny fáze: od příjmu, instalace a používání až po likvidaci - tak, aby takový pokročilý systém mohl podávat co nejlepší výkony během instalace a používání.

S pozdravem a přáním hezkého čtení. CLIVET

Původní návod je napsán v italštině. Všechny ostatní jazyky jsou překlady původních pokynů.

Údaje obsažené v této příručce nejsou závazné a mohou být výrobcem bez předchozího upozornění změněny. Reprodukce, a to i částečná, je ZAKÁZÁNA. © Clivet S.p.A. - Feltre (BL) - Itálie.

| Obe  | cné                                      |                                      | 5      |
|------|------------------------------------------|--------------------------------------|--------|
| 1.   | <b>O pří</b><br>1.1<br>1.2<br>1.3<br>1.4 | <b>íručce</b>                        | 5      |
| Uživ | vatels                                   | ká sekce                             | 8      |
| 2.   | Vysv                                     | rětlení tlačítek                     | 8      |
|      | 2.1                                      | Vysvětlení symbolů9                  |        |
|      | 2.2                                      | Hlavní obrazovka                     | )      |
|      | 2.3                                      | Sekundární obrazovka11               |        |
| 3.   | Strul                                    | ktura nabídky                        | 12     |
| 4.   | 7ákla                                    | adní operace                         |        |
|      | 4.1                                      | Zamknutí a odemknutí klávesnice      |        |
|      | 4.2                                      | Funkce ON/OFF                        |        |
|      | 4.3                                      | Řízení teploty14                     | -      |
|      | 4.4                                      | Použitá terminologie                 | i i    |
| 5.   | Režir                                    | m                                    | 16     |
| 0.   | 5 1                                      | Provozní režimy 16                   |        |
|      | 5.2                                      | Plánování 16                         |        |
|      | 53                                       | Klimatické křivky                    |        |
|      | 5.4                                      |                                      | ,<br>1 |
|      | 5 5                                      | Nastavení 21                         |        |
|      | 5.6                                      | Stav jednotky 23                     | 1      |
|      | 5.7                                      | Alarmy 24                            |        |
|      | 5.8                                      | ČASTO KLADENÉ DOTAZY                 | -      |
| 6    | Aları                                    | mv                                   | 26     |
| 0.   | Alan                                     |                                      | 20     |
| Inst | alačn                                    | ní sekce                             | 30     |
| 7.   | Insta                                    | alace uživatelského rozhraní         | 30     |
|      | 7.1                                      | Předpoklady                          | )      |
|      | 7.2                                      | Instalace na stěnu                   |        |
|      | 7.3                                      | Instalace do nezapouzdřené krabice33 |        |
|      | 7.4                                      | Elektrická připojení                 |        |
| 8.   | Konf                                     | figurace                             | 35     |
|      | 8.1                                      | Zapnutí a výběr jazyka               |        |
|      | 8.2                                      | Datum a hodina                       |        |
|      | 8.3                                      | Použitá terminologie                 |        |
|      | 8.4                                      | Otevření nabídky "Pro obsluhu"       | ,      |
|      | 85                                       | Struktura nabídky                    | ,      |
|      | 5.5                                      |                                      |        |

# Obsah

| 9.  | Provo  | zní parametry                            | 39 |
|-----|--------|------------------------------------------|----|
|     | 9.1    | Parametry40                              |    |
|     | 9.2    | Otevření nabídky "Pro obsluhu"44         |    |
|     | 9.3    | Nastavení režimu teplé vody (DHW)44      |    |
|     | 9.4    | Nastavení režimu chlazení46              |    |
|     | 9.5    | Nastavení režimu vytápění46              |    |
|     | 9.6    | Nastavení automatického režimu47         |    |
|     | 9.7    | Nastavení ovládání48                     |    |
|     | 9.8    | Nastavení zónového termostatu48          |    |
|     | 9.9    | Nastavení pomocného zdroje tepla49       |    |
|     | 9.10   | Nastavení kontaktů pro servisní volání51 |    |
|     | 9.11   | Obnovení továrního nastavení51           |    |
|     | 9.12   | Nastavení testovacího režimu51           |    |
|     | 9.13   | Nastavení speciálních funkcí52           |    |
|     | 9.14   | Nastavení automatického restartu52       |    |
|     | 9.15   | Nastavení omezení napájení jednotky53    |    |
|     | 9.16   | Nastavení vstupního signálu jednotky53   |    |
|     | 9.17   | Nastavení kaskádového systému54          |    |
|     | 9.18   | Další nastavení HMI54                    |    |
|     | 9.19   | Společná nastavení systému54             |    |
| 10. | Řízení | í a monitorování                         | 55 |
| 11. | Regist | try MODBUS                               | 6  |
|     | 11.1   | Specifikace komunikace MODBUS56          |    |
|     | 11.2   | Ovládací prvky                           |    |
|     | 11.3   | Státy                                    |    |
|     | 11.4   | Stavy jednotek v kaskádě62               |    |
| 12. | Likvid | ace                                      | 54 |

# Obecné

# 1. O příručce

- Příručka zajišťuje správnou instalaci, používání a údržbu jednotky.
- tato příručka je nedílnou a nezbytnou součástí produktu.
- uchovávejte tento návod spolu se schématem zapojení na přístupném místě pro obsluhu. Měla by být vždy přiložena k výrobku, i když je předán jinému majiteli nebo uživateli.
- příjemci pokynů v příručce jsou uvedeni v kapitole "Příjemci".
- příjemce je uveden na začátku každé části příručky.
- Příjemci jsou povinni si v rámci své odpovědnosti přečíst pokyny a upozornění v tomto návodu, protože poskytují důležité informace o bezpečné instalaci, používání a údržbě.

## \Lambda Nezapomeňte, že:

- Výrobce nenese žádnou odpovědnost za škody na osobách nebo majetku, které vzniknou v důsledku nedodržení pravidel uvedených v tomto návodu.
- nedodržení pokynů uvedených v této příručce bude mít za následek ztrátu záruky.
- výrobce si vyhrazuje právo provádět změny nebo vylepšení tohoto dokumentačního materiálu a jednotek bez předchozího upozornění.
- navštivte webové stránky výrobce, kde najdete aktuální informace.
- tato příručka obsahuje informace chráněné autorským právem, všechna práva jsou vyhrazena, nesmí být reprodukována ani kopírována, ať už jako celek, nebo po částech, bez předchozího písemného souhlasu výrobce.

## 1.1 Symboly

Symboly uvedené v následující kapitole najdete v návodu a na výrobku a poskytují rychlé a jasné informace pro správné a bezpečné používání.

#### 1.1.1 Bezpečnostní symboly

## 🛕 Nebezpečí

Tento symbol označuje varování, jehož nedodržení může mít za následek vážné poškození zdraví a smrtelné zranění.

#### ! Varování

Tento symbol označuje varování, jehož nedodržení může mít za následek nenapravitelné poškození výrobku nebo poškození životního prostředí.

Zakázáno

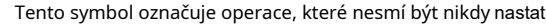

#### (i)Poznámka

Tento symbol označuje důležité informace.

#### 1.1.2 Redakční symboly

#### V textech

Účel akce: označuje účel sekvence akcí.

(je označen tučným písmem, za kterým následuje :)

- tento symbol označuje činnosti, které jsou vyžadovány
- o tento symbol označuje očekávaný výsledek po akci
- tento symbol označuje seznamy

#### Na obrázcích

1 jednoznačně označuje součást označuje

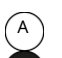

označuje posloupnost akcí

skupinu součástí

Pokud není uvedeno jinak, jsou rozměry na obrázcích uvedeny v milimetrech.

#### 1.1.3 Symboly na jednotce

V některých částech výrobku jsou použity následující symboly:

#### Pozor, hořlavý materiál:

Chladicí plyn je hořlavý a bez zápachu. Neumisťujte jej do blízkosti trvale fungujících zdrojů zapálení (otevřený oheň, plynové spotřebiče, elektrické sporáky, zapálené cigarety atd.).

## Pokyny pro uživatele

Před použitím výrobku si pečlivě přečtěte návod k použití.

#### 🏹 Pokyny pro uživatele

Před instalací produktu si pečlivě přečtěte instalační příručku.

## Pokyny pro službu technické podpory

Před prováděním jakýchkoli operací na výrobku si pečlivě přečtěte servisní příručku technické podpory.

#### 1.2 Příjemci

#### 1.2.1 Uživatel

Nezkušená osoba, která je schopna:

- bezpečný provoz výrobku pro lidi, pro výrobek a životní prostředí.
- interpretace elementární diagnostiky poruch a abnormálních provozních stavů.
- provádění jednoduchých seřizovacích, zkušebních a údržbových operací.

## 1.2.2 Instalatér

Zkušená a kvalifikovaná osoba schopná:

- uvést výrobek do bezpečného provozního stavu pro lidi, výrobek a životní prostředí.
- dodržovat předpisy platné v zemi určení.
- poskytnout uživateli základní informace o bezpečném používání a údržbě v souladu s touto příručkou a platnými vnitrostátními předpisy.
- dodržovat předpisy platné v zemi určení.

### 1.2.3 Služba technické podpory

Zkušená osoba, kvalifikovaná a autorizovaná přímo výrobcem :

- provádět diagnostiku závad a abnormálního provozu výrobku, případně s využitím informací poskytnutých uživatelem.
- odstraňování závad, provádění nezbytných oprav, výměn a úprav, které obnoví schopnost výrobku fungovat správně a bezpečně lidi, výrobek a životní prostředí.
- dodržovat předpisy platné v zemi určení.

#### 1.3 Organizace dokumentů

- Příručka je rozdělena na části, z nichž každá je jednomu nebo více příjemcům.
- příjemce je uveden na začátku každé části příručky.

#### 1.4 Obecná bezpečnostní upozornění

Než začnete s jakoukoli operací, přečtěte si pozorně kapitolu "O návodu". Každá kapitola obsahuje specifická upozornění pro operace v ní uvedené. Tato upozornění je třeba si přečíst před zahájením jakékoli činnosti. Při každé operaci vždy dodržujte platné národní předpisy. Všichni pracovníci musí být seznámeni s provozem a nebezpečnými

situacemi, které mohou vzniknout při zahájení jakýchkoli operací na iednotce.

Jakákoli smluvní a mimosmluvní odpovědnost za škody způsobené osobám, zvířatům nebo majetku chybami při instalaci, seřízení nebo údržbě nebo nesprávným používáním je vyloučena.

Jakékoli použití, které není výslovně uvedeno v této příručce, není povoleno.

Zařízení neměňte ani do něj nezasahujte, protože to může vést k nebezpečným situacím.

Používejte vhodný bezpečnostní oděv a vybavení.

- Výrobce nenese žádnou odpovědnost za nedodržení platných bezpečnostních předpisů a předpisů pro prevenci nehod.
- Výrobce si vyhrazuje právo kdykoli provést změny svých modelů za účelem zdokonalení svého výrobku při dodržení základních vlastností popsaných v této příručce.
- Výrobce není povinen přidávat tyto změny k dříve vyrobeným, již dodaným nebo stavěným jednotkám.
- Přístroj mohou používat děti od 8 let a osoby se sníženými fyzickými, smyslovými nebo duševními schopnostmi nebo s nedostatkem zkušeností či znalostí, pokud jsou pod řádným dohledem nebo pokud obdržely pokyny o bezpečném používání přístroje a pochopily související nebezpečné situace. Děti si s přístrojem nesmí hrát. Čištění a údržbu nesmí provádět děti bez.

Je zakázáno dotýkat se zařízení mokrými nebo vlhkými částmi těla.

Je zakázáno provádět jakékoli operace před odpojením zařízení od elektrické sítě otočením hlavního vypínače systému do polohy "vvpnuto".

Je zakázáno měnit bezpečnostní nebo ovládací zařízení bez povolení a pokynů výrobce zařízení.

Je zakázáno vytahovat, odpojovat nebo kroutit elektrické kabely vycházející ze zařízení, a to i v případě, že je odpojeno elektrické sítě.

Je zakázáno vnášet předměty a látky skrz mřížky přívodu a odvodu vzduchu.

Je zakázáno otevírat přístupové dveře do vnitřních částí jednotky bez předchozího přepnutí hlavního vypínače systému do polohy "vypnuto".

# OVLADAČ HMI

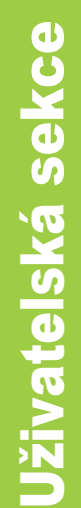

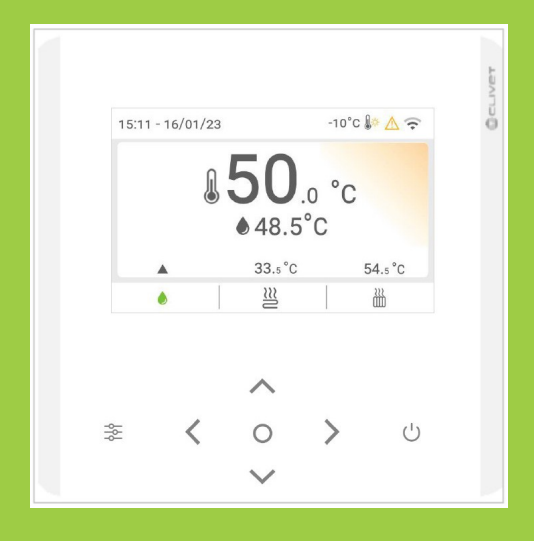

# Uživatelská sekce

# 2. Vysvětlení tlačítek

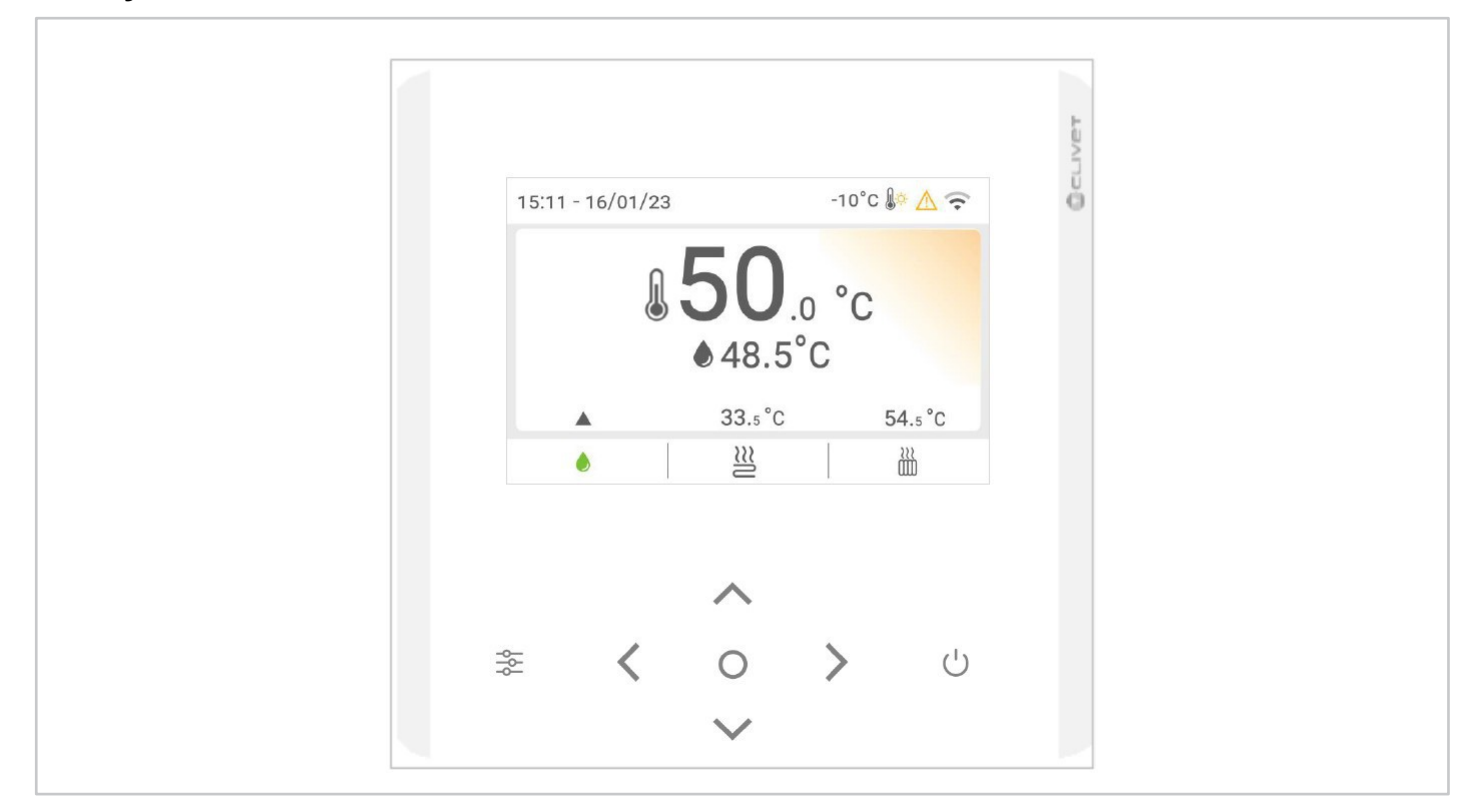

| Tlačítka         | Název                           | Funkce                                                                                                    |
|------------------|---------------------------------|----------------------------------------------------------------------------------------------------|
| 9<br>9<br>9<br>9 | MENU/VRÁTIT                     | Otevření různých nabídek ze stránky HOME. Návrat na předchozí úroveň nebo stránku.<br>Dlouhým stisknutím tlačítka se vrátíte přímo na domovskou stránku. |
| $\bigcirc$       | ОК                              | Vstup do podnabídky<br>Potvrzení zadaných hodnot                                                                                                    |
|                  | ZAPNUTO/VYPNUTO                 | Zapnutí/vypnutí zóny 1/ zóny 2/TUV (DHW)<br>Stisknutím tlačítka na 3 sekundy zapnete/vypnete zónu 1/ zónu 2/ TUV (DHW).                                  |
| ~~<>             | VLEVO - VPRAVO<br>DOLŮ - NAHORU | Pohyb kurzoru na obrazovce/procházení ve struktuře nabídky/úprava nastavení parametrů                                                                    |
| <+>              | ODEMKNOUT                       | Stisknutím tlačítka 1,5 sekundy odemknete/zamknete klávesnici.                                                                                           |

#### Funkce automatického restartu

Přístroj je vybaven funkcí automatického restartu: v případě výpadku napájení (např. blackout) se po obnovení napájení přístroj restartuje podle posledního zvoleného nastavení.

# 2.1 Vysvětlení symbolů

| -10°C <b>≬</b> ☆          | venkovní teplota                    |          | Tichý režim (zapnuto)      |
|---------------------------|-------------------------------------|----------|----------------------------|
| 15:11 - 16/01/23          | Datum a hodina                      | (•       | Wi-Fi (zapnuto)            |
| <b>50</b> .0 °C<br>48.5°C | Nastavení teploty<br>Měřená teplota | R        | ınteligentní síť (zapnuto) |
|                           | Zámek klávesnice                    | $\wedge$ | Alarm (aktivní)            |

|       | Řízení podle teploty v místnosti | $\approx$ | Typ zóny spotřebiče: podlahové vytápění  |
|-------|----------------------------------|-----------|------------------------------------------|
| ≈≋∭∭● | Řízení podle teploty vody        |           | Typ zóny spotřebiče: radiátor            |
| ≈≈    | Typ zóny spotřebiče: fan coil    |           | Typ zóny spotřebiče: teplá užitková voda |

## Informace o plánování

| 08:20 | Plánování času zahájení | 30°C | Nastavení teploty |
|-------|-------------------------|------|-------------------|
| *     | Režim vytápění          |      |                   |

## Symboly zobrazené se zapnutými režimy

|            | Pomocný elektrický ohřívač | ***       | Režim proti zamrznutí   |
|------------|----------------------------|-----------|-------------------------|
| ()         | Denní plánování            | ×¥k<br>♦€ | Rozmrazování            |
| N2         | Tichý režim                |           | Pomocný generátor tepla |
| <b>A</b>   | Prázdninový režim          | Ê         | Solární                 |
| ģ          | Kompresor                  | •         | Anti-legionella         |
| $\bigcirc$ | Oběhové čerpadlo           | Ħ         | Týdenní plánování       |
| e          | Ekologický režim           |           |                         |

## Chytrá síť

| Náklady na energii  | Zdarma       | Nízká   | <b>Vysok</b> á |
|---------------------|--------------|---------|----------------|
| Inteligentní síť    | <b>G</b>     | Ē       | ₽              |
| Zdroj energie       | Fotovoltaika | Ze sítě | Ze sítě        |
| Absorbovaná energie | Průměr       | Průměr  | Peak           |

## 2.2 Hlavní obrazovka

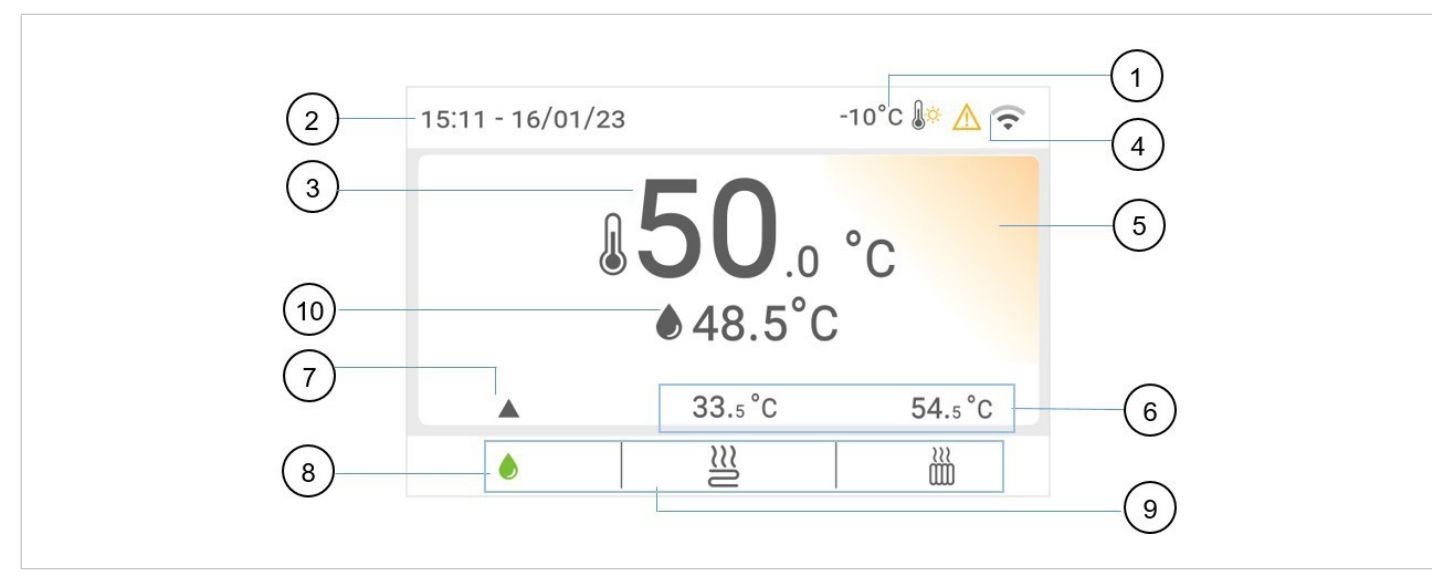

- 1 Venkovní teplota vzduchu
- 2 Aktuální datum a čas
- 3 Zvolená nastavená hodnota funkce
- 4 Zobrazení provozních ikon
- 5 Různé barvy označují provozní režimy: vytápění (žlutá), chlazení (modrá) a pohotovostní režim (šedá).
- **6** Aktuální teploty ostatních funkcí
- 7 Indikátor vybrané funkce
- 8 Zelená: zvolená funkce

9 Dostupné funkce

**10** Zjištěná teplota se zvolenou funkcí

Lze zobrazit následující údaje: TUV, fan-coily, podlahové vytápění a radiátory.

#### Zobrazení:

stiskněte tlačítka VLEVO a VPRAVO

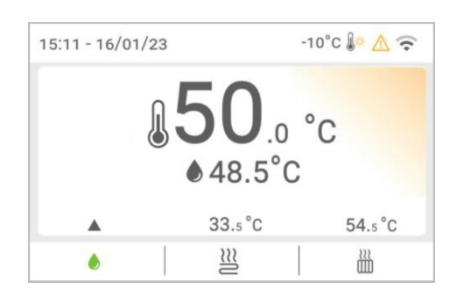

τυν

## PODLAHOVÉ VYTÁPĚNÍ

# RADIÁTORY

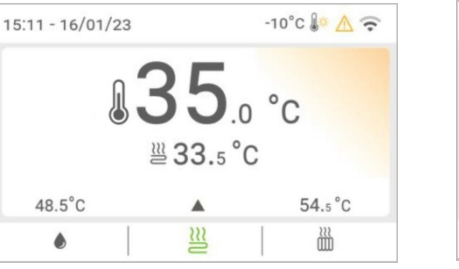

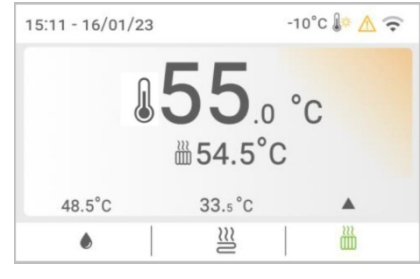

# 2.3 Sekundární obrazovka

#### Otevření sekundární obrazovky:

- vyberte jednu z dostupných funkcí
- stiskněte tlačítko OK

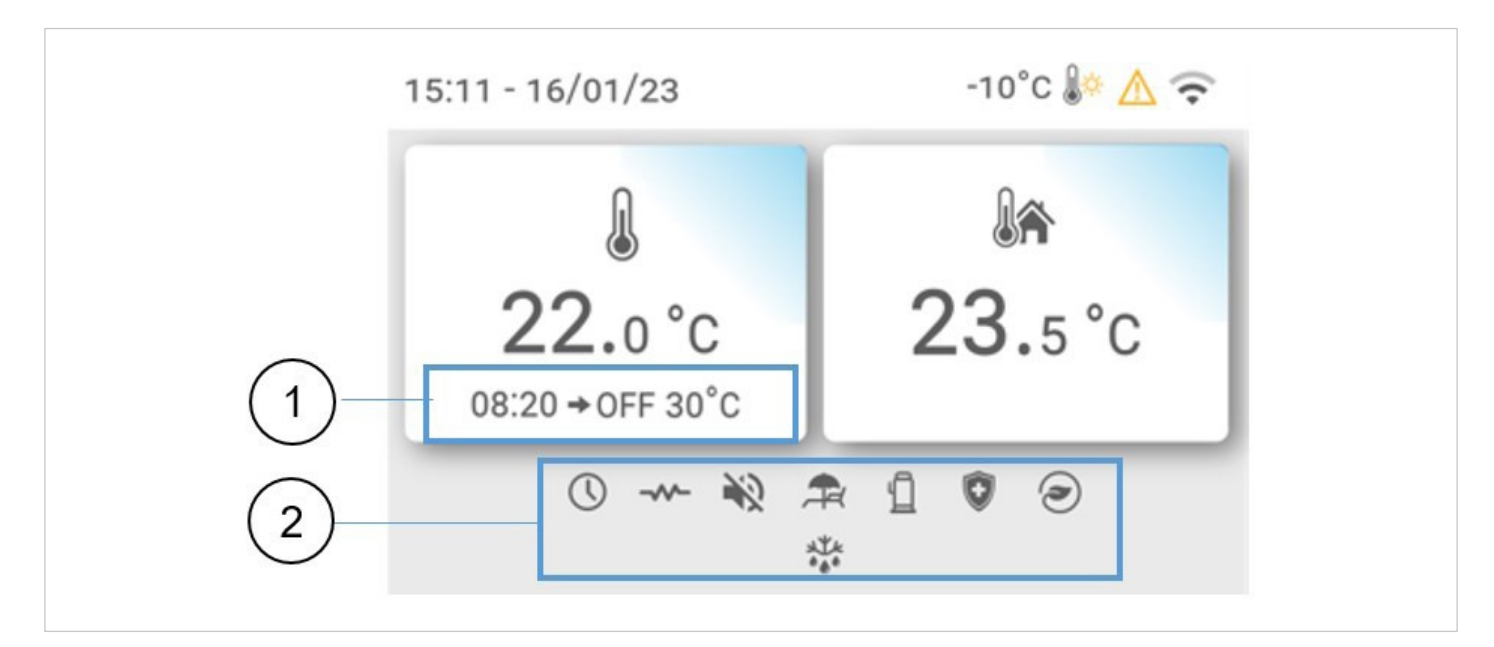

- 1 Informace o plánování
- 2 Režimy na

(i) Ostatní symboly byly popsány výše

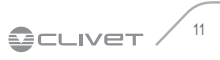

## 3. Struktura nabídky

#### Režim

- Vytápění
- Chlazení
- Auto

#### Plánování

•

- Denní časovač zóny 1
  - |.....Časové intervaly od 1 do 6 Denní časovač zóny 2
  - |.....Časové intervaly od 1 do 6
- Denní časovač TUV

|.....Časové intervaly od 1 do 6

Týdenní časovač zóny 1

|.....Rozvrh od 1 do 4

• Týdenní časovač zóny 2

|.....Rozvrh od 1 do 4

Týdenní časovač TUV

|.....Rozvrh od 1 do 4

- Dovolená mimo domov
- | .....Současný stav | .....Datum zahájení | .....Datum ukončení | .....Režim vytápění (zapnuto/vypnuto) | .....Režim ohřevu TUV (zapnuto/vypnuto) | ......Režim ohřevu TUV (zapnuto/vypnuto)
- Rekreační dům | .....Současný stav | .....Datum zahájení | .....Datum ukončení | .....Časovač pro rekreační domy v zóně 1 | .....Časovač pro rekreační domy v zóně 2 | .....Prázdninový časovač TUV

#### Klimatické křivky

•

- Režim vytápění zóny 1
- | .....Klimatická křivka (zapnuto/vypnuto) | ......Typ klimatické křivky | .....Úroveň teploty | .....Teplotní posun
- Režim chlazení zóny 1

|.....Jak je uvedeno výše

• Režim vytápění zóny 2

|.....Jak je uvedeno výše

• Režim chlazení zóny 2

|.....Jak je uvedeno výše

## Nastavení TUV

• Anti-legionella

| .....Operační den | .....Doba spuštění

- Režim rychlého ohřevu teplé vody (zapnuto/vypnuto)
- Vyhřívání nádrže (povoleno/vypnuto)
- Čerpadlo TUV

#### |.....Nastavení času od 1 do 12

#### Nastavení

• Tichý a zesílený

|.....Stav (povoleno/vypnuto) |.....Nastavení režimu |.....Časovač 1 |....Časovač 2

• Přídavné/záložní elektrické topení

|.....Stav (povoleno/vypnuto)

- Nastavení displeje
- |.....Čas |.....Datum |.....Jazyk |.....Podsvícení |.....Bzučák |.....Zámek obrazovky |.....Doba uzamčení obrazovky
- WLAN |.....Smart link (povoleno/vypnuto)
   I.....Obnovení nastavení sítě WLAN
- Vynucené odmrazování (povoleno/vypnuto)

## Stav jednotky

Provozní parametry

|.....Viz tabulka parametrů

Měření energie

|.....Údaje o energii na vytápění |.....Údaje o energii na chlazení |.....Údaje o spotřebě energie na ohřev teplé vody

- Zobrazení SN
- Servisní volání

#### ▶ Informace o alarmu

- Viz tabulka Alarmy
- ČASTO KLADENÉ DOTAZY

## 4. Základní operace na

## 4.1 Zamknutí a odemknutí klávesnice

#### Zamknutí/odemknutí klávesnice:

stiskněte současně tlačítko VLEVO+ Vpravo po dobu 1,5 sekundy.

Pokud je displej ponechán v nečinnosti po dobu 30 sekund, ztlumí se.
 po dalších 10 sekundách se vypne.

## 4.2 Funkce ON/OFF

## Zapnutí/vypnutí:

- ▶ vyberte funkci
- stiskněte tlačítko ON/OFF

## 4.3 Řízení teploty

#### Pro kontrolu:

- vyberte funkci
- stiskněte tlačítko DOLŮ A NAHORU
- nastavit teplotu

# 4.4 **Použitá terminologie**

Pojmy související s touto jednotkou jsou uvedeny v následující tabulce

| Podepsat                | Popis                    |
|-------------------------|--------------------------|
| TUV                     | Teplá voda pro domácnost |
| WLAN                    | Síť Wi-Fi                |
| ČASTO KLADENÉ<br>DOTAZY | Informace                |

# 5. Režim

Režimy se nastavují na obrazovce Menu.

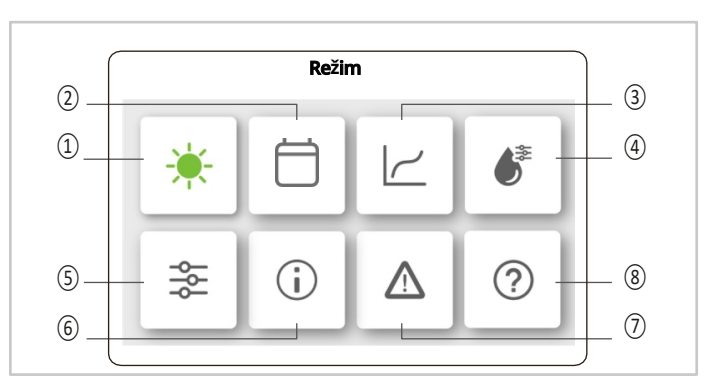

- 1 Provozní režimy
- 2 Plánování
- 3 Klimatické křivky
- **4** TUV
- 5 Nastavení
- 6 Stav jednotky
- 7 Alarmy
- 8 ČASTO KLADENÉ DOTAZY

Otevření obrazovky Menu:

stiskněte MENU/RETURN

#### Výběr funkce

- stiskněte tlačítko VPRAVO a VLEVO
- přejít na funkci
- o ikona se změní na zelenou
- stiskněte tlačítko OK

Funkce indikátoru

- stiskněte OK pro aktivaci
- indikátor se stává
- stiskněte OK pro deaktivaci
- indikátor se stává O

## 5.1 Provozní režimy

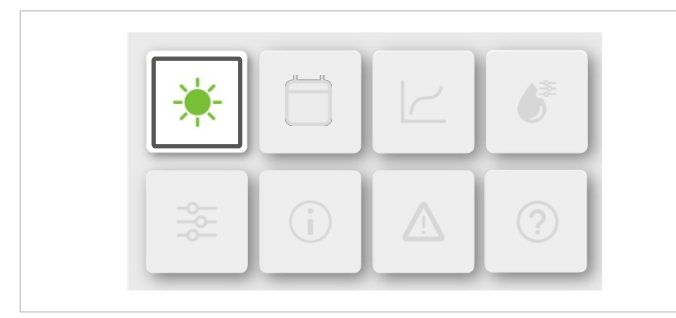

Dostupné provozní režimy:

- Chlazení
- Vytápění
- Automatické

 V automatickém režimu jednotka automaticky volí provozní režim mezi chlazením a vytápěním na základě teploty venkovního vzduchu a nastavení systému.

#### Výběr provozního režimu:

- stiskněte tlačítko VPRAVO a VLEVO
- přejít na režim
- stiskněte tlačítko OK

## 5.2 Plánování

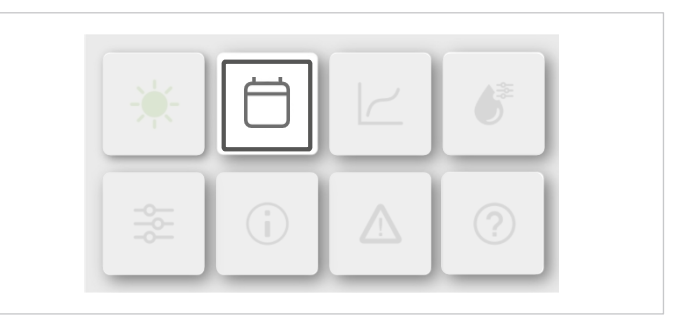

Funkce umožňuje denní a týdenní plánování pro každou zónu.

| Plán                      |     |   |
|---------------------------|-----|---|
| Denní časovač zóny 1      | ON  |   |
| Denní časovač zóny 2      | ON  | > |
| Denní časovač TUV         | OFF | > |
| Týdenní rozvrh pro zónu 1 | ON  | > |
|                           |     | > |

| Plán                      |      |
|---------------------------|------|
| Týdenní rozvrh zóny 2     | on > |
| Týdenní rozvrh ohřevu TUV | ON X |
| Dovolená mimo domov       | OFF  |
| Rekreační dům             | ON > |
|                           |      |

#### Vyberte plánování:

- stiskněte tlačítko DOLŮ A NAHORU
- přejít na plánování
- stiskněte tlačítko OK

#### 5.2.1 Denní plánování

Lze nastavit až 6 časových intervalů. Plánování se opakuje každý den.

|     | Denní časovač zóny 1 |       |          |  |  |  |
|-----|----------------------|-------|----------|--|--|--|
| Ne. | Čas                  | Režim | Teplota. |  |  |  |
| 01  | 01:00                | -0-   | 26°C     |  |  |  |
| 02  | 20:00                | -0-   | 26°C     |  |  |  |
| 03  | 00:30                | OFF   | 0°C      |  |  |  |
| 04  | 00:30                | -ġ-   | 26°C     |  |  |  |
|     |                      |       |          |  |  |  |

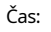

(i)

nastavuje dobu aktivace příkazu nastavuje provozní režim. Pokud je OFF, zóna se v nastavený Režim: čas vypne. nastaví požadovanou teplotu Teplota: zapne nebo vypne příkaz Stav:

Stejnou logiku použijte pro nastavení zóny 2 a TUV. (i)

> Pokud jsou funkce Zóna 2 a TUV vypnuty, nebudou na obrazovkách viditelné.

## 5.2.2 Týdenní plánování

Plánování se opakuje každý týden. Lze nastavit až 4 rozvrhy.

| ON  | >               |
|-----|-----------------|
| ON  | >               |
| OFF | >               |
| ON  | >               |
|     | ON<br>OFF<br>ON |

#### Vyberte plánování:

- stiskněte tlačítko DOLŮ A NAHORU
- přejít na plánování
- stiskněte tlačítko OK

| Týdenní rozvrh pro zónu 1 |  |
|---------------------------|--|
| Týdenní rozvrh            |  |
|                           |  |
|                           |  |
|                           |  |
|                           |  |

#### Aktivace funkce:

stiskněte OK

| Tý           | denní rozvrh pro zónu 1 |   |
|--------------|-------------------------|---|
| Týdenní plán |                         |   |
| Den          | Každý den               |   |
| Kontrola     |                         | > |
|              |                         | > |

#### Výběr dne:

- stiskněte tlačítko DOLŮ A NAHORU
- ▶ jít na den
- stiskněte tlačítko OK

| Denní časovač | ž zóny 1   |
|---------------|------------|
| Neděle        | $\bigcirc$ |
| Pondělí       | 0          |
| Úterý         | 0          |
| Středa        | 0          |

#### Výběr denního plánování:

- stiskněte tlačítko DOLŮ A NAHORU
- přejít na příkaz (N.)
- stiskněte tlačítko OK

|     | Denn  | í časovač 7 | óny 1    |  |
|-----|-------|-------------|----------|--|
| Ne. | Čas   | Režim       | Teplota. |  |
| 01  | 01:00 | -ờ-         | 26.5°C   |  |
| 02  | 20:00 | -Ŏ-         | 26.5°C   |  |
| 03  | 00:30 | -ờ-         | 26.5°C   |  |
| 04  | 00:30 | -ờ-         | 26.5°C   |  |

(i) Stejnou logiku použijte pro nastavení zóny 2 a TUV.

## 5.2.3 Dovolená mimo domov

Tato funkce zabraňuje zamrznutí systému během zimní dovolené mimo domov a restartuje jednotku před návratem domů a zároveň omezuje spotřebu jednotky, když se nepoužívá.

#### Aktivace funkce:

stiskněte tlačítko OK

|               | Dovolená mimo domov |  |
|---------------|---------------------|--|
| Současný stav |                     |  |
|               |                     |  |
|               |                     |  |
|               |                     |  |
|               |                     |  |

| Dovolená mimo domov |            |
|---------------------|------------|
| Současný stav       |            |
| Od                  | 15-08-2022 |
| Do                  | 17-09-2022 |
| Režim vytápění      | ۲          |
|                     |            |

|   | Režim TUV  |
|---|------------|
|   | Dezinfekce |
| ( | Dezinfekce |

#### Nastavení:

(i)

- stiskněte tlačítko DOLŮ A NAHORU
- přejít na funkci
- stiskněte tlačítko OK

Současný stav: funkční stav

- Od: nastaví datum aktivace příkazu
- Do: nastaví datum deaktivace příkazu

Pokud jsou funkce Režim vytápění, Režim ohřevu TUV a Dezinfekce vypnuty, nebudou na obrazovkách viditelné.

## 5.2.4 Rekreační dům

Když jste v domě, umožňuje tato funkce překročit běžný časový plán, aniž by se změnil.

#### Aktivace funkce:

stiskněte tlačítko OK

|               | Rekreachi dum |           |
|---------------|---------------|-----------|
| Současný stav |               | $\bullet$ |
|               |               |           |
|               |               |           |
|               |               |           |
|               |               |           |
|               |               |           |

| Rekreační dům             |            |
|---------------------------|------------|
| Současný stav             |            |
| Od                        | 15-08-2022 |
| Do                        | 17-09-2022 |
| Časovač dovolené v zóně 1 | OFF 📏      |
|                           |            |

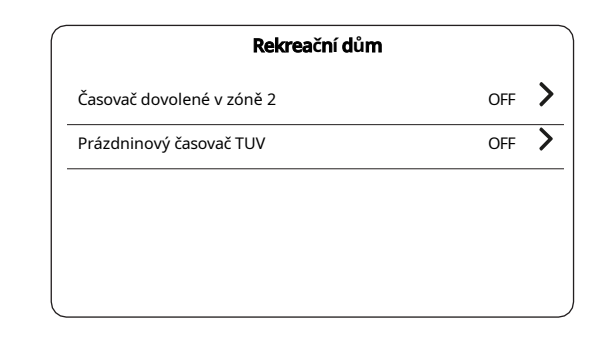

#### Nastavení:

- stiskněte tlačítko DOLŮ A NAHORU
- přejít na funkci
- stiskněte tlačítko OK

Současný stav: funkční stav

Od: nastaví datum aktivace příkazu

Do: nastaví datum deaktivace příkazu Nastavení plánování: Časovač dovolené zóny 1 , časovač dovolené zóny 2 a Prázdninový časovač TUV.

(i) Pokud je funkce Holiday home vypnutá, nebudou na obrazovkách viditelné.

## 5.3 Klimatické křivky

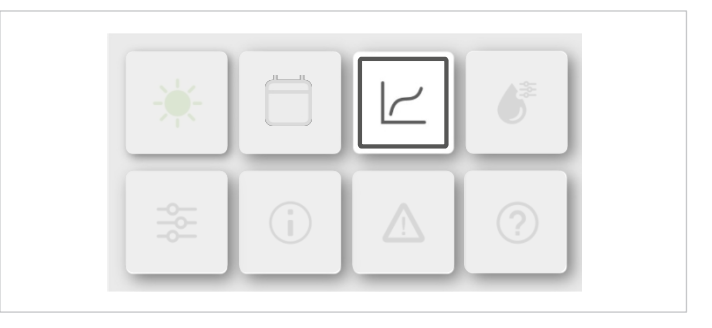

Funkce slouží k automatickému nastavení teploty vody v systému podle venkovní teploty.

Se zvyšující se venkovní teplotou se snižuje požadavek na vytápění místnosti.

#### Aktivace funkce:

stiskněte tlačítko OK

18

| Nast               | avení teploty počasí |   | , |
|--------------------|----------------------|---|---|
| Úvodní nastavení t | eploty počasí        | > |   |
| Režim vytápění zó  | ny 1 ON              | > |   |
| Režim chlazení zór | ny 1 OFF             | > |   |
| Režim vytápění zó  | ny 2 OFF             | > |   |

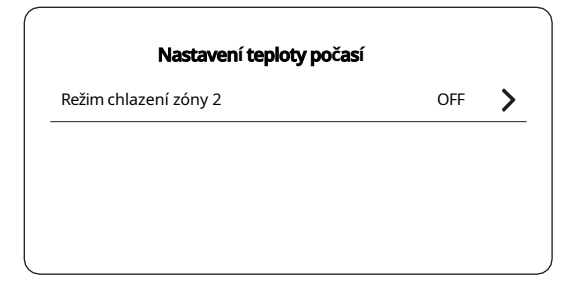

 Pokud jsou zvoleny klimatické křivky, není možné ovládat nastavenou teplotu vody v systému (na hlavní obrazovce).

 Funkce není k dispozici v režimu Dovolená mimo domov a Dovolená doma.

#### Vyberte klimatickou zónu:

- stiskněte tlačítko DOLŮ A NAHORU
- přejít do zóny
- stiskněte tlačítko OK

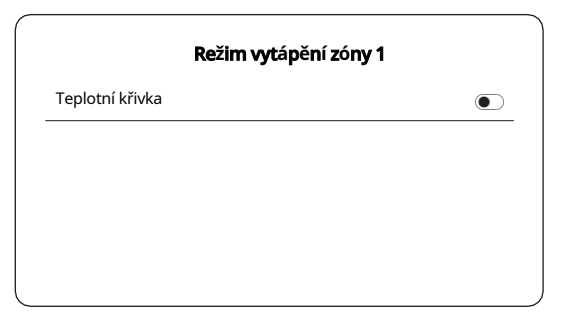

#### Aktivace funkce:

stiskněte tlačítko OK

| Rezini vytapeni z   | ony i      |
|---------------------|------------|
| Teplotní křivka     |            |
| Typ teplotní křivky | Standardní |
| Úroveň teploty      | 4          |
| Teplotní posun      | 0°C        |

Teplotní křivka: Typ teplotní křivky: Úroveň teploty: přednastavených křivek: funkční stav vyberte mezi Standard, Přizpůsobené ECO Teplotní posun: k dispozici je 8 regulace teploty podle křivky

#### Standardní funkce:

- 8 přednastavených křivek
- regulace teploty na křivce

#### Funkce ECO:

- 8 přednastavených křivek
- pokud je časovač ECO vypnutý, jednotka vždy pracuje v režimu ECO.
- pokud je zapnutý časovač ECO, jednotka pracuje v režimu ECO podle času zahájení a ukončení.

#### Přizpůsobená funkce (pro použití instalatérem):

- ovládání provozních parametrů
- regulace teploty na křivce
- *i* Funkce ECO je zapnutá pouze pro režim vytápění zóny 1 pro jednu zónu.
- Pokud je funkce teplotní křivky vypnutá, nebude na obrazovce viditelná.
- Stejnou logikou nastavte režim chlazení zóny 1, režim vytápění zóny 2 a režim chlazení Zóny 2.
- Pokud je funkce DOUBLE ZONE vypnutá, nastavení režimu vytápění/chlazení zóny 2 nebude na obrazovkách viditelné.

## 5.4 **TUV**

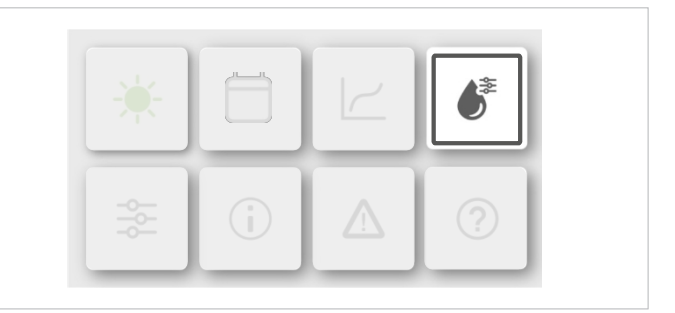

Režim TUV pro přípravu teplé vody zahrnuje následující funkce:

- DISINFECT (proti legionelám)
- Rychlý ohřev TUV
- Ohřev nádrže
- Čerpadlo TUV (cirkulace TUV)

#### Aktivace funkce:

stiskněte tlačítko OK

| Nastavení        | τυν             |
|------------------|-----------------|
| Dezinfekce       | <sup>on</sup> > |
| Rychlý ohřev TUV |                 |
| Ohřívač nádrží   | ۲               |
| Čerpadlo TUV     | OFF >           |

#### Dezinfekce (proti legionelóze)

Funkce DISINFEKCE slouží k eliminaci bakterií legionelly zvýšením teploty v zásobníku na 65-70 °C nastavené na HMI.

Pokud je během funkce dezinfekce zapnuto plánování TUV, bude dezinfekce bez předchozího upozornění přerušena.

#### Vyberte možnost Dezinfikovat:

- stiskněte tlačítko DOLŮ A NAHORU
- ► přejít na funkci

(i)

stiskněte tlačítko OK

|               | Dezinfekce |  |
|---------------|------------|--|
| Současný stav |            |  |
|               |            |  |
|               |            |  |
|               |            |  |
|               |            |  |
|               |            |  |
|               |            |  |

| Dezimerce     |           |
|---------------|-----------|
| Soucasny stav |           |
| Operační den  | Každý den |
| Start         | 01:00     |

#### Nastavení:

- stiskněte tlačítko DOLŮ A NAHORU
- přejít na funkci
- stiskněte tlačítko OK

Současný stav: funkční stav

Operační den: nastaví operační den nebo týden. Start: nastavuje čas aktivace příkazu

#### Rychlý ohřev TUV

Funkce slouží k vynucení režimu TUV pro přípravu teplé užitkové vody.

stiskněte tlačítko DOLŮ A NAHORU

Zvolte možnost Rychlý ohřev TUV:

- přejít na funkci
- stiskněte tlačítko OK

| Nastavení 1      | τυν            |
|------------------|----------------|
| Dezinfekce       | on <b>&gt;</b> |
| Rychlý ohřev TUV | ٢              |
| Ohřívač nádrží   | ۲              |
| Čerpadlo TUV     | OFF 📏          |
|                  |                |

- Funkce slouží k aktivaci dalších pomocných zdrojů, které jsou k dispozici pro ohřev TUV. (i)
- Po dosažení požadované teploty se funkce automaticky zastaví. (i)

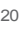

#### Ohřev nádrže

Funkce ohřevu zásobníku vynucuje ohřev vody v zásobníku (pomocí pomocných zdrojů).

#### Zvolte ohřívač nádrží:

- stiskněte tlačítko DOLŮ A NAHORU
- přejít na funkci
- stiskněte tlačítko OK

| Nastavení        | τυν             |
|------------------|-----------------|
| Dezinfekce       | <sup>on</sup> > |
| Rychlý ohřev TUV | ۲               |
| Ohřívač nádrží   | ۲               |
| Čerpadlo TUV     | OFF >           |

## Čerpadlo TUV

Funkce čerpadla TUV zajišťuje recirkulaci vody ve vodovodním systému. K dispozici je 12 nastavení, z nichž každé trvá 5 minut.

#### Zvolte Čerpadlo TUV:

- stiskněte tlačítko DOLŮ A NAHORU
- přejít na funkci
- stiskněte tlačítko OK

|       | Čerpadlo TUV |  |
|-------|--------------|--|
| číslo | Čas          |  |
| 01    | 01:00        |  |
| 02    | 20:00        |  |
| 03    | 00:30        |  |
| 04    | 00:30        |  |
|       |              |  |

## 5.5 Nastavení

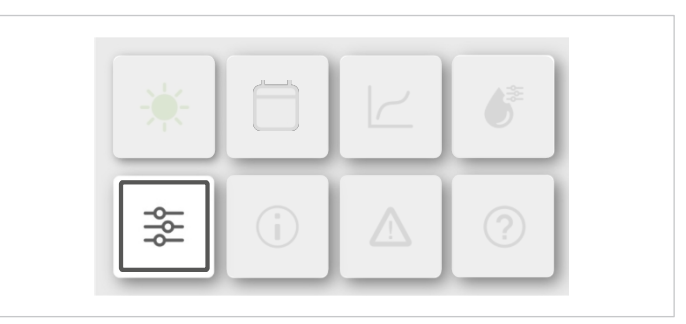

Dostupné režimy nastavení:

- Tichý režim
- Záložní ohřívač
- Nastavení displeje
- Nastavení sítě WLAN
- Nucené odmrazování

#### Výběr:

- stiskněte tlačítko VPRAVO a VLEVO
- přejít na funkci
- stiskněte tlačítko OK

| Nastavení           |                |
|---------------------|----------------|
| Tichý a zesílený    | on <b>&gt;</b> |
| Záložní ohřívač     | ۲              |
| Nastavení displeje  | >              |
| Nastavení sítě WLAN | >              |
|                     |                |

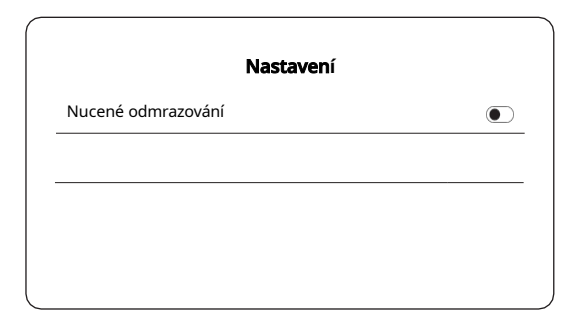

#### Tichý a zesílený

Tichý režim umožňuje tišší provoz jednotky. K dispozici jsou 2 úrovně tichého režimu:

- Tichý
- Super tichý

#### Úroveň provozu vytápění

Nastavuje provozní úroveň režimu vytápění. Čím vyšší je úroveň, tím vyšší je topný výkon jednotky. Hlučnost a spotřeba energie mohou být vyšší. Výchozí nastavení je 0 (standardní úroveň).

#### Úroveň provozu chlazení

Nastavuje provozní úroveň režimu chlazení.

Režim je stejný jako u vytápění.

Pro zpanutí :

- stiskněte tlačítko OK
- Pro nastavení:
- stiskněte tlačítko DOLŮ A NAHORU
- přejít na funkci

#### stiskněte tlačítko OK

Tichý režim: Nastavení režimu: časovač 1: aktivuje funkci

Od: nastaví čas aktivace příkazu Do: nastaví čas deaktivace příkazu

Stejnou logikou nastavte časovač 2 v tichém režimu.

 Pokud není vybrán žádný z časových intervalů, je tichý režim vždy zapnutý, zatímco pokud je povolen, řídí se časovým plánem.

(i) Pokud je čas zahájení pozdější než čas ukončení, bude tichý

režím fungovat celý den.

#### Záložní ohřívač

K dispozici jako příslušenství nebo konfigurace. Funkce Záložní ohřívač zapne záložní ohřívač.

| Nastavení           |      |
|---------------------|------|
| Tichý režim         | NA 📏 |
| Záložní ohřívač     | ۲    |
| Nastavení displeje  | >    |
| Nastavení sítě WLAN | >    |

#### Nastavení:

- stiskněte tlačítko DOLŮ A NAHORU
- přejít na funkci
- stiskněte tlačítko OK

#### Nastavení displeje

Funkce slouží k nastavení rozhraní.

| Nastavení displeje |            |  |
|--------------------|------------|--|
| Čas                | 12:00      |  |
| Datum              | 15-08-2022 |  |
| Letní čas          | >          |  |
|                    | >          |  |
|                    |            |  |

#### Nastavení:

- stiskněte tlačítko DOLŮ A NAHORU
- přejít na funkci
- stiskněte tlačítko OK

Čas: nastaví aktuální čas Datum: nastaví aktuální datum

Letní čas: čas začátku letního času

a čas ukončení

Jazyk: Výběr jazyku

Zvukový signál:nastaví zvukový signál

Podsvícení: nastaví podsvícení obrazovky

Zámek obrazovky: nastavuje zámek obrazovky.

Čas zámku obrazovky: nastavuje čas zámku obrazovky. nastavuje typ desetinného oddělovače Oddělovač desetinných míst:

#### Nastavení sítě WLAN

Jednotku lze ovládat a spravovat prostřednictvím aplikace SmartHome prostřednictvím modulu Wi-Fi zabudovaného v HMI, který poskytuje různé funkce.

Před připojením sítě WLAN zkontrolujte, zda je router zapnutý a zda je HMI v pozici, která umožňuje příjem bezdrátového signálu.

Směrovač musí mít šířku pásma 2,4 GHz.

V názvu sítě WLAN se nedoporučuje používat speciální znaky (např. interpunkční znaménka, mezery atd.).

Pokud dojde ke změně směrovače nebo síťového hesla, může být nutné odstranit jednotky propojené s aplikací a znovu je spárovat.

| 1  |
|----|
| ON |
| >  |
| >  |
|    |
|    |
|    |

#### Zkontrolujte kód klávesnice na obrazovce SN.

#### Nastavení:

- stiskněte tlačítko DOLŮ A NAHORU
- přejít na funkci
- stiskněte tlačítko OK

#### Smart link

Při každém použití funkce Smart link se připojení WLAN aktivuje na 5 minut.G aplikaci a připojte se k jednotce.

#### Obnovení nastavení sítě WLAN

Pokud je síť resetována, jednotka již nebude k aplikaci připojena.G Zopakujte postup nastavení sítě WLAN.

#### Nucené odmrazování

Po dokončení funkce odmrazování se kontrolka automaticky přepne zpět do polohy OFF.

|                    | Nastavení |   |
|--------------------|-----------|---|
| Nucené odmrazování |           | D |
|                    |           |   |
|                    |           |   |
|                    |           |   |
|                    |           |   |
|                    |           |   |

#### Pro zapnutí :

stiskněte tlačítko OK

## 5.6 Stav jednotky

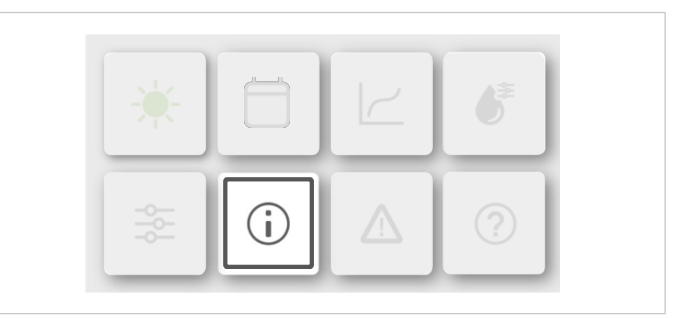

V nabídce Stav jednotky se zobrazují následující funkce:

- Provozní parametr: kontrola provozních parametrů
- Měření energie: kontrola spotřeby energie
- Informace o zařízení: zobrazí kód spárovaný s hlavní nebo podřízenou jednotkou.
- Servisní volání: zobrazí kontakty potřebné k přivolání pomoci.

#### Výběr:

- stiskněte tlačítko DOLŮ A NAHORU
- přejít na funkci
- stiskněte tlačítko OK

| Stav jednotky         |   |
|-----------------------|---|
| Provozní parametr     | > |
| Měření energie        | > |
| Informace o zařízení. | > |
| Servisní volání       | > |
|                       |   |

#### Provozní parametr

Nabídka Provozní parametry slouží instalatérovi nebo technikovi podpory ke kontrole provozních parametrů. Hodnoty uvedené na stránkách jsou pouze orientační.

|          |       | Provozní parametr     |          |
|----------|-------|-----------------------|----------|
| Jednotka | Číslo |                       |          |
| 00       | 1     | Číslo online jednotky |          |
| 00       | 2     | Model ODU             |          |
| 00       | 3     | Provozní režim        | Vytápění |
| 00       | 4     | Stav provozu          | ON       |
|          |       |                       |          |

#### Zobrazení:

stiskněte tlačítko DOLŮ A NAHORU

#### Měření energie

Funkce umožňuje kontrolovat výrobu, výkon a účinnost jednotky.

#### Okamžité informace:

- Údaje o energii na vytápění \* ٠
- ٠ Údaje o energii na chlazení \*
- Energie TUV \* •

Zobrazení údajů:

- Energetická data: kontrola denních, týdenních, měsíčních nebo ročních dat nebo celkových dat.
- Protokol dat: pro kontrolu dat z různých let

\* Pokud se zobrazí - - -, je funkce vypnutá.

(i)COP/EER se počítá za normálních provozních podmínek jednotky.

#### Výběr:

<u>/</u>]\

- stiskněte tlačítko DOLŮ A NAHORU
- přejít na funkci
- ► tisk

| Měření energie              |   |
|-----------------------------|---|
| Údaje o energii na vytápění | > |
| Údaje o energii na chlazení | > |
| Energie na ohřev teplé vody | > |

#### Údaje o energii na vytápění

| Údaje o energii na vy | <b>/tápění</b> |
|-----------------------|----------------|
| Energetické údaje     | >              |
| Historické údaje      | >              |
|                       |                |
|                       |                |
|                       |                |

### Energetické údaje

|           | Tepelná energie: nyní |
|-----------|-----------------------|
| Výroba    |                       |
| RE výroba |                       |
| Spotřeba  |                       |
| COP       |                       |
|           |                       |

#### Historické údaje

|           | Te     | pelná energie: r | ıyní |  |
|-----------|--------|------------------|------|--|
| Celkem    | ^<br>~ | < >              |      |  |
| Výroba    |        |                  |      |  |
| RE výroba |        |                  |      |  |
| Spotřeba  |        |                  |      |  |
| COP       |        |                  |      |  |

#### 5.7 Alarmy

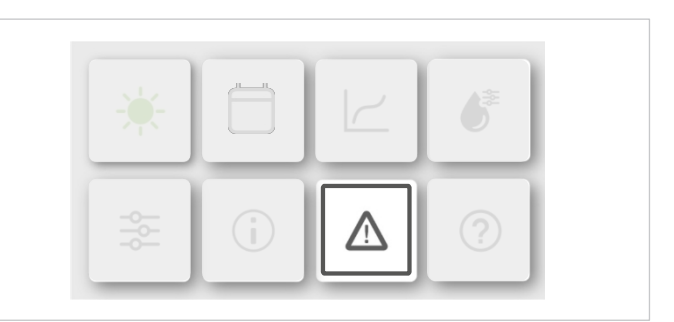

Kód alarmu zobrazuje význam chybových kódů v případě poruchy nebo závady.

| Informace o chybě. |         |       |            |
|--------------------|---------|-------|------------|
| Jednotka           | Kód     | Čas   | Datum      |
| 00                 | E8(70%) | 11:27 | 19-12-2022 |
| 02                 | E0(50%) | 16:27 | 19-12-2022 |
| 01                 | E2      | 10:27 | 24-12-2022 |
| 00                 | E8(70%) | 11:27 | 19-10-2022 |
|                    |         |       |            |

#### Zobrazení:

- stiskněte tlačítko DOLŮ A NAHORU
- přejít na linku
- tisk

| Jednotka | Kód | Čas   | Datum      |  |
|----------|-----|-------|------------|--|
| 01       | E1  | 11:27 | 19-12-2022 |  |

Stisknutím tlačítka OK procházejte seznam všech zaznamenaných poruch.

# 5.8 ČASTO KLADENÉ DOTAZY

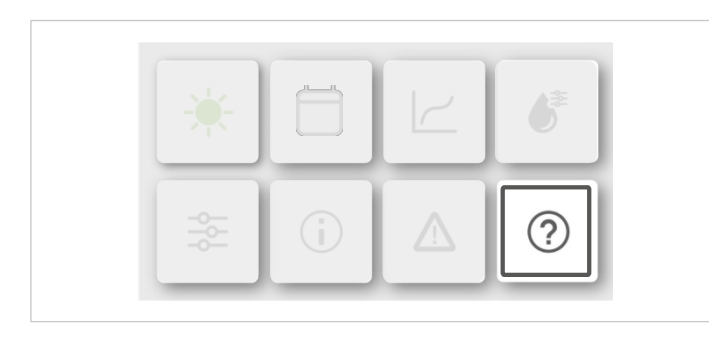

Další informace získáte naskenováním kódu QR.

| Č <b>AST</b> O KLADENÉ DOTAZY: |   |
|--------------------------------|---|
| • (                            | • |
| • i                            | i |

# 6. Alarmy

V případě poruchy jsou alarmy signalizovány zobrazením symbolu "Aktivní alarm" na multifunkční klávesnici.

Chcete-li zobrazit alarm, vyberte 🛆

Chcete-li resetovat alarm, odstraňte příčinu alarmu a resetujte aktivní alarm.

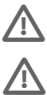

Před resetováním alarmu identifikujte a odstraňte příčinu, která jej vyvolala.

Opakované resetování může způsobit nevratné poškození. V případě pochybností se obratte na servisní středisko.

| Kód<br>chyby | Popis                                                                                 |
|--------------|---------------------------------------------------------------------------------------|
| EO           | Chyba průtoku vody. (10krát E8).                                                      |
| E1           | Porucha napájení                                                                      |
| E2           | Chyba komunikace mezi řídicí jednotkou a vnitřní jednotkou.                           |
| E3           | Porucha čidla teploty vody na výstupu z hydroboxu (T1).                               |
| E4           | Porucha čidla teploty vodní nádrže (T5).                                              |
| E5           | Porucha teplotního čidla jednotky T3                                                  |
| E6           | Porucha čidla okolní teploty venkovní jednotky (T4).                                  |
| E7           | Porucha čidla teploty vyrovnávací nádrže (Tbt).                                       |
| E8           | Chyba průtoku vody.                                                                   |
| E9           | Porucha čidla teploty sacího potrubí kompresoru (Th).                                 |
| EA           | Porucha čidla teploty výtlačného potrubí kompresoru (Tp).                             |
| Eb           | Porucha teplotního čidla solárního panelu (Tsolar).                                   |
| Ed           | Porucha čidla teploty vody na vstupu do modulu Hydro-box (Tw_in).                     |
| EE           | Porucha desky plošných spojů EEPROM Hydro-box.                                        |
| EL           | Chyba komunikace mezi hydromodulem a sadou MH.                                        |
| PO           | Ochrana systému tepelného čerpadla proti nízkému tlaku.                               |
| P1           | Vysokotlaká ochrana systému tepelného čerpadla.                                       |
| P3           | Ochrana proti střídavému proudu.                                                      |
| P4           | Ochrana proti příliš vysoké teplotě na výstupu kompresoru.                            |
| P5           | Tw_out-Tw_in  příliš vysoká hodnota ochrany.                                          |
| Pb           | Režim proti zamrznutí                                                                 |
| Pd           | Příliš vysoká teplota kondenzace ochrana.                                             |
| PP           | Neobvyklá ochrana Tw_out-Tw_in.                                                       |
| H0           | Chyba komunikace mezi hydroboxem a venkovní jednotkou.                                |
| H1           | Chyba komunikace mezi hlavní řídicí deskou a deskou měniče.                           |
| H2           | Porucha čidla teploty chladiva na výstupu z deskového výměníku (T2)                   |
| НЗ           | Porucha čidla teploty chladiva na vstupu do deskového výměníku (T2)                   |
| H4           | Ochrana L1* třikrát.                                                                  |
| H5           | Porucha čidla pokojové teploty (Ta).                                                  |
| H6           | Porucha stejnosměrného motoru ventilátoru.                                            |
| H7           | Ochrana proti střídavému napětí.                                                      |
| H8           | Porucha snímače vysokého tlaku.                                                       |
| H9           | Porucha čidla teploty průtoku vody v zóně 2 (Tw2).                                    |
| HA           | Porucha čidla teploty vody na výstupu z deskového výměníku modulu Hydro-box (Tw_out). |
| Hb           | Ochrana "PP" 3krát                                                                    |
| Hd           | Chyba komunikace mezi hlavní a podřízenou jednotkou.                                  |
| HF           | Porucha EEPROM venkovní jednotky.                                                     |
| HH           | H6 10krát za 120 minut.                                                               |
| HP           | Ochrana proti nízkému tlaku v režimu chlazení.                                        |

| Kód<br>chyby | Popis                                                         |
|--------------|---------------------------------------------------------------|
| C0           | Povoleno více záložních hostitelů, zkontrolujte kód složení.  |
| C2           | Porucha desky plošných spojů IBH.                             |
| C3           | Porucha přenosu proudu nebo ochrany IBH při otevřeném obvodu. |
| C4           | Porucha přenosu proudu nebo porucha rozpojeného obvodu IBH.   |
| C7           | Ochrana proti vysokým teplotám chladiče modulu měniče.        |
| bA           | T4 mimo provozní rozsah.                                      |
| F1           | Ochrana proti nízkému stejnosměrnému napětí sběrnice.         |
| F6           | Závada EEV                                                    |
| P21          | Porucha snímače nízkého tlaku.                                |
| CL           | Porucha komunikačního vodiče vodního čerpadla                 |
| F75          | Nedostatečný přívod přehřátí                                  |
| FC1          | Porucha teplotního čidla TL                                   |
| EU           | Porucha snímače průtoku vody                                  |
| P27          | Ochrana proti zpětnému vložení snímače tlaku                  |
| J11          | Ochrana proti okamžitému fázovému proudu                      |
| J12          | 30 s nepřetržitá ochrana proti fázovému proudu                |
| J1E          | Hardwarová nadproudová ochrana                                |
| J2E          | Ochrana proti přehřátí                                        |
| J31          | Příliš vysoké napětí na sběrnici                              |
| J32          | Příliš vysoké napětí na sběrnici                              |
| J3E          | Příliš nízké napětí sběrnice porucha                          |
| J43          | Abnormální zkreslení při vzorkování fázového proudu           |
| J45          | Neshoda kódu motoru ventilátoru                               |
| J46          | OCHRANA IPM (FO)                                              |
| J47          | Neshoda typu modulu (po testování odolnosti modulu)           |
| J52          | Ochrana motoru proti přetažení                                |
| J5E          | Motor se nepodařilo nastartovat                               |
| J61          | Ochrana proti zkratu na svorkách ventilátoru                  |
| J65          | Ochrana proti zkratu IPM                                      |
| J6E          | Ochrana proti ztrátě fáze                                     |
| L11          | Ochrana proti okamžitému fázovému proudu                      |
| L12          | 30 s nepřetržitá ochrana proti fázovému proudu                |
| L1E          | Hardwarová nadproudová ochrana                                |
| L2E          | Ochrana proti přehřátí                                        |
| L31          | Příliš vysoké napětí na sběrnici                              |
| L32          | Příliš vysoké napětí na sběrnici                              |
| L34          | Porucha třífázového napájení se ztrátou fáze                  |
| Pro          | Třífázové jednotky                                            |
| L3E          | Příliš nízké napětí sběrnice porucha                          |
| L43          | Abnormální zkreslení při vzorkování fázového proudu           |
| L45          | Neshoda kódu motoru ventilátoru                               |
| L46          | Ochrana IPM (FO)                                              |
| L47          | Neshoda typu modulu                                           |
| L52          | Uchrana motoru proti přetažení                                |
| L5E          | Motor se nepodarilo nastartovat                               |
| L61          | Uchrana proti zkratu na svorkách kompresoru                   |
| L65          | Uchrana proti zkratu IPM                                      |
| L6E          | Ochrana proti ztrátě fáze                                     |

| Kód<br>chyby | Popis                                            |
|--------------|--------------------------------------------------|
| LB7          | Závada PEDbH                                     |
| LBE          | Činnost vysokotlakého spínače                    |
| LC1          | Okamžitá softwarová nadproudová ochrana PFC      |
| LC2          | 30 s nepřetržitá softwarová ochrana PFC          |
| LC3          | Ochrana proti nízkému napětí PFC                 |
| LC4          | Účiník PFC je nižší než 0,8                      |
| LC5          | Nadproudová ochrana s platnou hodnotou PFC       |
| LC6          | Hardwarová nadproudová ochrana kanálu PFC1       |
| LC7          | Hardwarová nadproudová ochrana kanálu PFC2       |
| LC8          | Hardwarová nadproudová ochrana kanálu PFC3       |
| LC9          | Ochrana proti přehřátí modulu PFC                |
| LCA          | Nadproudová ochrana CBC modulu PFC               |
| LCB          | Přepětí sběrnice PFC nebo polopřípojnice PFC     |
| LCC          | Zkrat PFC IGBT                                   |
| LCD          | Abnormální zkreslení vzorkování při oznámení PFC |
| LCE          | Hardwarová nadproudová ochrana PEC               |

# OVLÁDACÍ PANEL

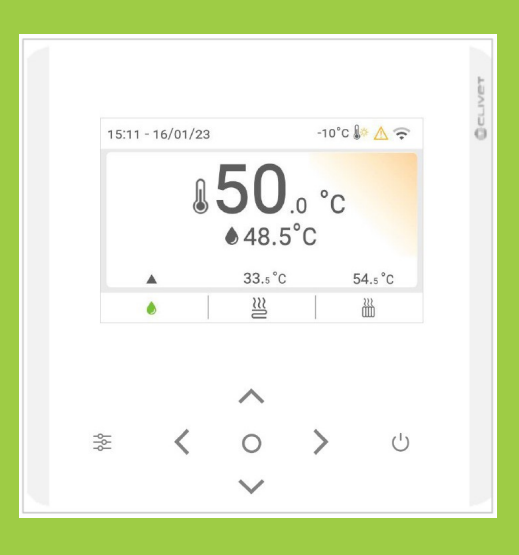

Sekce pro instalatéry

## Instalační sekce

#### 7. Uživatelské rozhraní instalace

#### 7.1 Předpoklady

#### Neinstalujte:

- V blízkosti zdrojů tepla. V místech vystavených přímému slunečnímu záření. V poloze vystavené vzduchu proudícímu otvory nebo difuzory. Za závěsy nebo nábytkem. Vedle dveří a oken směrem ven. Na stěnách protínajících komíny nebo topné trubky. Na venkovních stěnách. V prostředí se silným výskytem oleje, páry nebo plynné sulfidy.
- Pokud tak neučiníte, může dojít k poškození regulátoru a jeho nesprávné funkci.

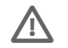

Obvod kabelového dálkového ovladače je .

A

Nepřipojujte jej k běžnému obvodu 220V/380V, ani jej neumisťujte do stejného elektroinstalačního kanálu jako takový obvod.

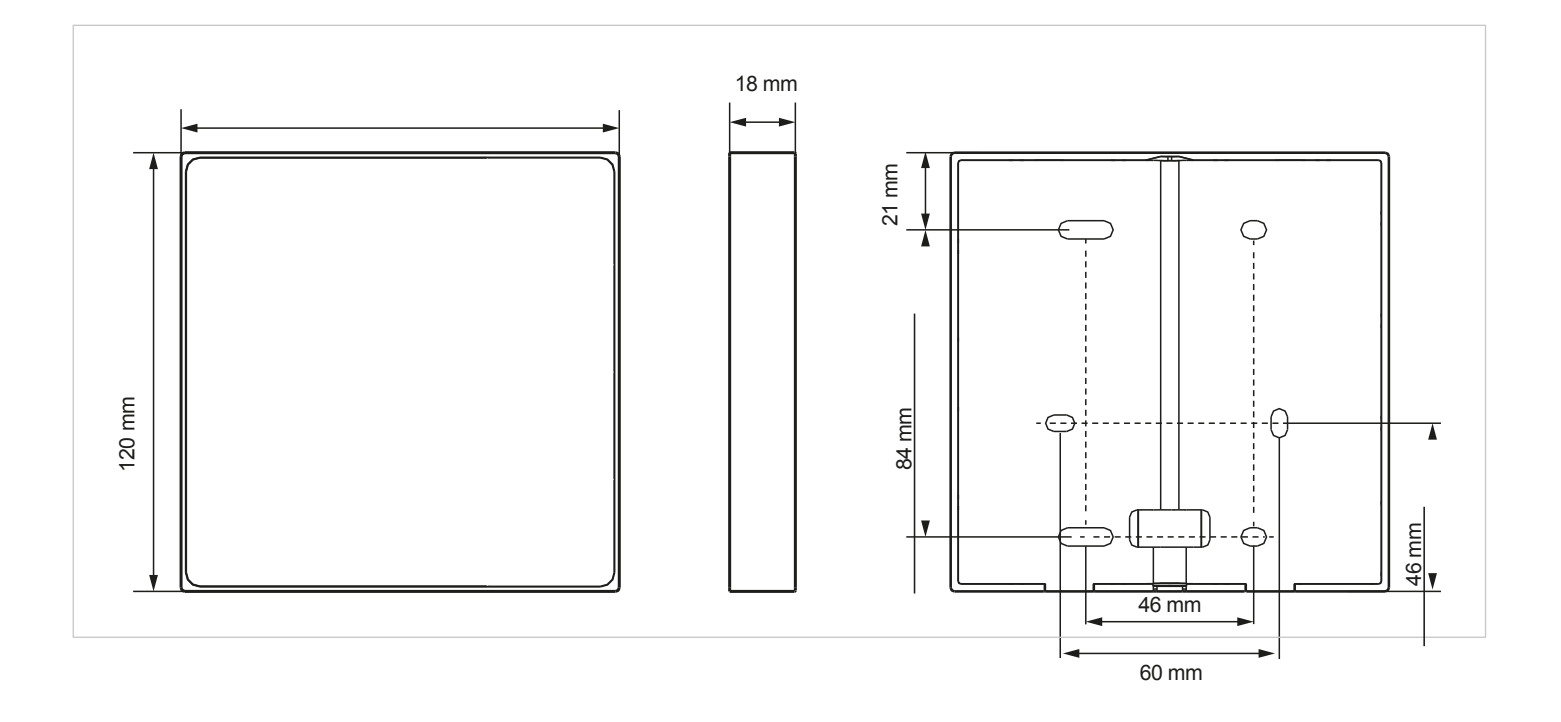

| Čí <b>slo</b> | Název                           | <b>Množstv</b> í | Poznámky                     |
|---------------|---------------------------------|------------------|------------------------------|
| 1             | Kabelový ovladač                | 1                |                              |
| 2             | Šroub s kulatou hlavou          | 4                | Pro montáž na stěnu          |
| 3             | Šroub s kulatou hlavou Phillips | 2                | Pro montáž elektrické skříně |
| 4             | Křížový šroub, M4 x 25          | 2                | Pro montáž elektrické skříně |
| 5             | Plastová podpěrná tyč           | 4                | Pro montáž na stěnu          |

#### Zkontrolujte to:

• místa instalace je rozhodující pro komfort prostředí a spotřebu energie.

## Termostat musí být namontován:

- v místnosti s průměrnou teplotou a vlhkostí, která je reprezentativní pro ostatní místnosti.
- výška 150 cm
- nejlépe na vnitřní stěně

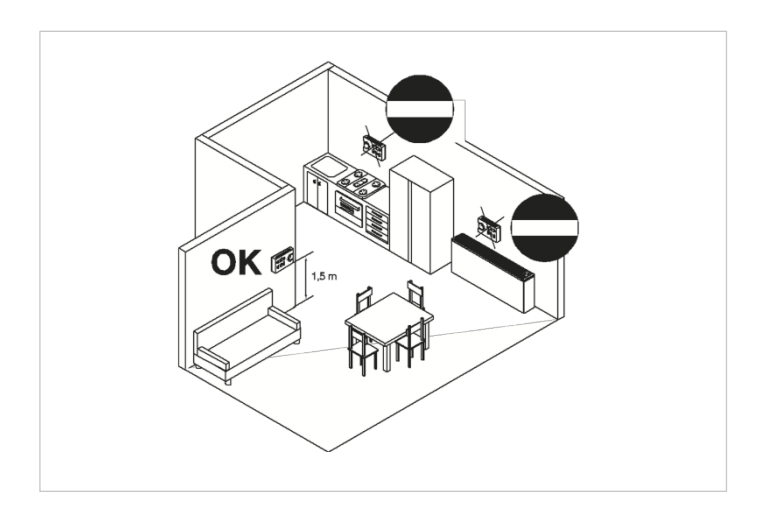

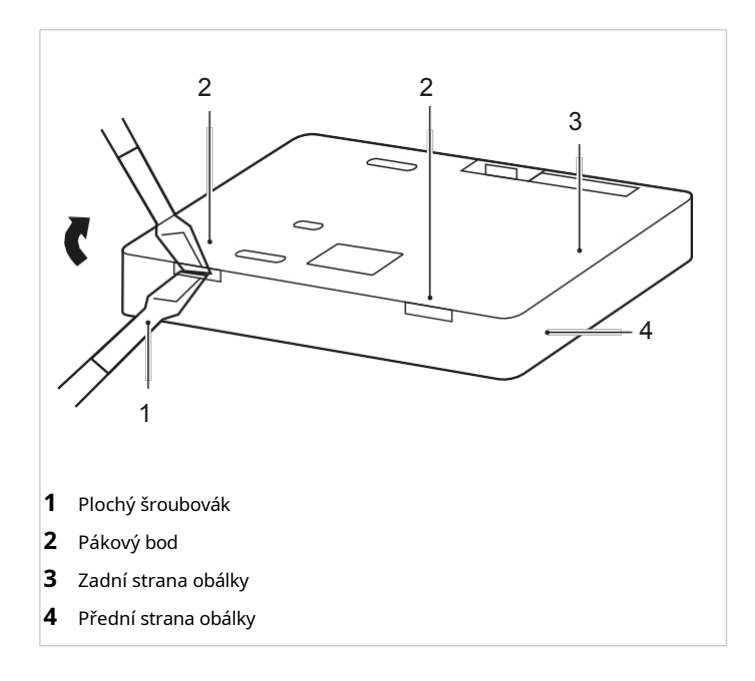

## 7.2 Instalace na stěnu

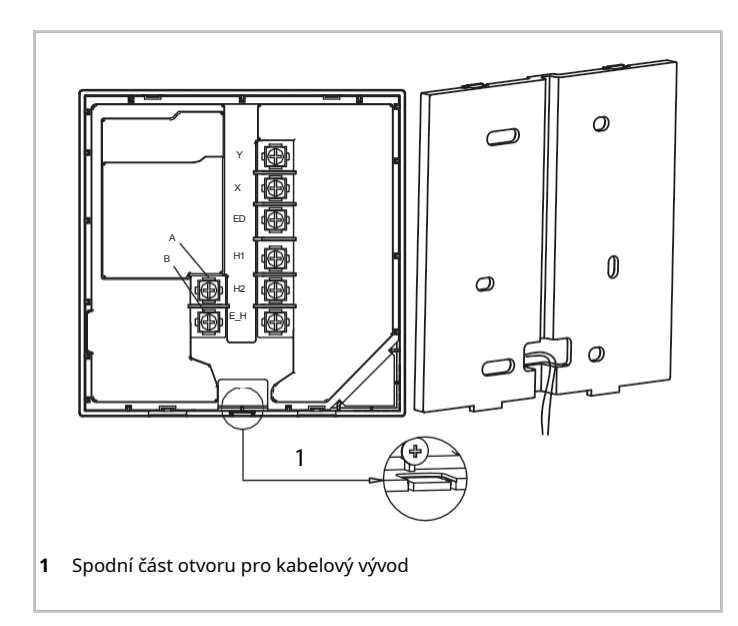

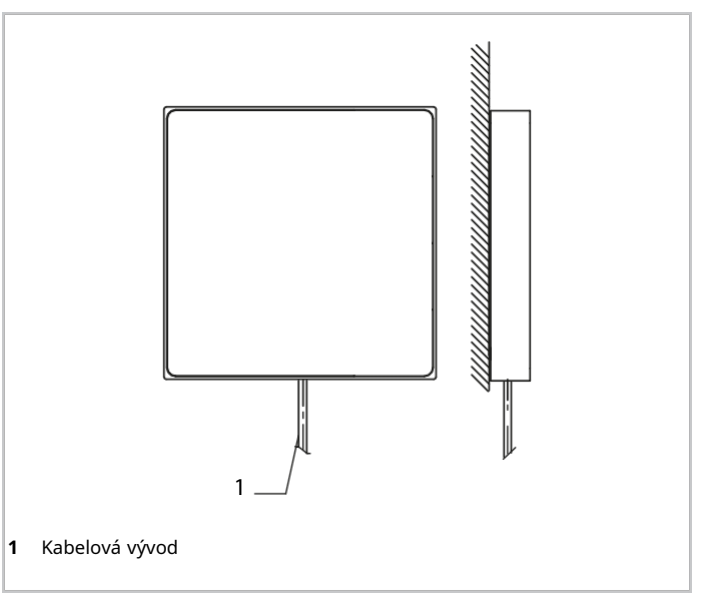

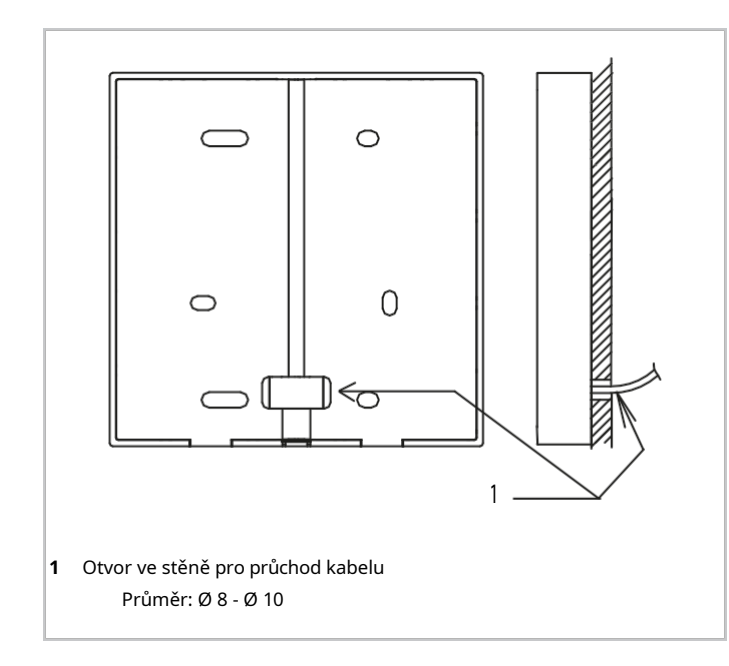

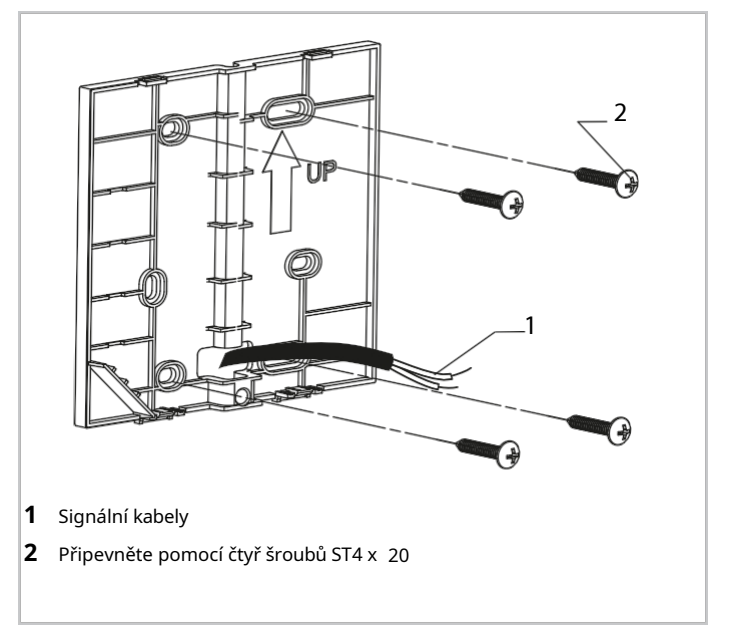

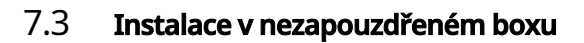

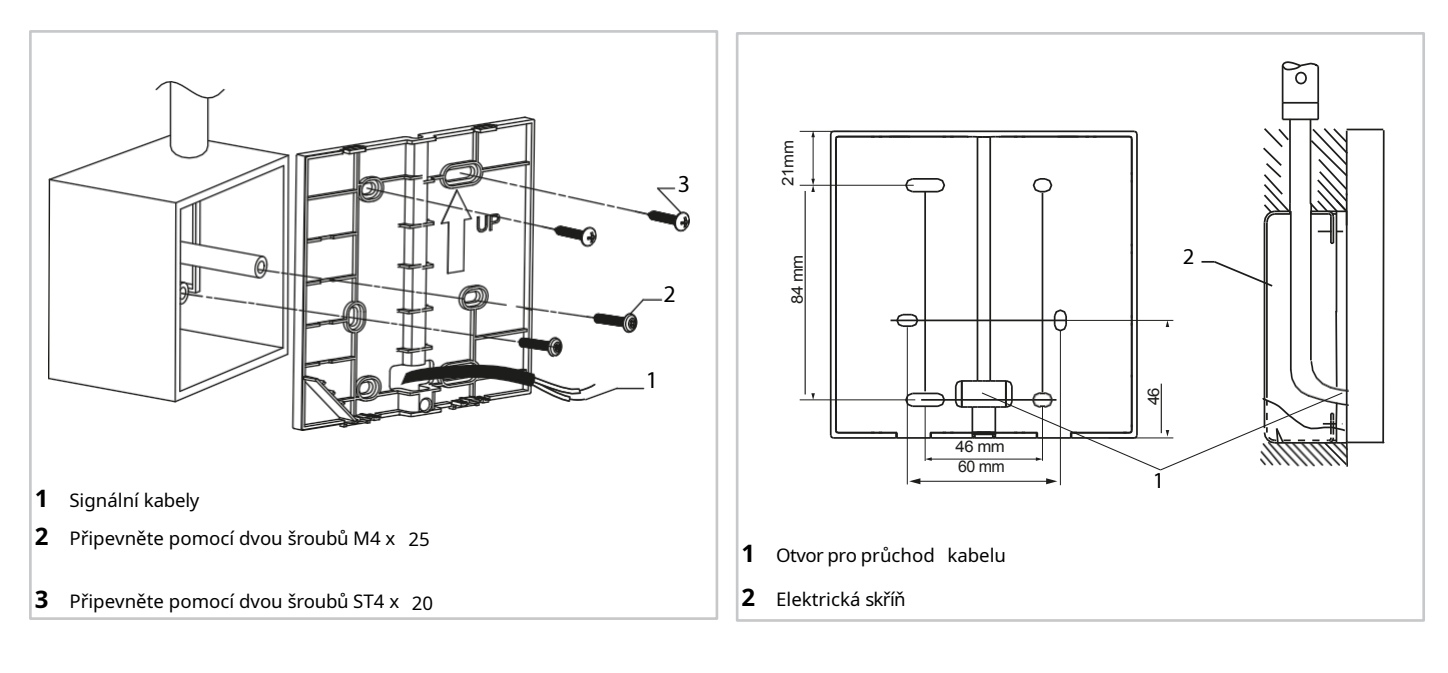

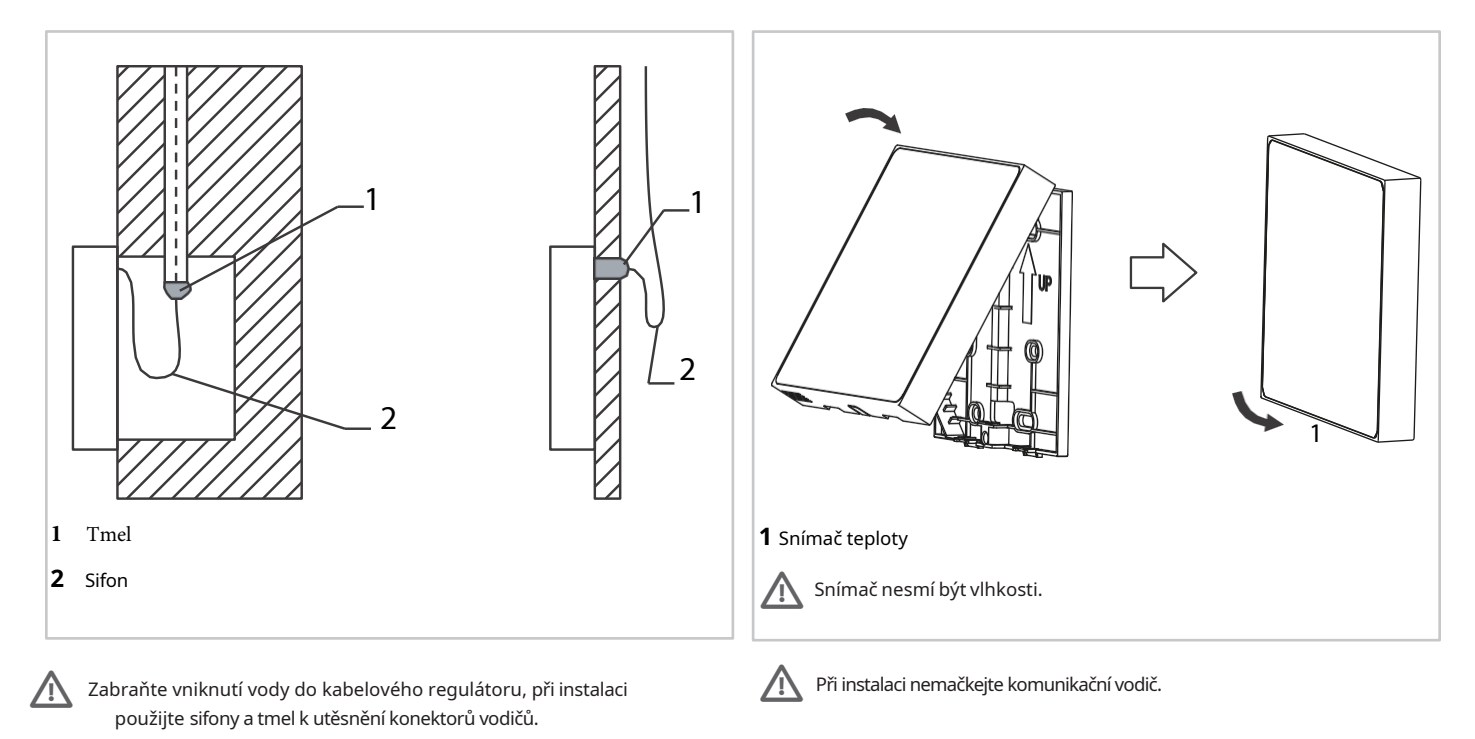

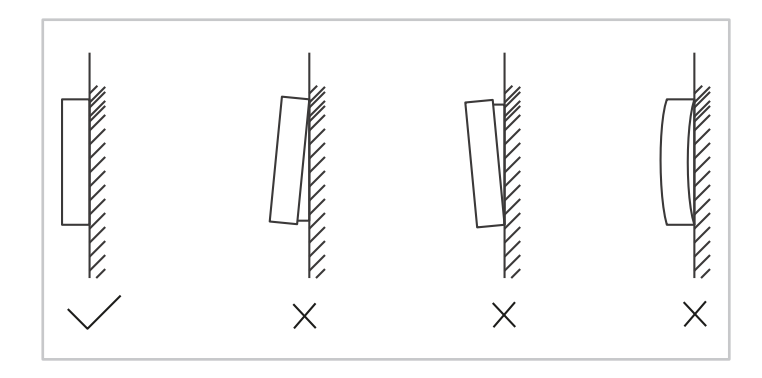

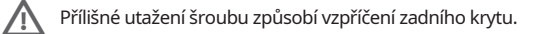

## 7.4 Elektrická připojení

Uživatelské rozhraní lze také jako pokojový termostat.

(i) Použijte stíněný vodič a připojte jej k zemi. Tento spotřebič podporuje komuni kační protokol MODBUS RTU.

#### Zkontrolujte to:

- jsou přítomny všechny součásti
- stíněný kabel byl pevně spojen se zemí, jinak by docházelo k problémům s přenosem.
- stíněný kabel není pro připojení k prodlužovacímu kabelu přerušen, v případě potřeby použijte svorkovnici
- ke kontrole izolace signálního vodiče po dokončení připojení se nepoužívá megger.

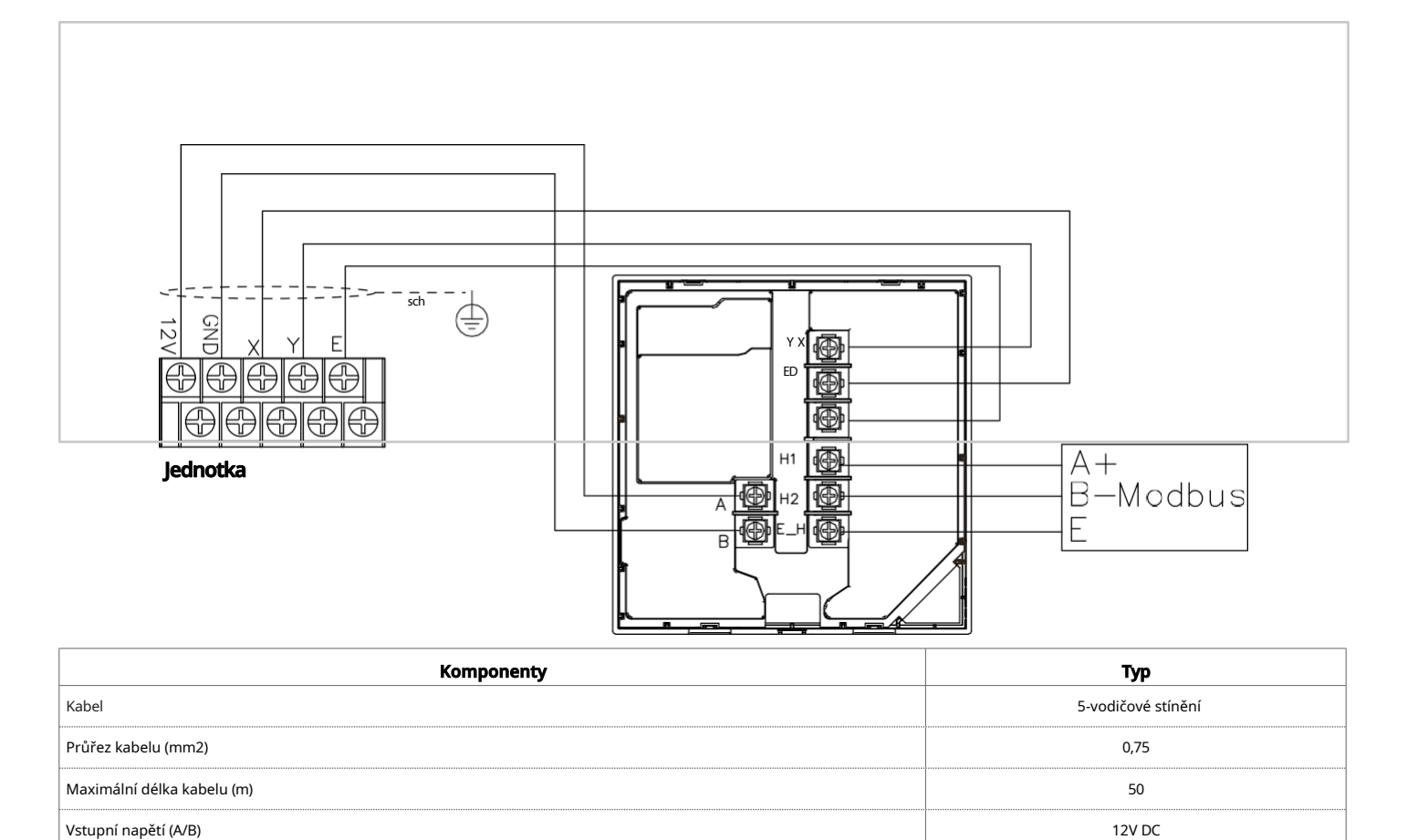

# 8. Konfigurace

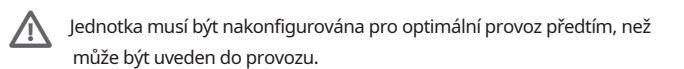

Konfigurace spočívá v tom, že technik upraví nastavení a parametry podle typu systému, klimatických podmínek, instalovaného příslušenství a preferencí zákazníka při používání.

Jednotka je vybavena uživatelským rozhraním (dále také HMI), které se instaluje na místě a slouží k řízení funkcí.

Uživatelské rozhraní má vestavěnou teplotní sondu pro možné použití jako termostat.

Je navržen tak, aby měl různé úrovně přihlášení podle nastavení, která mají být kontrolována:

- funkce open-login jsou určeny pro specifická nastavení zákazníka.
- chráněné přihlášení pro nastavení specializovaným technikem.

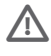

V názvu sítě WLAN se nedoporučuje používat speciální znaky (např. slovní hříčky, mezery atd.).

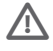

Pokud dojde ke změně hesla směrovače nebo sítě, může být nutné smazat jednotky propojené s aplikací a znovu je spárovat.

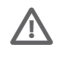

Vzhled a funkce aplikace se mohou lišit od toho, jak jsou uvedeny v tomto dokumentu, v závislosti na vydání aktualizací po vydání.

## 8.1 Zapnutí a výběr jazyka

Při prvním zapnutí jednotky se na HMI provede inicializace systému a zobrazí se procento dokončení (1 % ~ 99 %): během tohoto nelze HMI používat. Poté vás HMI vyzve k výběru jazyka systému z těch, které jsou k dispozici.

## 8.2 Datum a hodina

Nastavení aktuálního data a času na klávesnici.

## 8.3

8.3 **Použitá terminologie** Pojmy související s touto jednotkou jsou uvedeny v následující tabulce

| Označení | Popis                                                                                                    |
|----------|----------------------------------------------------------------------------------------------------|
| TUV      | Teplá voda pro domácnost                                                                                                    |
| AHS      | Záložní kotel                                                                                                    |
| HMI      | Uživatelské rozhraní                                                                                                    |
| IBH      | Záložní elektrické topení                                                                                                    |
| OFN      | Bezkyslíkatý dusík                                                                                                    |
| P_i      | Čerpadlo jednotky nebo čerpadlo zóny 1 (u dvouzónových systémů)                                                                                 |
| P_o      | Čerpadlo sekundárního okruhu (nebo čerpadlo zóny 1 u dvouzónových systémů)                                                                      |
| P_c      | Čerpadlo zóny 2 (pro dvouzónové systémy)                                                                                                    |
| P_d      | Recirkulační čerpadlo TUV                                                                                                    |
| P_s      | Čerpadlo solárního okruhu                                                                                                    |
| P_x      | Stav odmrazování nebo stav alarmu                                                                                                    |
| Pe       | Odpařovací tlak                                                                                                    |
| Pc       | Kondenzační tlak                                                                                                    |
| SV1      | 3-cestný okruh / přepínací ventil TUV                                                                                                    |
| SV2      | Třícestný přepínací ventil pro přímé dvouzónové systémy                                                                                         |
| SV3      | Třícestný směšovací ventil pro smíšený okruh                                                                                                    |
| ТВН      | Záložní elektrický ohřívač pro zásobník teplé vody                                                                                              |
| T1       | Teplota přívodu vody z dalšího zdroje vytápění (s ohřívačem IBH nebo kotlem AHS)                                                                |
| T2       | Teplota chladiva vstupujícího do výměníku na straně uživatele (deskový výměník tepla) v režimu chlazení (nebo vystupujícího v režimu vytápění). |
| T3       | Teplota chladiva vystupujícího z výměníku zdroje (spirály) v režimu chlazení (nebo vstupujícího v režimu vytápění).                             |
| T4       | Venkovní teplota vzduchu                                                                                                    |
| T5       | Teplota zásobníku TUV                                                                                                    |
| T1S      | Nastavení teploty přívodu vody                                                                                                    |
| Та       | Teplota vzduchu v místnosti zjištěná sondou v HMI                                                                                               |
| Tbt1     | Teplota horní části setrvačníkové nádrže                                                                                                    |
| Th       | Teplota chladiva na sání kompresoru                                                                                                    |
| Тр       | Výstupní teplota chladiva kompresoru                                                                                                    |
| Tsolar   | Teplota vody v solárním okruhu                                                                                                    |
| Tw2      | Teplota přívodu vody pro smíšenou zónu (u dvouzónových systémů)                                                                                 |
| TWin     | Teplota vratné vody jednotky                                                                                                    |
| TWout    | Teplota přívodu vody do jednotky                                                                                                    |

## 8.4 Otevření nabídky "Pro obsluhu"

Pro přístup k zákaznické podpoře na klávesnici nesmí být zvolen žádný provozní režim.

## Přístup:

- ▶ stiskněte + > na 3 sekundy
- zadejte heslo a potvrďte jej.

#### Po úpravách:

- ► tisk
- zobrazí se potvrzovací stránka
- vybrat ANO

Pro servisní pracovníky

#### 000

Zadejte prosím heslo:

## 8.5 Struktura nabídky

#### 1 Nastavení TUV

- 1.1 Režim ohřevu TUV
- 1.2 Dezinfekce
- 1.3 Priorita TUV
- 1.4 Pump\_D
- 1.5 Nastavení času priority ohřevu TUV
- 1.6 dT5\_ON
- 1.7 dT1S5
- 1.8 T4DHWMAX
- 1.9 T4DHWMIN
- 1.11 T5S\_DISINFECT
- 1.12 t\_DI\_HIGHTEMP
- 1.13 t\_DI\_MAX
- 1.14 t\_DHWHP\_RESTRICT
- 1.15 t\_DHWHP\_MAX
- 1.16 PUMP\_D TIMER
- 1.17 DOBA PROVOZU ČERPADLA\_D
- 1.18 ČERPADLO\_D DEZINFIKOVAT
- 1.19 Funkce TUV

#### 2 Nastavení chlazení

- 2.1 Režim chlazení
- 2.2 t\_T4\_FRESH\_C

- 2.3 T4CMAX
  2.4 T4CMIN
  2.5 dT1SC
  2.6 dTSC
- 2.0 0.50
- 2.8 Emisní zóna 1 C2.9 Emisní zóna 2 C

## 3 Nastavení vytápění

- 3.1 Režim vytápění
- 3.2 t\_T4\_FRESH\_H
- 3.3 T4HMAX
- 3.4 T4HMIN
- 3.5 dT1SH
- 3.6 dTSH
- 3.8 Emise H v zóně 1
- 3.9 Emisní zóna 2 H
- 3. Nucené odmrazování

#### 4 Nastavení automatického režimu

- 4.1 T4AUTOCMIN
- 4.2 T4AUTOHMAX

#### 5 Nastavení typu teploty

- 5.1 Teplota průtoku vody
- 5.2 Pokojová teplota.
- 5.3 Dvojitá zóna

#### 6 Nastavení pokojového termostatu

- 6.1 Pokojový termostat
- 6.2 Nastavení priority režimu

#### 7 Jiný zdroj tepla

- 7.1 Funkce IBH
  - 7.2 IBH lokalizovat
- 7.3 dT1\_IBH\_ON
- 7.4 t\_IBH\_DELAY
- 7.5 T4\_IBH\_ON
- 7.6 P\_IBH1
- 7.7 P\_IBH2
- 7.8 FUNKCE AHS
- 7.9 OVLÁDÁNÍ AHS\_PUMPI
- 7.10 dT1\_AHS\_ON
- 7.11 t\_AHS\_DELAY
- 7.12 T4\_AHS\_ON
- 7.13 EnSwitchPDC
- 7.14 GAS-COST
- 7.15 ELE-COST

| 7.16 | MAX-SETHEATER    |    | 17.2 Adr | esa HMI pro BMS      |
|------|------------------|----|----------|----------------------|
| 7.17 | MIN-SETHEATER    |    | 17.3 S   | top BIT              |
| 7.18 | MAX-SIGHEATER    | 18 | Společi  | né nastavení         |
| 7.19 | MIN-SIGHEATER    |    | 18.1     | t_DELAY PUMP         |
| 7 20 |                  |    | 18.2     | POM.ANTIBL_t1        |
| 7.20 | FUNKCE IBH       |    | 18.3     | t2_ANTILOCK PUMP RUN |
| 7.21 | dT5_TBH_ OFF     |    | 18.4     | SV ANTIBL_t1         |
| 7.22 | t_TBH_DELAY      |    | 18.5     | t2-ANTILOCK SV       |
| 7.23 | T4_TBH_ON        |    | 18.6     | Ta regulace.         |
| 7.24 | Р ТВН            |    | 18.7     | DÉLKA POTRUBÍ F      |
| 7.25 |                  |    | 18.8     | PUMP_I TICHÝ VÝSTUP  |
| 7.25 | Solarni funkce   |    | 18.9     | Měření energie       |
| 7.26 | Solární ovládání |    | 18.10    | Pump_O               |
| 7.27 | Deltatsol        |    |          |                      |

<u>19 Přehledné údaje o energi</u>

20 Obnovení poruchy C

#### 9 Servisní volání

- 9.1 Telefonní číslo
- 9.2 Číslo mobilního telefonu

#### 10 Obnovení továrního nastavení

#### 11 Zkušební provoz

#### 12 Speciální funkce

- 12.1 Předehřev pro podlahu T1S
- 12.2 Vysychání podlahy

#### 13 Automatický restart

- 13.1 Automatický restart režimu chlazení/topení
- 13.2 Automatický restart režimu ohřevu TUV

#### 14 Omezení příkonu

14.1 Omezení příkonu

#### 15 Definice vstupu

- 15.1 M1M2
- 15.2 Inteligentní síť
- 15.3 T1T2
- 15.4 Tbt
- 15.5 P\_X PORT

#### 16 Nastavení kaskády

- 16.1 PER\_START
- 16.2 TIME\_ADJUST

#### 17 Nastavení adresy HMI

38 CLIVET

#### 9. **Parametry operace**

Nabídka PARAMETR OPERACE slouží instalatérovi nebo technikovi podpory ke kontrole provozních parametrů.

#### Přístup:

- ▶ zmáčkněte
- vybrat Stav jednotky
- vybrat parametr Operace
- stiskněte tlačítko OK

Provozní parametry se zobrazují na následujících obrazovkách. Stisknutím tlačítka dolů, nahoru se posunete.

|    | Popis                              |
|----|------------------------------------|
| 1  | Číslo online jednotky              |
| 2  | Model ODU                          |
| 3  | Provozní režim                     |
| 4  | Stav provozu                       |
| 5  | Typ s omezenou frekvencí           |
| 6  | Doba běhu Comp.                    |
| 7  | Frekvence komprese                 |
| 8  | Rychlost ventilátoru               |
| 9  | Expanzní ventil                    |
| 10 | Tp komp. výbojová temp.            |
| 11 | Sací teplota Th comp.              |
| 12 | T3 venkovní teplota výměníku       |
| 13 | TL Distribuční temp.               |
| 14 | T4 teplota venkovního vzduchu      |
| 15 | Teplota modulu TF.                 |
| 16 | Kompresní tlak P1                  |
| 17 | P2 komp. tlak                      |
| 18 | Deska T2B F-in temp.               |
| 19 | Teplota F-out desky T2             |
| 20 | Tw_in deska teplota přívodu vody.  |
| 21 | Tw_out deska výstupní teplota vody |
| 22 | T1 teplota výstupní vody           |
| 23 | Tw2 okruh2 teplota vody            |
| 24 | Ta pokojová teplota.               |
| 25 | RH vlhkost v místnosti             |
| 26 | Teplota vodní nádrže T5            |
| 27 | T5_2 teplota vodní nádrže          |
| 28 | TBt teplota vyrovnávací nádrže     |
| 29 | Tsolar                             |
| 30 | T1S_C1 CLI. křivka temp.           |
| 31 | T1S2_C2 CLI. křivka temp.          |
| 32 | Tlak vody                          |
| 33 | Průtok vody                        |
| 34 | Výkon tepelného čerpadla           |

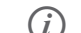

(*i*) Parametr spotřeby energie se vypočítává, nikoli měří.

Pokud není parametr pro systém k dispozici, bude odpovídající hodnota "--". Výkon tepelného čerpadla je orientační a neměl by se používat jako měřítko výkonu jednotky.

Přesnost čidla je± 1 °C. Parametry průtoku se vypočítávají na základě provozních parametrů čerpadla.

|    | Popis                            |
|----|----------------------------------|
| 35 | ODU current                      |
| 36 | Napětí ODU                       |
| 37 | Stejnosměrné napětí              |
| 38 | Stejnosměrný proud               |
| 39 | Spotřeba energie.                |
| 40 | SV1                              |
| 41 | SV2                              |
| 42 | SV3                              |
| 43 | Čerpadlo_I                       |
| 44 | Pump_O                           |
| 45 | Čerpadlo_C                       |
| 46 | Pump_S                           |
| 47 | Pump_D                           |
| 48 | IBH1                             |
| 49 | IBH2                             |
| 50 | твн                              |
| 51 | AHS                              |
| 52 | Celková doba provozu             |
| 53 | Celková doba provozu ventilátoru |
| 54 | Čerpadlo_I celková doba provozu  |
| 55 | Celková doba provozu IBH         |
| 56 | Celková doba provozu IBH2        |
| 57 | TBH celkový čas běhu             |
| 58 | Celková doba provozu AHS         |
| 62 | Pump_I PWM                       |

#### 9.1 Parametry

Jednotka opouští továrnu s parametry jednotky nastavenými ve výchozím nastavení na hodnoty, které vyhovují většině instalačních situací. Pro podrobné přizpůsobení systému je však možné provést změny; seznam všech parametrů jednotky s dostupnými nastaveními je uveden níže.

V závislosti na konfiguraci jednotky jsou některé parametry viditelné a jiné ne.

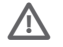

Přístup k parametrům nebo úpravám je povolen pouze kvalifikovanému servisnímu pracovníkovi, kterýpřebírá veškerou odpovědnost, v případě pochybností

kontaktujte společnost Clivet. V případě jakýchkoli zněn, které nejsou povoleny nebo schváleny společností Clivet, odmítá společnost Clivet jakoukoli odpovědnost za poruchy a/nebo poškození jednotky/systému a osob.

| Parametr                              | Popis                                                                                                    | <b>Výchoz</b> í | Min. | Max | UM     |
|---------------------------------------|----------------------------------------------------------------------------------------------------|-----------------|------|-----|--------|
| Režim ohřevu TUV                      | Povolení nebo zakázání režimu ohřevu teplé vody: 0= NE, 1= ANO                                                                            | 1               | 0    | 1   | 1      |
| Dezinfekce                            | Povolení nebo zakázání dezinfekčního režimu: 0= NE, 1= ANO                                                                                | 1               | 0    | 1   | 1      |
| Priorita TUV                          | Povolení nebo zakázání režimu priority TUV: 0= NE, 1= ANO                                                                                 | 1               | 0    | 1   | 1      |
| Pump_D                                | Zapnutí nebo vypnutí režimu čerpadla TUV: 0= NE, 1= ANO                                                                                   | 0               | 0    | 1   | 1      |
| Nastavení času priority<br>ohřevu TUV | Povolte nebo zakažte nastavení priority času ohřevu TUV: 0= NE, 1= ANO                                                                    | 0               | 0    | 1   | /      |
| dT5_ON                                | Teplotní rozdíl pro spuštění režimu TUV                                                                                                   | 10              | 1    | 30  | °C     |
| dT1S5                                 | Hodnota rozdílu mezi Twout a T5 v režimu TUV                                                                                              | 10              | 5    | 40  | °C     |
| T4DHWMAX                              | Maximální teplota okolí, při které může tepelné čerpadlo pracovat pro ohřev vody v<br>domácnosti.                                         | 46              | 35   | 46  | °C     |
| T4DHWMIN                              | Minimální teplota okolí, při které může tepelné čerpadlo pracovat pro ohřev vody v<br>domácnosti.                                         | -10             | -25  | 30  | °C     |
| t_INTERVAL_DHW                        | Časový interval spuštění kompresoru v režimu TUV                                                                                          | 5               | 5    | 5   | Minuty |
| T5S_DISINFECT                         | Cílová teplota vody v zásobníku teplé vody režimu DISINFECT                                                                               | 65              | 60   | 70  | °C     |
| t_DI_HIGHTEMP                         | Doba, po kterou trvá nejvyšší teplota vody v zásobníku teplé vody v režimu DISINFECT.                                                     | 15              | 5    | 60  | Minuty |
| t_DI_MAX                              | Maximální doba trvání dezinfekce                                                                                                    | 210             | 90   | 300 | Minuty |
| t_DHWHP_RESTRICT                      | Provozní doba pro vytápění/chlazení                                                                                                    | 30              | 10   | 600 | Minuty |
| t_DHWHP_MAX                           | Maximální doba nepřetržitého provozu tepelného čerpadla v režimu TUV PRIORITY                                                             | 90              | 10   | 600 | Minuty |
| PUMP_D TIMER                          | Povolení nebo zakázání chodu čerpadla teplé vody podle plánu a jeho udržování v chodu<br>po dobu ČAS CHODU ČERPADLA: 0= NE, 1= ANO        |                 | 0    | 1   | 1      |
| DOBA PROVOZU<br>ČERPADLA_D            | Určitá doba, po kterou je čerpadlo TUV v provozu                                                                                          | 5               | 5    | 120 | Minuty |
| ČERPADLO_D<br>DEZINFIKOVAT            | Povolit nebo zakázat provoz čerpadla teplé vody, když je jednotka v režimu<br>DISINFEKCE a T5 je větší nebo rovno T5S_DI-2: 0= NE, 1= ANO | 1               | 0    | 1   | /      |
| Funkce TUV                            | Povolení nebo zakázání režimu chlazení:0=NON,1=YES                                                                                        | 0               | 0    | 1   | 1      |
| Režim chlazení                        | Povolení nebo zakázání režimu chlazení:0=NON,1=YES                                                                                        | 1               | 0    | 1   | 1      |
| t_T4_FRESH_C                          | Doba obnovení klimatických křivek v režimu chlazení                                                                                       | 0,5             | 0,5  | 6   | Hodiny |
| T4CMAX                                | Nejvyšší provozní teplota okolí v režimu chlazení                                                                                         | 52              | 35   | 52  | °C     |
| T4CMIN                                | Nejnižší provozní teplota okolí v režimu chlazení                                                                                         | 10              | -5   | 25  | °C     |
| dT1SC                                 | Teplotní rozdíl pro spuštění tepelného čerpadla (T1)                                                                                      | 5               | 2    | 10  | °C     |
| dTSC                                  | Teplotní rozdíl pro spuštění tepelného čerpadla (Ta)                                                                                      | 2               | 1    | 10  | °C     |
| t_INTERVAL_C                          | Zpoždění provozu kompresoru v režimu chlazení                                                                                             | 5               | 5    | 5   | Minuty |
| Emisní zóna 1 C                       | Typ svorky zóny 1 pro režim chlazení: 0=FCU (fan coil unit), 1=RAD. (radiátor),<br>2=FLH (podlahové vytápění)                             |                 | 0    | 2   | /      |
| Emisní zóna 2 C                       | Typ svorky zóny 2 pro režim chlazení: 0=FCU (fan coil unit), 1=RAD. (radiátor),<br>2=FLH (podlahové vytápění)                             | 1               | 0    | 2   | /      |
| Režim vytápění                        | Povolení nebo zakázání režimu vytápění: 0= NE, 1= ANO                                                                                     | 1               | 0    | 1   | 1      |
| t_T4_FRESH_H                          | Doba obnovení klimatických křivek v režimu vytápění                                                                                       | 0,5             | 0,5  | 6   | Ore    |
| T4HMAX                                | Maximální provozní teplota okolí v režimu vytápění                                                                                        | 25              | 20   | 35  | °C     |

| Parametr                  | Popis                                                                                                    | Výchozí             | Min. | Мах  | ИМ       |
|---------------------------|----------------------------------------------------------------------------------------------------|---------------------|------|------|----------|
| T4HMIN                    | Minimální provozní teplota okolí v režimu vytápění                                                                                             | -15                 | -25  | 30   | °C       |
| dT1SH                     | Teplotní rozdíl pro spuštění jednotky (T1)                                                                                                    | 5                   | 2    | 20   | °C       |
| dTSH                      | Teplotní rozdíl pro spuštění jednotky (Ta)                                                                                                    | 2                   | 1    | 10   | °C       |
| t_INTERVAL_H              | Zpoždění provozu kompresoru v režimu vytápění                                                                                                  | 5                   | 5    | 5    | Minuty   |
| Emise H v zóně 1          | Typ svorky zóny 1 pro režim vytápění: 0=FCU (fan coil unit), 1=RAD. (radiátor),<br>2=FLH (podlahové vytápění)                                  | 2                   | 0    | 2    | 1        |
| Emisní zóna 2 H           | Typ svorky zóny 2 pro režim vytápění: 0=FCU (fan coil unit), 1=RAD. (radiátor),<br>2=FLH (podlahové vytápění)                                  | 0                   | 0    | 2    | 1        |
| Nucené odmrazování        | Povolení nebo zakázání nuceného odmrazování: 0= NE, 1= ANO.                                                                                    | 0                   | 0    | 1    | /        |
| T4AUTOCMIN                | Minimální provozní teplota okolí pro chlazení v automatickém režimu                                                                            | 25                  | 20   | 29   | °C       |
| T4AUTOHMAX                | Maximální provozní teplota okolí pro vytápění v automatickém režimu                                                                            | 17                  | 10   | 17   | °C       |
| Teplota průtoku vody      | Povolení nebo zakázání TEMP. průtoku vody: 0= NE, 1= ANO                                                                                       | 1                   | 0    | 1    | /        |
| Pokojová teplota.         | Povolení nebo zakázání teploty v místnosti: 0= NE, 1= ANO                                                                                      | 0                   | 0    | 1    | /        |
| Dvojitá zóna              | Povolení nebo zakázání funkce DOUBLE ZONE: 0= NE, 1= ANO                                                                                       | 0                   | 0    | 1    | /        |
| Pokojový termostat        | Styl pokojového termostatu: 0=NON, 1=MODE SET, 2=ONE ZONE, 3=DOUBLE ZONE                                                                       | 0                   | 0    | 3    | /        |
| Nastavení priority režimu | Zvolte prioritní režim v položce ROOM THERMOSTAT: 0=HEAT, 1=COOL."                                                                             | 0                   | 0    | 1    | /        |
| Funkce IBH                | Zvolte režim IBH (BACKUP HEATER): 0=VYHŘÍVÁNÍ+DHW, 1=VYHŘÍVÁNÍ                                                                                 | 0 (TUV=<br>umožnit) | 0    | 1    | 1        |
| IBH lokalizovat           | Místo instalace IBH/AHS: 0=potrubní smyčka                                                                                                    | 0                   | 0    | 0    | /        |
| dT1_IBH_ON                | Rozdíl teplot mezi T1S a T1 pro spuštění záložního ohřívače                                                                                    | 5                   | 2    | 10   | °C       |
| t_IBH_DELAY               | Doba, po kterou běžel kompresor před spuštěním prvního stupně záložního ohřívače.                                                              | 30                  | 15   | 120  | Minuty   |
| T4_IBH_ON                 | Okolní teplota pro spuštění záložního ohřívače                                                                                                 | -5                  | -15  | 30   | °C       |
| P_IBH1                    | Příkon IBH1                                                                                                    | 0,0                 | 0,0  | 20.0 | kW       |
| P_IBH2                    | Příkon IBH2                                                                                                    | 0,0                 | 0,0  | 20.0 | kW       |
| FUNKCE AHS                | Povolení nebo zakázání funkce AHS (AUXILIARY HEATING SOURCE): 0=NE, "1=OHŘEV,<br>2=OHŘEV+DHW                                                   | 0                   | 0    | 2    | /        |
| OVLÁDÁNÍ AHS_PUMPI        | Zvolte provozní stav čerpadla, když běží pouze AHS: 0=BĚŽÍ, 1=NEBĚŽÍ                                                                           | 0                   | 0    | 1    | 1        |
| dT1_AHS_ON                | Rozdíl teplot mezi T1S a T1 pro spuštění pomocného zdroje vytápění                                                                             | 5                   | 2    | 20   | °C       |
| t_AHS_DELAY               | Doba, po kterou běžel kompresor před spuštěním přídavného zdroje vytápění.                                                                     | 30                  | 5    | 120  | Minuty   |
| T4_AHS_ON                 | Teplota okolí pro spuštění přídavného zdroje vytápění                                                                                          | 10                  | -15  | 30   | °C       |
| EnSwitchPDC               | Povolení nebo zakázání automatického přepínání tepelného čerpadla a přídavného<br>zdroje vytápění na základě provozních nákladů: 0= NE, 1= ANO | 0                   | 0    | 1    | /        |
| GAS-COST                  | Cena plynu                                                                                                    | 0,85                | 0,00 | 5.00 | cena/m³  |
| ELE-COST                  | Cena elektřiny                                                                                                    | 0,20                | 0,00 | 5.00 | cena/kWh |
| MAX-SETHEATER             | Maximální nastavená teplota přídavného zdroje vytápění                                                                                         | 80                  | 1    | 80   | °C       |
| MIN-SETHEATER             | Minimální nastavená teplota přídavného zdroje vytápění                                                                                         | 30                  | 0    | 80   | °C       |
| MAX-SIGHEATER             | Napětí odpovídající maximální nastavené teplotě přídavného zdroje vytápění                                                                     | 10                  | 1    | 10   | v        |
| MIN-SIGHEATER             | Napětí odpovídající minimální nastavené teplotě přídavného zdroje vytápění                                                                     | 3                   | 0    | 9    | v        |

| Parametr                                      | Popis                                                                                             | <b>Výchoz</b> í     | Min.                | Мах        | UM             |
|-----------------------------------------------|---------------------------------------------------------------------------------------------------|---------------------|---------------------|------------|----------------|
| FUNKCE TBH                                    | Zapnutí nebo vypnutí funkce TBH (TANK BOOSTER HEATER): 0= NE, 1= ANO                              | 1                   | 0                   | 1          | /              |
| dT5_TBH_ OFF                                  | Rozdíl teplot mezi T5 a T5S (nastavená teplota v zásobníku vody) pro vypnutí přídavného ohřívače. | 5                   | 0                   | 10         | °C             |
| t_TBH_DELAY                                   | Doba, po kterou kompresor běžel před spuštěním přídavného ohřívače.                               | 30                  | 0                   | 240        | Minuty         |
| T4_TBH_ON                                     | Okolní teplota pro spuštění ohřívače nádrže                                                       | 5                   | -5                  | 50         | °C             |
| P_TBH                                         | Příkon TBH                                                                                        | 2                   | 0                   | 20         | kW             |
| Solární funkce                                | Povolení nebo zakázání funkce SOLAR: 0=NE, 1=POUZE SOLÁRNÍ, 2=SOLÁRNÍ+HP<br>(TEPELNÉ ČERPADLO).   | 0                   | 0                   | 2          | 1              |
| Solární ovládání                              | Ovládání solárního čerpadla (pump_s): 0=Tsolar, 1=SL1SL2                                          | 0                   | 0                   | 1          | /              |
| Deltatsol                                     | Teplotní odchylka pro zapnutí funkce SOLAR                                                        | 10                  | 5                   | 20         | °C             |
| T1S_H.A_H                                     | Cílová teplota výstupní vody pro vytápění v režimu HOLIDAY AWAY                                   | 25                  | 20                  | 25         | °C             |
| T5S_H.A_DHW                                   | Cílová teplota pro ohřev teplé vody režimu HOLIDAY AWAY                                           | 25                  | 20                  | 25         | °C             |
|                                               | Povolení nebo zakázání předehřevu podlahy: 0= NE, 1= ANO                                          | 0                   | 0                   | 1          | 1              |
| Předehřev podlahy                             | Výstup vzduchu z čerpadla Pump_i: procento vzduchu vypouštěného čerpadlem<br>Pump_i.              | 70                  | 20                  | 100        | %              |
|                                               | Provozní doba odvzdušnění: nastavení provozní doby plnění vzduchem                                | 20                  | 20                  | 60         | Minuty         |
| T1S                                           | Nastavená teplota výstupní vody při předehřevu prvního patra                                      | 25                  | 25                  | 35         | Hodiny         |
| t_ARSTH                                       | Doba provozu pro předehřev prvního patra                                                          | 72                  | 48                  | 96         | 1              |
| Vysychání podlahy                             | Povolení nebo zakázání sušení podlahy: 0= NE, 1= ANO                                              | 0                   | 0                   | 1          | 1              |
| t_Dryup                                       | Temp-up dny pro sušení podlah                                                                     | 8                   | 4                   | 15         | Den            |
| t_Highpeak                                    | Dny pro sušení podlah                                                                             | 5                   | 3                   | 7          | Den            |
| t_Drydown                                     | Temp-down dny pro sušení podlah                                                                   | 5                   | 4                   | 15         | Den            |
| t_Drypeak                                     | Výstupní teplota vody pro sušení podlahy                                                          | 45                  | 30                  | 55         | hodin/<br>min  |
| Čas zahájení                                  | Čas zahájení sušení podlahy                                                                       | 00:00               | 00:00               | 23:30      | hodin/<br>min  |
| Datum zahájení                                | Datum zahájení sušení podlahy                                                                     | Aktuální<br>datum+1 | Aktuální<br>datum+1 | 31/12/2099 | gg/mm/<br>aaaa |
| Automatický restart<br>režimu chlazení/topení | Povolení nebo zakázání automatického restartu režimu chlazení/ohřevu: 0= NE, 1=<br>ANO            | 1                   | 0                   | 1          | 1              |
| Automatický restart režimu<br>ohřevu TUV      | Povolení nebo zakázání automatického restartu režimu TUV: 0= NE, 1= ANO                           | 1                   | 0                   | 1          | 1              |
| Omezení příkonu                               | Typ omezení příkonu                                                                               | 1                   | 1                   | 8          | 1              |
| M1M2                                          | Definice funkce přepínače M1M2: 0=REMOTE ON/OFF, 1=TBH ON/OFF,2=AHS<br>ON/OFF                     | 0                   | 0                   | 2          | /              |
| Inteligentní síť                              | Povolení nebo zakázání SMART GRID: 0=NENÍ, 1=Ano                                                  | 0                   | 0                   | 1          | /              |
| T1T2                                          | Možnosti ovládání portu T1T2: 0=NON, 1=RT/Ta_PCB                                                  | 0                   | 0                   | 1          | 1              |
| Tbt                                           | Povolení nebo zakázání TBT: 0=NON, 1=YES                                                          | 0                   | 0                   | 1          | 1              |
| P_X PORT                                      | Výběr funkce P_X PORT: 0=DEFORST, 1=ALARM                                                         | 0                   | 0                   | 1          | 1              |
| PER_START                                     | Procento provozních jednotek ze všech jednotek                                                    | 10                  | 10                  | 100        | %              |
| TIME_ADJUST                                   | Časový interval pro určení nutnosti nakládky/vykládky jednotky                                    | 5                   | 1                   | 60         | Minuty         |
| Nastavení HMI                                 | Zvolte HMI: 0=MASTER                                                                              | 0                   | 0                   | 0          | 1              |
| Adresa HMI pro BMS                            | Nastavení kódu adresy HMI pro BMS                                                                 | 1                   | 1                   | 255        | /              |
| Zastavit BIT                                  | Horní stop bit počítače: 1=STOP BIT1, 2=STOP BIT2                                                 | 1                   | 1                   | 2          | 1              |

| Parametr                                 | Popis                                                                                                    | Výchozí | Min. | Мах | UM      |
|------------------------------------------|----------------------------------------------------------------------------------------------------|---------|------|-----|---------|
| t_DELAY PUMP                             | Doba, po kterou kompresor běžel před spuštěním čerpadla.                                                  |         | 0,5  | 20  | Minuty  |
| POM.ANTIBL_t1                            | Interval proti zablokování čerpadla                                                                       | 24      | 5    | 48  | Hodiny  |
| t2_ANTILOCK PUMP RUN                     | Doba chodu čerpadla proti zablokování                                                                     | 60      | 0    | 300 | Sekundy |
| SV ANTIBL_t1                             | Interval proti zablokování ventilů                                                                        | 24      | 5    | 48  | Hodiny  |
| t2-ANTILOCK SV                           | Doba chodu protiblokovacího ventilu                                                                       | 30      | 0    | 120 | Sekundy |
| Ta regulace.                             | Korigovaná hodnota Ta uvnitř kabelového regulátoru                                                        | 0       | -10  | 10  | °C      |
| DÉLKA POTRUBÍ F                          | Zvolte celkovou délku kapalinového potrubí (F-PIPE LENGTH): 0=F-PIPE LENGTH<10m,<br>1=F-PIPE LENGTH>=10m. |         | 0    | 1   | /       |
| PUMP_I TICHÝ<br>VÝSTUP                   | Omezení maximálního výstupu Pump_I                                                                        |         | 50   | 100 | %       |
| Měření energie                           | Povolení nebo zakázání energetické analýzy: 0=NENÍ, 1=Ano                                                 | 1       | 0    | 1   | /       |
| Pump_O                                   | Provoz přídavného oběhového čerpadla P_o: 1=Auto (řízeno jednotkou) 0=ON (udržovat v chodu)               |         | 0    | 1   | /       |
| Energetická korekce<br>(vytápění/topení) | Energetická korekce pro vytápění a ohřev TUV                                                              | 0       | -50  | 50  | %       |
| Energetická korekce<br>(chlazení)        | Energetická korekce pro chlazení                                                                          | 0       | -50  | 50  | %       |

## 9.2 Otevření nabídky "Pro obsluhu"

Pro přístup k zákaznické podpoře na klávesnici nesmí být zvolen žádný provozní režim.

#### Přístup:

- stiskněte + > na 3 sekundy
- zadejte heslo a potvrďte jej.

#### Po úpravách:

- ► tisk
- zobrazí se potvrzovací stránka
- vybrat ANO

|               | Pro servisní pracovníky |   |
|---------------|-------------------------|---|
|               | 000                     |   |
|               | Zadejte prosím heslo:   |   |
|               |                         |   |
|               |                         |   |
|               | Pro servisní pracovníky |   |
| Nastavení TUV |                         | > |

| Nastavení chlazení             | > |
|--------------------------------|---|
| Nastavení vytápění             | > |
| Nastavení automatického režimu | > |
|                                |   |

## 9.3 Režim teplé vody (DHW) nastavení

MENU > PRO SERVISNÍ PRACOVNÍKY > 1. NASTAVENÍ DHW

|              | Nastavení TUV |
|--------------|---------------|
| Režim TUV    |               |
| Dezinfekce   |               |
| Priorita TUV |               |
| Pump_D       |               |

#### 1.1ěREŽIM TUV

Zapnutí/vypnutí režimu teplé užitkové vody

#### 1.2ě DISINFEKCE

Zapnutí/vypnutí cyklu proti legionelóze

#### 1.3ě PRIORITA TUV

Definuje, zda má režim ohřevu TUV přednost před provozem v režimu

Režim vytápění/chlazení

#### 1.4 PUMP\_D

Povoluje řízení recirkulace teplé vody jednotkou Povoluje dva ovládací

#### 1.5 NASTAVENÝ ČAS PRIORITY DHW.

prvky a jejich příslušné parametry:

- v případě požadavku na TUV definuje maximální provozní dobu v režimu vytápění/chlazení před přepnutím na TUV (řídí se parametrem t\_DHWHP\_RESTRICT);
- v případě systémového požadavku definuje maximální dobu provozu v režimu TUV před přepnutím do režimu vytápění/chlazení (řízeno parametrem t\_DHWHP\_ MAX).

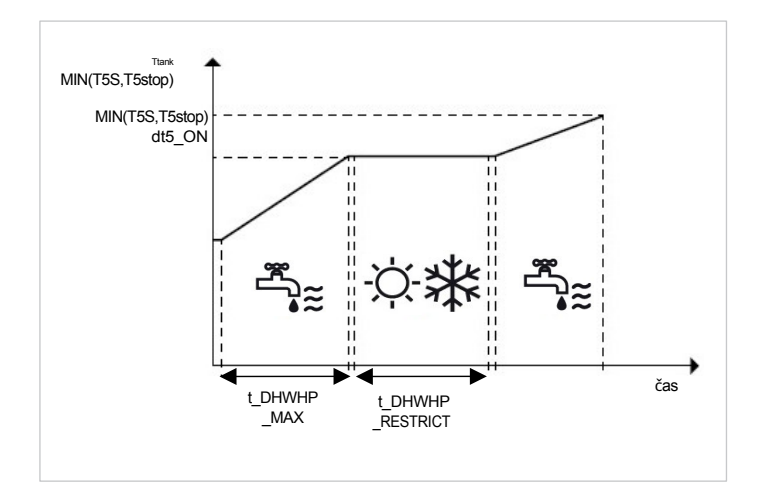

#### 1.6 dT5\_ON

Řídí aktivaci požadavku na ohřev teplé vody a definuje teplotní rozsah mezi požadovanou hodnotou ohřevu teplé vody (T5S) a teplotou zásobníku teplé vody (T5), po jejímž překročení se má tepelné čerpadlo aktivovat.

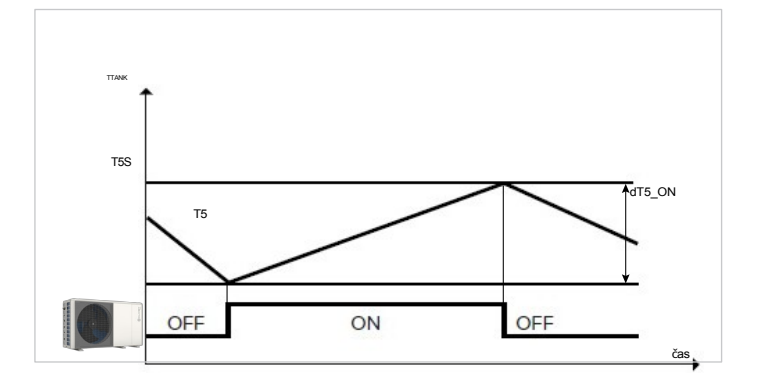

TUV je požadována, když T5S - T5≥ dT5\_ON

(i) Požadavek na ohřev TUV končí, když T5≥ T5S nebo když T5 dosáhne maximální teploty pro ohřev TUV v tepelném čerpadle T5stop, která je parametrizována podle venkovní teploty T4.

44

|             |      | Velikost 2.1-8.1 |                   |                   |     |  |  |
|-------------|------|------------------|-------------------|-------------------|-----|--|--|
| T4          | [°C] | <-5              | -5 T4<20 <b>≤</b> | 20 T4<40 <b>≤</b> | ≥40 |  |  |
| Zastávka T5 | [°C] | T4+75            | 70                | 90-T4             | 50  |  |  |

(i) Pokud dojde k dalšímu požadavku na ohřev teplé vody za hranicí T5stop, může jednotka aktivovat ohřívač kotle TBH, dokud není dosaženo žádané hodnoty T5S.

#### 1.7 dT1S5

Definuje rozsah mezi teplotou přívodu vody (Twout) a teplotou zásobníku TUV (T5). Tepelné čerpadlo v režimu TUV bude dodávat vodu o teplotě Twout= T5 dT1S5.+

Pokud je nastavená hodnota TUV (T5S)> 55 °C, změňte parametr podle vzorce dT1S5= 65 - T5S. Nastavení dT1S5 vyšší než toto kritérium způsobí, že jednotka bude pracovat rychleji a méně efektivně v nabíjecích cyklech, ale také znamená, že jednotka přejde do normální ochrany před dosažením požadované hodnoty s následným restartem a ztrátou výhod rychlejšího náběhu.

#### 1.8 T4DHWMAX

Definuje maximální teplotu venkovního vzduchu, při které může jednotka pracovat v režimu TUV s tepelným čerpadlem.

#### 1.9 T4DHWMIN

Definuje minimální teplotu venkovního vzduchu, při které může jednotka pracovat v režimu TUV s tepelným čerpadlem.

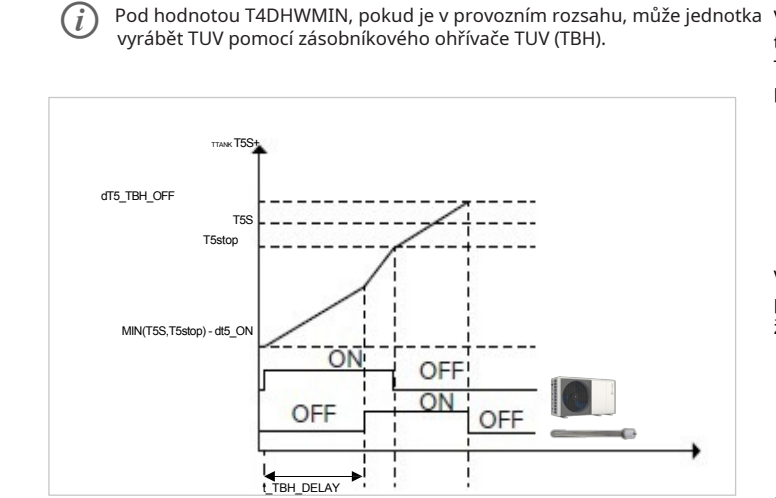

#### 1.11 T5S\_DISINFECT

Definuje teplotu, na kterou jednotka přivede zásobník teplé vody ve funkci DISINFECT (proti legionelám).

#### 1.12 t\_DI\_HIGHTEMP

Definuje minuty, po které má jednotka udržovat teplotu v zásobníku teplé vody na úrovni T5S\_DISINFECT ve funkci DISINFECT (proti legionelám).

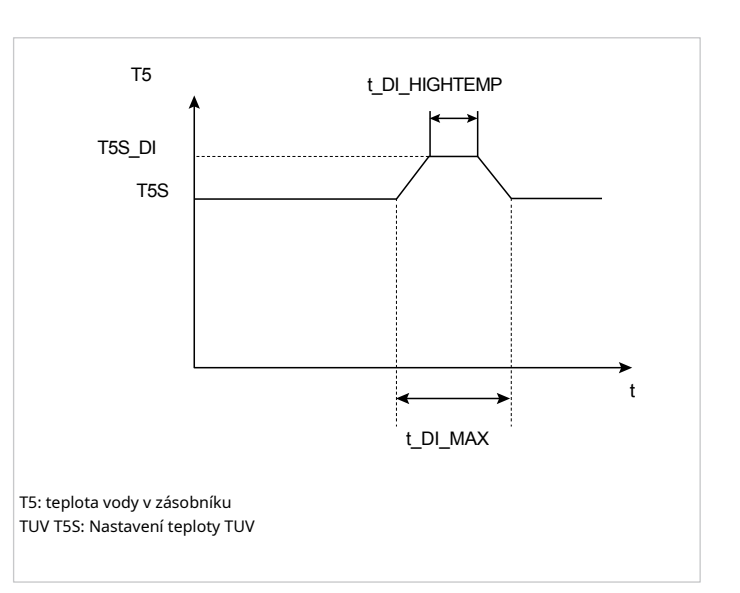

#### 1.13 t\_DI\_MAX

Definuje maximální počet minut, po které může jednotka udržovat zapnutou funkci DISINFECT (proti legionelám).

#### 1.14 t\_DHWHP\_RESTRICT

V případě požadavku na TUV definuje maximální počet minut provozu tepelného čerpadla v režimu vytápění/chlazení před přepnutím do režimu TUV. Je zřejmé, že parametr platí pouze v případě, že byla systému přidělena priorita.

Během provozu v režimu vytápění/chlazení se tepelné čerpadlo přepne do režimu ohřevu TUV, jakmile je dosaženo nastavené hodnoty systému nebo po uplynutí minut v t\_DHWHP\_RE- STRICT.

#### 1.15 t\_DHWHP\_MAX

V případě požadavku na vytápění/chlazení definuje maximální počet minut provozu v režimu TUV před přepnutím do režimu vytápění/chlazení. Je zřejmé, že parametr platí pouze v případě, že byla dána priorita TUV.

(i) Během provozu v režimu TUV se tepelné čerpadlo přepne do režimu vytápění/chlazení po dosažení požadované hodnoty TUV nebo po uplynutí minut v t\_DHWHP\_MAX.

#### 1.16 PUMP\_D TIMER

Umožňuje hodinové plánování oběhového čerpadla TUV. Plán čerpadla může nastavit uživatel.

(i) Recirkulační čerpadlo vyžaduje vyhrazený napájecí zdroj.

#### 1.17 DOBA PROVOZU ČERPADLA\_D

Definuje provozní minuty oběhového čerpadla při jeho spuštění.

#### 1.18 DEZINFEKČNÍ ČERPADLO\_D

Umožňuje aktivaci oběhového čerpadla i během antilegionelového cyklu. Doporučuje se aktivace funkce. Stává se povinnou, pokud je T5 umístěn pod

přídavné topení (TBH).

#### Ta≤ TS -1.

#### 1.19 Funkce TUV

Zapnutí/vypnutí režimu ohřevu TUV

## 9.4 Režim chlazení nastavení

#### MENU > PRO SERVISNÍ PRACOVNÍKY > 2. NASTAVENÍ REŽIMU CHLAZENÍ

#### 2.1 REŽIM CHLAZENÍ

Povoluje/zakazuje režim chlazení.

#### 2.2 t\_T4\_FRESH\_C

Nastavuje čas, kdy jednotka aktualizuje klimatickou křivku a upravuje ji podle teploty venkovního vzduchu.

#### 2.3 T4CMAX

Definuje maximální teplotu venkovního vzduchu, při které může jednotka pracovat v režimu chlazení. Tato hodnota by se měla jednoznačně změnit, pokud se jednotka používá pro procesní chlazení.

Tato hodnota by se měla jednoznačně změnit, pokud se jednotka používá k procesnímu chlazení.

#### 2.4 T4CMIN

Definuje minimální teplotu venkovního vzduchu, při které může jednotka pracovat v režimu chlazení.

Tato hodnota by se měla jednoznačně změnit, pokud se jednotka používá k procesnímu chlazení.

#### 2.5 dT1SC

Definuje rozsah mezi teplotou přiváděné vody (T1) a požadovanou hodnotou (T1S), v němž jednotka začne pracovat v režimu chlazení.

Tepelné čerpadlo se spustí, když T1> T1S+ dT1SC, a zastaví se, když T1≤ T1S + ΔTC.

(i) ΔTC je konstanta, kterou nelze měnit a která může buď 0 pro 5°C≤ T1< 8°C) nebo -1 (pro 8°C≤ T1).</p>

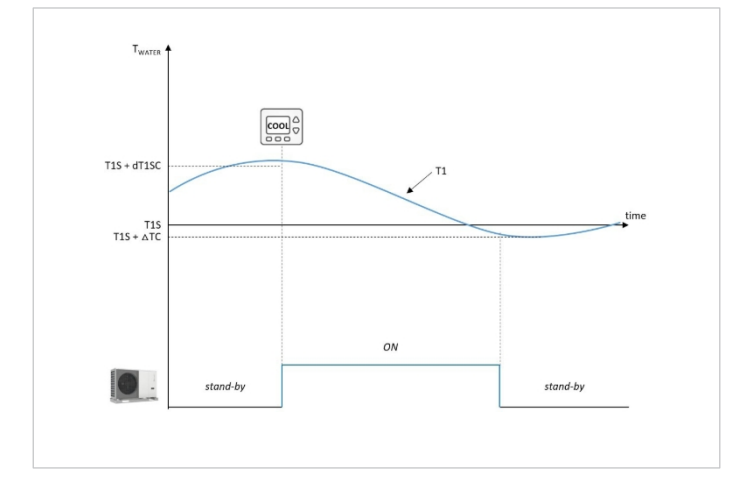

Tato hodnota silně souvisí s minimálním přípustným obsahem vody v obvodu. Při vysokém objemu vody lze akceptovat užší regulační pásmo.

#### 2.6 dTSC

Definuje rozsah mezi teplotou vzduchu v místnosti (Ta) a požadovanou hodnotou (TS), v němž jednotka začne pracovat v režimu chlazení. Tepelné čerpadlo se spustí, když Ta≥ TS + dTSC a zastaví se, když

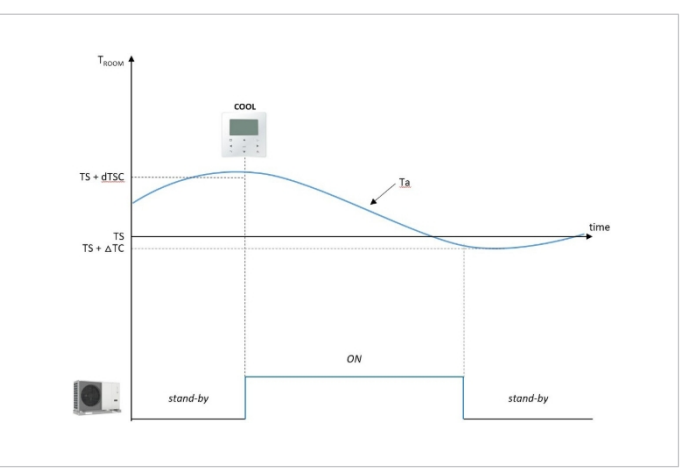

(*i*) Parametr se používá pouze v případě, že je na jednotce nastavena regulace režimu chlazení na teplotu vzduchu v místnosti.

#### 2.8 Zóna 1 EMISS. - Skvělé.

Nastavuje typ distribučního systému v režimu chlazení zóny 1 systému. FHL = sálavé / FCU = fan coily / RAD = radiátory.

#### 2.9 Zóna 2 EMISS. - Skvělé.

Nastavuje typ distribučního systému v režimu chlazení zóny 2 systému. FHL = sálavé / FCU = fan coily / RAD = radiátory.

## 9.5 Režim vytápění nastavení

#### NABÍDKA> PRO OBSLUHU> 3. NASTAVENÍ VYTÁPĚNÍ

#### 3.1 REŽIM VYTÁPĚNÍ

Povoluje/zakazuje režim vytápění.

#### 3.2 t\_T4\_FRESH\_H

Nastavuje čas, kdy jednotka aktualizuje klimatickou křivku a upravuje ji podle teploty venkovního vzduchu.

#### 3.3 T4HMAX

Definuje maximální teplotu venkovního vzduchu, při které může jednotka pracovat v režimu vytápění.

#### 3.4 T4HMIN

Definuje minimální teplotu venkovního vzduchu, při které může jednotka pracovat v režimu vytápění.

#### 3.5 dT1SH

Definuje rozsah mezi teplotou přiváděné vody (T1) a požadovanou hodnotou (T1S), v jehož rámci začne jednotka pracovat v režimu vytápění. Tepelné čerpadlo se spustí, když T1≤ T1S - dT1SH, a zastaví se, když T1≥ T1S.

46

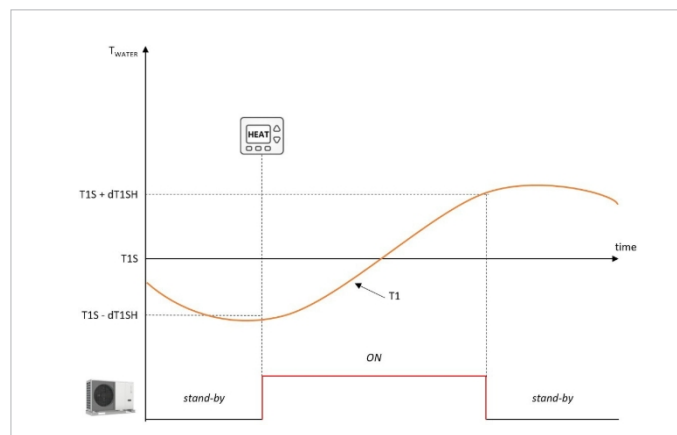

Tato hodnota silně souvisí s minimálním přípustným obsahem vody v obvodu. Při vysokém objemu vody lze akceptovat užší regulační pásmo.

#### 3.6 dTSH

Definuje rozsah mezi teplotou vzduchu v místnosti (Ta) a požadovanou hodnotou (TS), v němž jednotka pokračuje v provozu v režimu vytápění. Tepelné čerpadlo se spustí, když Ta≤ TS - dTSH, a zastaví se, když Ta≥ TS + dTSH.

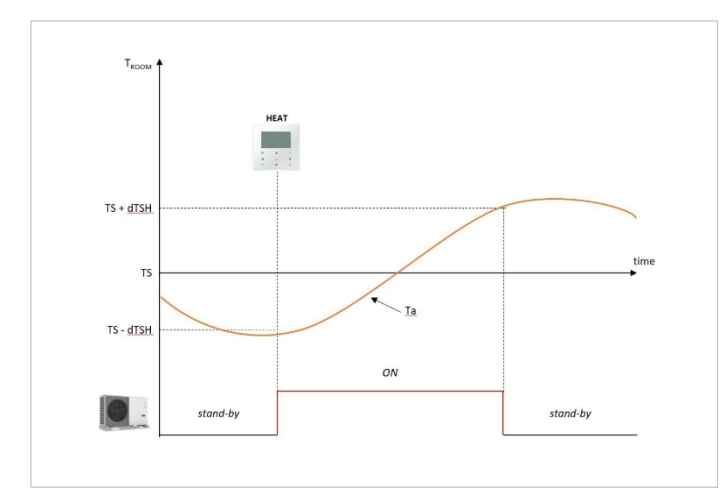

Parametr se používá pouze v případě, že je v jednotce nastaven režim vytápění na teplotu vzduchu v místnosti.

#### 3.8 Zóna 1 EMISS. - Teplo.

Nastavuje typ distribučního systému v režimu vytápění zóny 1 systému. FHL = sálavé / FCU = fan coily / RAD = radiátory.

#### 3.9 Zóna 2 EMISS. - Teplo.

Nastavuje typ distribučního systému v režimu vytápění zóny 2 systému. FHL = sálavé / FCU = fan coily / RAD = radiátory.

#### 3.10 NUCENÉ ODMRAZOVÁNÍ

Nastaví tepelné čerpadlo do režimu odmrazování s ručním kommandováním, běží 10 minut a výstupní teplota výměníku na straně vzduchu T3<0 °C trvá déle než 6 minut.

## 9.6 Nastavení automatického režimu

MENU> PRO SERVISNÍ PRACOVNÍKY > 4. NASTAVENÍ AUTOMATICKÉHO REŽIMU

#### 4.1 T4AUTOCMIN

Definuje minimální venkovní teplotu, pod kterou tepelné čerpadlo nebude pracovat v režimu automatického chlazení.

#### 4.2 T4AUTOHMAX

Definuje maximální venkovní teplotu, po jejímž překročení nebude tepelné čerpadlo pracovat v režimu automatického vytápění.

V kombinaci s případným přídavným elektrickým ohřívačem a dříve nastavenými parametry se provoz v režimu AUTO řídí tímto vzorem:

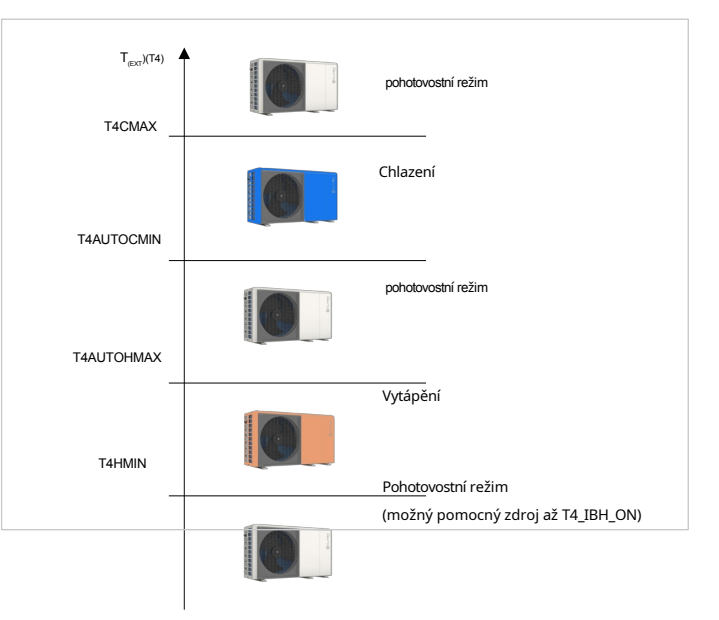

## 9.7 Nastavení ovládání

Během počáteční fáze uvedení do provozu lze zvolit typ řízení, který je pro systém požadován.

Jednotku lze spravovat se zapnutým ovládáním:

- teplota přívodní vody (T1), která má dvě možnosti:
  - pevně nastavená hodnota, nastavitelná z uživatelského rozhraní
  - automatická regulační hodnota, vypočtená z předem zvolené klimatické křivky.
- pokojová teplota (Ta)

#### NABÍDKA> PRO SERVISNÍ PRACOVNÍKY> TEMP. NASTAVENÍ TYPU

Požadavek na jednotku lze zadat z uživatelského rozhraní (díky vestavěnému teplotnímu čidlu) nebo z elektromechanického termostatu. V druhém případě může zónový termostat řídit změnu režimu vytápění/chlazení pouze v případě, že má dvojité relé, jinak musí být řízen z HMI.

#### 5.1 TEPLOTA PRŮTOKU VODY

Zapíná/vypíná ovládání jednotky podle teploty přiváděné vody (T1).

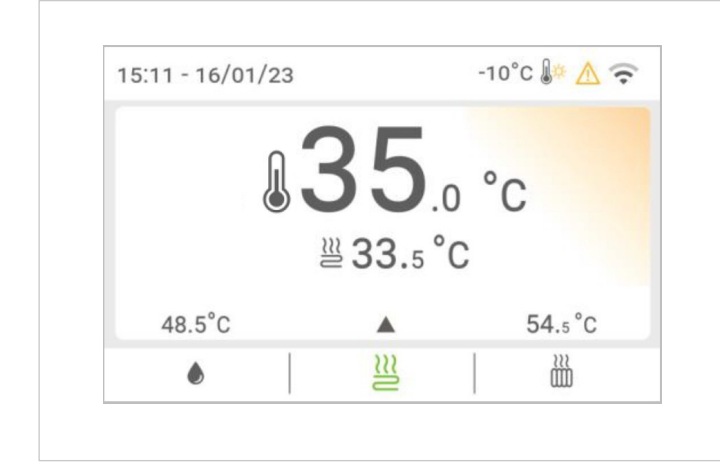

#### 5.2 VZDÁLENOSTNÍ TEPLOTA

Zapíná/vypíná řízení jednotky podle teploty vzduchu v místnosti (Ta).

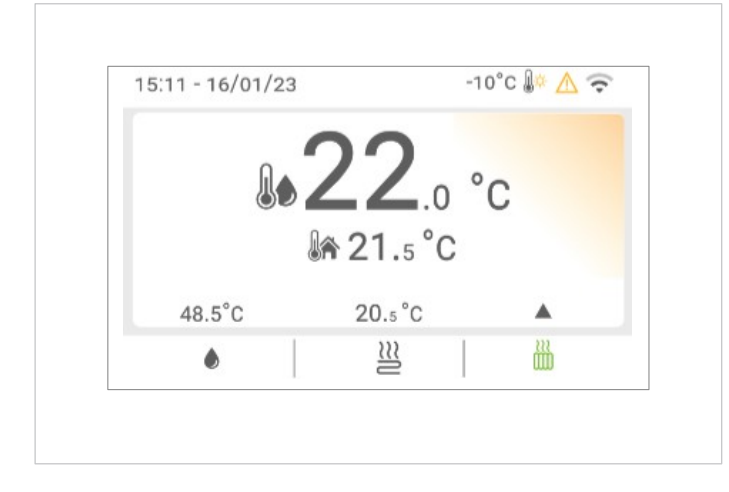

(i)Teplota přiváděné vody je automaticky řízena podle klimatické křivky.

#### 5.3 DVOJITÁ ZÓNA

Povolení/zakázání správy druhé zóny systému: na displeji HMI se zobrazí druhá nabídka určená pro správu zóny 2.

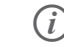

Parametry 5.1 a 5.2 jsou nastaveny na hodnotu Jedna, parametr 5.3 se automaticky změní na hodnotu Jedna.

Obě zóny lze ovládat různými způsoby:

#### Zóna 1 a zóna 2

Obě jsou řízeny podle teploty přiváděné vody (T1).

bude nutné tyto parametry nastavit:

5.1 TEPLOTA PRŮTOKU VODY = 1

5.2 POKOJOVÁ TEPLOTA = 0

#### Zóna 1

s regulací na základě teploty přiváděné vody (T1) a **zóna 2** s regulací na základě teploty vzduchu v místnosti (Ta).

bude nutné tyto parametry nastavit:

5.1 TEPLOTA PRŮTOKU VODY = 1

5.2 POKOJOVÁ TEPLOTA = 1

Zóna 1 bude mít nastavenou hodnotu T1S a zóna 2 bude mít nastavenou hodnotu T1S2.

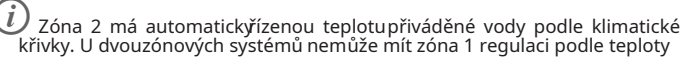

vzduchu v místnosti.

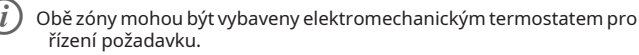

## 9.8 Nastavení zónového termostatu

NABÍDKA> PRO OBSLUHU> 6. NASTAVENÍ POKOJOVÉHO TERMOSTATU K řízení požadavků na jednotku lze použít zónový termostat.

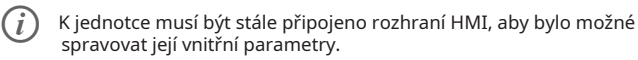

#### 6.1 AMB TERMOSTAT

Povoluje/zakazuje požadavek na jednotku z jiných zónových termostatů než z HMI.

0 = bez zónového termostatu.

**1 = NASTAVENÍ REŽIMU** = jednozónový systém s dvoureléovým zónovým termostatem, pro řízení požadavku na jednotku a sezónní změnu režimu (viz připojení typu A v instalační příručce).

2 = JEDNA ZÓNA = jednozónový systém se zónovým termostatem, pro řízení požadavku na jednotku (viz připojení typu B v instalační příručce). Změnu sezónního režimu lze řídit z rozhraní HMI.

3 = DVĚ ZÓNY = dvouzónový systém se zónovým termostatem, pro řízení požadavku na jednotku (viz připojení typu C v instalační příručce). Sezónní změnu režimu obou zón lze řídit.

z rozhraní HMI.

## 6.2 NASTAVENÍ REŽIMU PRIORITY

Pokud je pokojový termostat nastaven do polohy **NASTAVENÍ REŽIMU**, zobrazí se následující obrazovka:

Nastavená priorita režimu určuje prioritu provozu režimu chlazení nebo vytápění.

## 9.9 **Pomocný zdroj tepla nastavení**

#### NABÍDKA> PRO OBSLUHU> 7. JINÝ ZDROJ TEPLA

Tato sekce slouží k ovládání parametrů přídavného/záložního elektrického ohřívače v systému (IBH), kotle (AHS) nebo solárního termického systému.

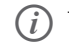

Tyto zdroje jsou volitelné a mohou být dodány samostatně. lze řídit pouze jeden pomocný zdroj tepla, buď elektrické topení, nebo kotel.

Připojení a ovládání elektrického ohřívače v systému nebo kotli vyžaduje speciální sondu teploty vody, která musí být namontována na navazující větvi přívodu vody:

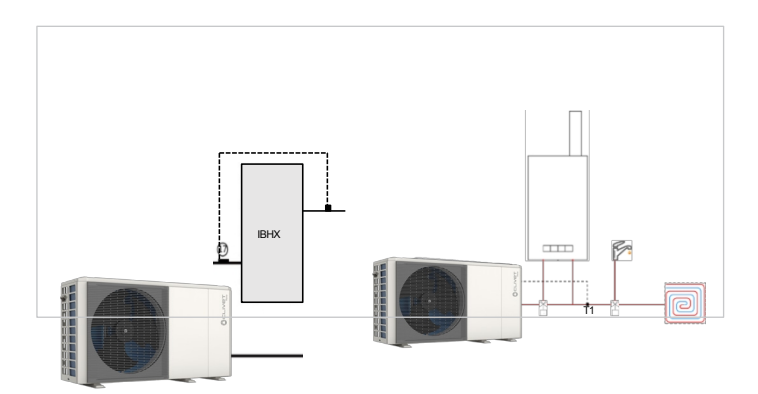

Provozní režim aktivace (vytápění, výroba TUV nebo obojí) je třeba zvolit pomocí přepínačů na desce během instalace.

Aktivace pomocného zdroje je vázána na současnou přítomnost 3 podmínek, z nichž každá je spojena s parametrem:

 velmi nízká venkovní teplota: parametr T4\_IBH\_ON nebo T4\_AHS\_ON: minimální teplota venkovního vzduchu pouze pro provoz tepelného čerpadla.

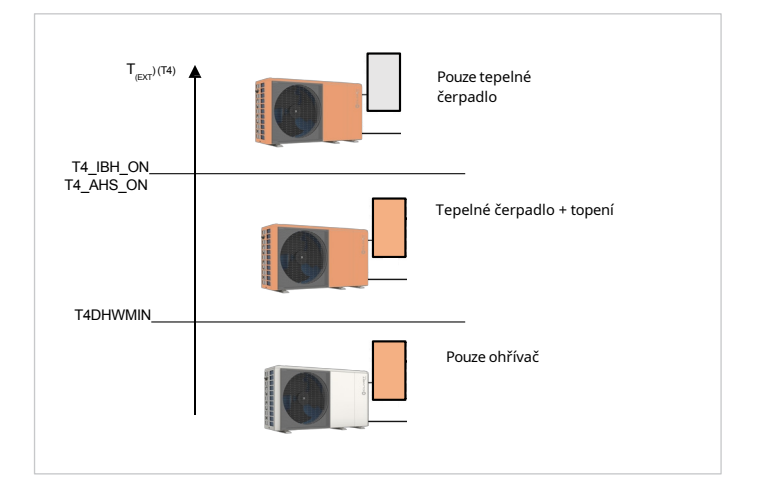

Aby pomocný zdroj fungoval pouze jako náhrada jednotky, nastavte parametr na stejnou hodnotu jako T4HMIN (minimální venkovní teplota, při které může tepelné čerpadlo pracovat).

Příliš vzdálená teplota dodávky od žádané hodnoty: para- měřič dT1\_IBH\_ON nebo dt1\_AHS\_ON: minimálnímezi žádanou hodnotou vody TS1 a dodávkou jednotky T1.

Příliš dlouhá doba pro dosažení požadované hodnoty: parametr t\_IBH\_DELAY nebo t\_AHS\_DELAY: maximální čekací doba mezi spuštěním kompresoru a aktivací pomocného zdroje.

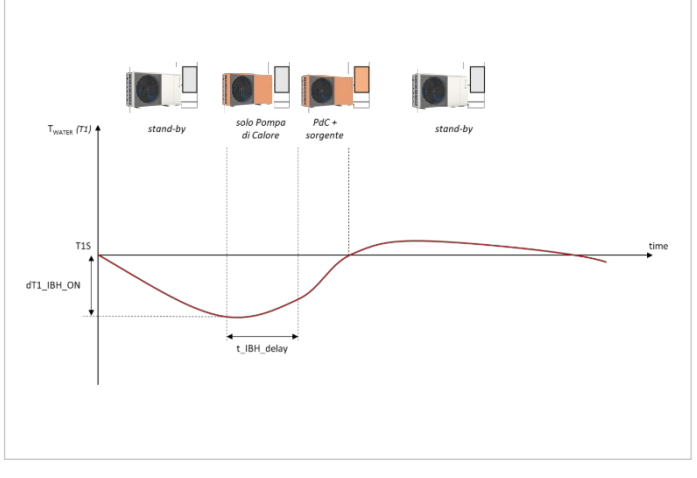

 Funkce BACKUP HEATER umožňuje vynucené spuštění pomocného zdroje z HMI.

#### 7.1 Funkce IBH

Definuje funkci záložního ohřívače.

#### 7.2 IBH

#### lokalizovat

Určuje polohu instalace záložního ohřívače/záložního zdroje vytápění.

#### 7.3 dT1\_IBH\_ON

Definuje rozsah mezi teplotou přívodu vody (T1) a požadovanou hodnotou (T1S), při jejímž překročení se ohřívač . Když je T1≤ T1S - dT1S\_IBH\_ON, ohřívač se zapne.

#### 7.4 t\_IBH\_DELAY

Definuje minimální počet minut mezi spuštěním kompresoru a spuštěním ohřívače.

#### 7.5 T4\_IBH\_ON

Definuje venkovní teplotu, pod kterou lze ohřívač používat. Pokud je venkovní teplota vyšší než T4\_IBH\_ON, ohřívač nelze použít.

#### 7.6 P\_IBH1

Definuje elektrický výkon ohřívače, pokud je přítomen: zde nastavená hodnota se používá pro výpočet tepelného výkonu a účinnosti jednotky. IBH1 musí být nastaven na výkon prvního stupně. Parametry nepočítají výkon externích prvků, protože napájecí port je jiný.

#### 7.7 P\_IBH2

Vyhrazeno pro tovární nastavení.

#### 7.8 FUNKCE AHS

Definuje funkci pomocného zdroje vytápění.

#### 7.9 AHS\_PUMP\_I CONTROL

Nastavuje provozní stav čerpadla Pump\_I, když je v provozu pouze pomocný zdroj vytápění.

#### 7.10 dT1\_AHS\_ON

Definuje rozsah mezi teplotou přívodu vody (T1) a požadovanou hodnotou (T1S), při jejímž překročení se kotel . Když je T1S - T1≥ dT1S\_AHS\_ON, kotel je zapnutý.

#### 7.11 t\_AHS\_DELAY

Definuje minimální dobu minut mezi spuštěním kompresoru a spuštěním kotle.

#### 7.12 T4\_AHS\_ON

Definuje venkovní teplotu, pod kterou lze kotel používat. Pokud je venkovní teplota vyšší než T4\_AHS\_ ON, ohřívač nelze použít.

#### 7.13 EnSWITCHPDC

Zapnutí/vypnutí inteligentní funkce pro hybridní tepelná čerpadla se spínačem€ .

Funkce € switch analyzuje provozní podmínky jednotky a pomocí algoritmu vypočítá minimální účinnost, kterou musí tepelné čerpadlo mít, aby i nadále pracovalo úsporněji než kotel. Pokud tepelné čerpadlo pracuje s účinností nižší než tato, jednotka tepelné čerpadlo vypne a používá pouze kotel. Funkce přepínače€ používá náklady na plyn (€/Smc z vyúčtování, které se zadávají v parametru GAS\_COST) a náklady na elektřinu (€/kWh z vyúčtování, které se zadávají v parametru ELE\_COST).

 Logika, která aktivuje kotel k doplnění výkonu tepelného čerpadla, zůstává nezměněna i v případě, že se kotel
 € zapnutí funkce.

#### 7.14 GAS\_COST

Určuje náklady na topný plyn používaný k pohonu kotle (v €/ Smc, z účtu).

Pokud tato hodnota není k dispozici, lze ji odhadnout na základě údajů získaných z posledních účtů podle zjednodušeného vzorce: =(Celková částka účtů [€])/(Celková částka spotřeby [Smc]). Ve skutečnosti je metoda zjednodušená, protože ve vyúčtování je řada fixních nákladů, které jsou nezávislé na skutečné spotřebě paliva. Přesný výpočet přesahuje rámec této příručky.

#### 7.15 ELE\_COST

Určuje náklady na elektřinu použitou k napájení jednotky (v €/kWh, z účtu).

Pokud tato hodnota není k dispozici, lze ji odhadnout na základě údajů získaných z posledních účtů podle zjednodušeného vzorce: =(Celková částka účtů [€])/(Celková částka spotřeby [Smc]). Ve skutečnosti je metoda zjednodušená, protože ve vyúčtování je řada fixních nákladů, které jsou nezávislé na skutečné spotřebě paliva. Přesný výpočet přesahuje rámec této příručky.

Jednotka řídí žádanou hodnotu AHS dynamicky pomocí signálu 0-10V, a to prostřednictvím para- metrů maximální a minimální žádané hodnoty nastavených v kotli.

#### 7.16 MAX\_SETHEATER

Definuje maximální požadovanou hodnotu, které může kotel dosáhnout která se používá k řízení signálu 0-10V.

#### 7.17 MIN\_SETHEATER

Definuje minimální požadovanou hodnotu, které může kotel dosáhnout která se používá k řízení signálu 0-10V.

#### 7.18 MAX\_SIGHEATER

Definuje signální napětí spojené s maximální požadovanou hodnotou, kterou lze v kotli nastavit.

#### 7.19 MIN\_SIGHEATER

Definuje signální napětí spojené s minimální požadovanou hodnotou, kterou lze v kotli nastavit.

#### 7.20 FUNKCE TBH

Určuje, zda je zapnuta funkce ohřevu nádrže.

#### 7.21 dT5\_TBH\_OFF

(i)

Určuje, na kolik stupňů nad požadovanou hodnotu TUV (T5S) musí být ohřívač vody v zásobníku (TBH) nastaven. Při aktivaci TBH se zásobník TUV zahřeje na teplotu T5S + dT5\_TBH\_OFF.

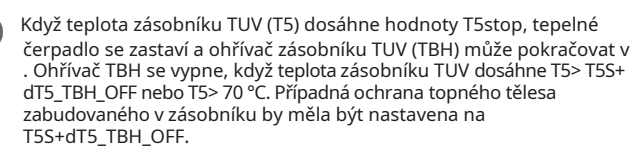

#### 7.22 t\_TBH\_DELAY

Definuje minimální minuty provozu kompresoru, po jejichž překročení, pokud jednotka nedokáže přivést zásobník TUV na požadovanou hodnotu, může být aktivován ohřívač TBH.

#### 7.23 T4\_TBH\_ON

Definuje maximální teplotu venkovního vzduchu, při které lze aktivovat ohřívač TBH.

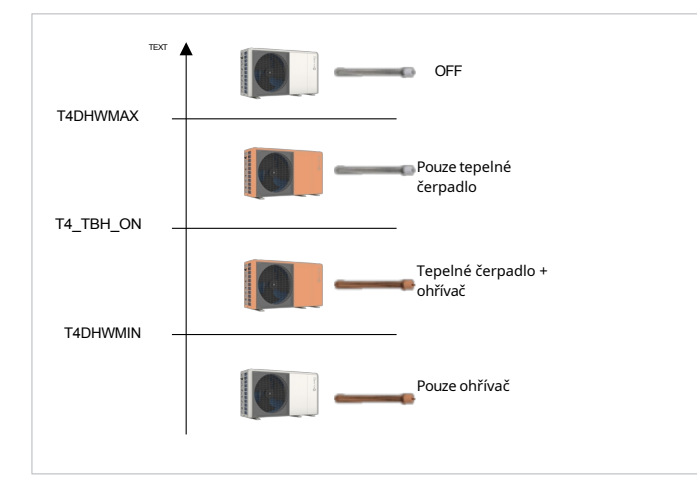

#### 7.24 P\_TBH

Definuje elektrický výkon zásobníkového ohřívače TUV, je-li přítomen: zde nastavená hodnota se používá pro výpočet tepelného výkonu a účinnosti jednotky.

#### 7.25 Solární funkce

Určuje, zda má topný systém solární funkci. Definuje typ regulace solárního

#### 7.26 Solární ovládání

čerpadla.

#### 7.27 DELTASOL

Definuje rozsah mezi teplotou solárního okruhu (Tsol) a teplotou zásobníku teplé vody (T5), který v případě aktivace solární funkce spustí čerpadlo Pump\_s. Čerpadlo se zapne, když DELTATSOL < Tsol - T5.

## 9.10 Nastavení kontaktu pro servisní volání

#### MENU > PRO SERVISNÍ PRACOVNÍKY > 9. SERVISNÍ PRACOVNÍK

Kontakty na servisní hovory lze uložit tak, aby byly v případě potřeby vždy po ruce.

#### TELEFON

Uloží telefonní číslo.

#### MOBILNÍ

Ukládá číslo mobilního telefonu.

Chcete-li změnit čísla z klávesnice, použijte tlačítko . Maximální počet znaků je 13.

## 9.11 Obnovení továrního nastavení

#### NABÍDKA> PRO OBSLUHU> 10. OBNOVENÍ TOVÁRNÍHO NASTAVENÍ

Parametry lze obnovit do továrního nastavení.

## 9.12 Nastavení testovacího režimu

**MENU > PRO SERVISNÍ PRACOVNÍKY > 11. ZKUŠEBNÍ PROVOZ** Testovací režim slouží ke kontrole činnosti ventilů, proplachu vzduchu, čerpadel, vytápění, chlazení a ohřevu TUV.

 V tomto režimu je klávesnice deaktivována s výjimkou tlačítka OK. Test můžete kdykoli ukončit stisknutím tohoto tlačítka.

#### **KONTROLA BODŮ**

Slouží ke kontrole činnosti řady komponent. Výběrem komponenty z nabídky ji lze násilně spustit: pokud nefunguje, zkontrolujte její elektrické připojení.

Před aktivací funkce se ujistěte, že jsou zásobník teplé vody a systém naplněny vodou a že byl vypuštěn vzduch, jinak by mohlo dojít k poškození jednotky.

 Tlačítky ~ procházejte testované komponenty. Vynutte aktivaci komponenty nastavením na ON a stisknutím tlačítka OK.

Součásti, které lze aktivovat, jsou:

#### SV1: Třícestný přepínací ventil TUV

**SV2**: Třícestný 2-zónový přepínací ventil pro nesmíšené 2-zónové systémy **PUMP\_I**: čerpadlo primárního okruhu (P\_i) **PUMP\_O**: čerpadlo sekundárního okruhu (P\_o) **PUMP\_C**:

čerpadlo smíšeného okruhu (P\_c) PUMP\_S: čerpadlo

solárního okruhu (P\_s) **PUMP\_D**: čerpadlo recirkulace TUV (P d)

IBH: vestavěný elektrický ohřívač (IBH - pouze pro příslušné konfigurace)

TBH: Zásobníkový ohřívač TUV (TBH)

AHS: záložní kotel (AHS)

SV3: 3-cestný 2-zónový ventil pro smíšenou zónu 2 (SV3)

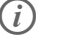

U dvouzónovýc**b**ystémů s jednou smíšenou zónou není SV2 k dispozici.

#### VZDUCHOVÁ ČISTIČKA

Spustí cyklus proplachování, který odstraní vzduch ve vodním okruhu, který může způsobit poruchu jednotky.

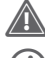

Před aktivací funkce otevřete pojistný ventil.

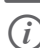

(i)

Cyklus proplachování trvá maximálně 30 minut.

Zkontrolujte příčinu případných chyb zobrazených na displeji během postupu.

#### SPUŠTĚNÉ OBĚHOVÉČERPADLO

Spustí oběhové čerpadlo jednotky.

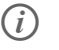

Zkontrolujte příčinu případných chyb zobrazených na displejběhem postupu.

#### SPUŠTĚNÝ REŽIM CHLAZENÍ

Spustí jednotku v režimu chlazení, aby bylo možné zkontrolovat provoz systému.

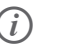

Zkontrolujtepříčinu případných chyb zobrazených na displeji během postupu.

#### REŽIM VYTÁPĚNÍ V PROVOZU

Spustí jednotku v režimu vytápění, aby bylo možné zkontrolovat provoz systému.

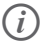

Zkontrolujte příčinu případných chyb zobrazených na displejběhem postupu.

#### **BĚH TUV**

Spustí jednotku v režimu TUV, aby bylo možné zkontrolovat provoz systému.

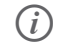

Zkontrolujte příčinu případných chyb zobrazených na displeji během postupu.

## 9.13 Nastavení speciální funkce

NABÍDKA> PRO SERVISNÍ PRACOVNÍKY > 12. PŘEDEHŘEV PODLAHY Speciální funkce lze použít při instalaci nebo údržbě pro lepší správu nebo přístup k systému, např. při prvním spuštění pro spuštění cyklu vysoušení sálavé podlahy nebo při opětovném spuštění jednotky po delší době, kdy byla vypnutá.

(*i*) V tomto režimu je klávesnice vypnutá.

#### 12.1 PŘEDEHŘEV PODLAHY

Tato funkce může být užitečná, pokud je rozvodný systém tvořen sálavou podlahou: pokud je režim Vytápění aktivován na podlaze, která stále obsahuje značné množství vody, hrozí nebezpečí, že se pokroutí nebo popraská. Pro ochranu podlahy jetřeba provést předehřívací cyklus, během kterého se postupně zvyšuje teplota vody přiváděné k podlaze.

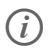

Pokud je jednotka spuštěna poprvé, spustte před aktivací této funkce funkci pročištění vzduchu (uvedeno v tomto odstavci), abyste předešli

poruchám nebo poškození systému.

Provozní logika je znázorněna na následujícím schématu:

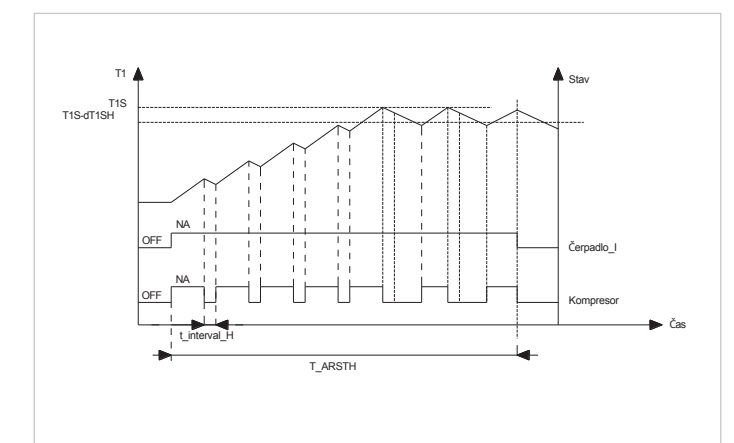

Parametry, které lze pro tuto funkci nastavit, jsou:

#### T1S

Definuje požadovanou teplotu přívodu vody pro funkci předehřevu podlahy.

#### T\_ARSTH

Definuje dobu, po kterou bude funkce předehřevu podlahy fungovat. Na displeji HMI se zobrazuje teplota přiváděné vody a doba provozu funkce.

#### Uplynulý čas

Jedná se o dobu, která uplynula po funkci předehřevu podlahy.

#### Tw\_out temp.

Jedná se o aktuální teplotu výstupní vody.

#### 12.2 VYSYCHÁNÍ PODLAHY

Funkce může být užitečná u nově instalovaných sálavých podlahových rozvodů: při prvním spuštění v režimu vytápění se může v podlahové desce nebo pod podlahou vytvořit kondenzát, který může způsobit deformaci nebo prasknutí podlahy.

Z důvodu ochrany podlahy musí být při prvním spuštění proveden cyklus sušení, během kterého se teplota vody přiváděné k podlaze nastaví podle obrázku:

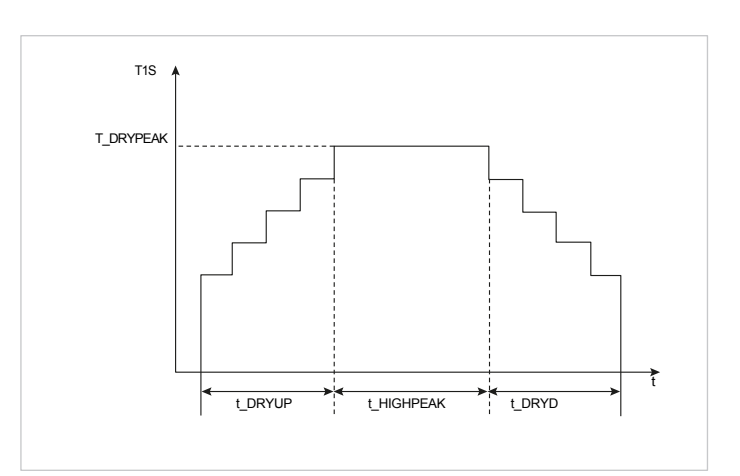

Pokud je jednotka spuštěna poprvé, spustte před aktivací této funkce funkci pročištění vzduchu (uvedeno v tomto odstavci), abyste předešli poruchám nebo poškození systému. Pokud je tepelné čerpadlo mimo provoz, funkce pokračuje pomocí kotle nebo záložního elektrického ohřívače, pokud je přítomen a povolen.

Parametry, které lze pro tuto funkci nastavit, jsou:

#### Doba ohřevu (t\_DRYUP)

(i)

Definuje počet dní, po které se postupně zvyšuje teplota dodávané vody.

#### **DURATION (t\_HIGHPEAK)**

Definuje počet dní, po které se udržuje konstantní teplota dodávané vody.

#### ČASOVÝ LIMIT TEPLOTY. (t\_DRYDOWN)

Definuje počet dní, po které se teplota dodávané vody postupně snižuje.

#### ŠPIČKOVÁ TEPLOTA (T\_DRYPEAK)

Definuje maximální teplotu přívodu vody pro danou funkci.

#### ČAS ZAČÁTKU

Definuje čas spuštění funkce.

#### DATUM ZAČÁTKU

Definuje datum zahájení funkce. Na displeji HMI se zobrazuje teplota přívodu vody a provozní doba funkce.

#### PRÁZDNÝ OBVOD AHS

Vyhrazený parametr, neměňte.

## 9.14 Automatický restart nastavení

52

### NABÍDKA> PRO SERVISNÍ PRACOVNÍKY > 13. AUTOMATICKÝ RESTARTĚĚ

Přístroj ukládá uživatelská nastavení i po odpojení napájení. Tato funkce nastavuje, zda se má jednotka po obnovení napájení po výpadku proudu automaticky restartovat nebo zůstat v pohotovostním režimu.

Parametry, které lze pro tuto funkci nastavit, jsou:

#### 13.1 REŽIM CHLAZENÍ/TOPENÍ

Určuje, zda je funkce automatického restartu zapnuta pro režimy Chlazení a Topení.

#### 13.2 REŽIM TUV

Určuje, zda je pro režim TUV zapnuta funkce automatického restartu.

## 9.15 Omezení napájení jednotky nastavení

#### NABÍDKA> PRO OBSLUHU> 14. OMEZENÍ PŘÍKONU

Tato funkce slouží k omezení proudu odebíraného jednotkou podle předem definovaných profilů.

Omezení maximálního proudu [A] podle zvoleného profilu:

| Valilsaat |         |         |           |           |
|-----------|---------|---------|-----------|-----------|
| velikost  | 2.1-3.1 | 4.1-5.1 | 6.1M-8.1M | 6.1T-8.1T |
| 1         | 13.5    | 17.5    | 28        | 9.5       |
| 2         | 12      | 16      | 26        | 8.5       |
| 3         | 11      | 15      | 24        | 7.5       |
| 4         | 10      | 14      | 22        | 7         |
| 5         | 9       | 13      | 20        | 6.5       |
| 6         | 8       | 12      | 18        | 6         |
| 7         | 8       | 12      | 18        | 6         |
| 8         | 8       | 12      | 18        | 6         |

Nastavitelný parametr této funkce je:

#### 14.1 OMEZENÍ SPOTŘEBY

Povolí funkci a definuje maximální profil spotřeby.

*(i)* 

Povolením funkce bude výkon jednotky nižší než nominální.

## 9.16 Nastavení vstupního signálu jednotky

#### MENU > PRO OBSLUHU > 15. DEFINICE VSTUPU

Tato funkce slouží k nastavení vstupního signálu jednotky a funkcí sondy podle požadavků systému.

Parametry, které lze pro tuto funkci nastavit, jsou:

#### M1 M2

Určuje, co má bezpotenciálový kontakt M1M2 ovládat (0 = dálkové zapnutí/vypnutí; 1 = elektrické topení kotle).

(TBH); 2 = záložní kotel).

#### SMART GRID

Povoluje/zakazuje funkci Smart Grid (viz odstavec Správa SMART GRID).

#### Tw2

Povoluje/zakazuje příjem signálu ze sondy teploty přívodní vody sekundárního okruhu (Tw2).

#### Tbt1

Povoluje/zakazuje příjem signálu z inerciální sondy teploty zásobníku Tbt1.

#### TIT2

Vyhrazeno, nepoužívat.

#### DFT1/DFT2

Určuje, jaký typ signálních kontaktů má DFT1/DFT2 spravovat (0 = odmrazování; 1 = stav alarmu).

#### 9.17 Nastavení kaskádového systému

#### MENU > PRO OBSLUHU > 16. NASTAVENÍ KASKÁDY

Slouží k nastavení jednotky jako součásti kaskádového systému. Parametry, které lze pro tuto funkci nastavit, jsou:

#### PER\_START 16.1

Definuje procento jednotek, které jsou aktivovány při spuštění systému. POZNÁMKA

Procento se vztahuje k celkovému počtu jednotek v kaskádovém systému, včetně jednotek Master i Slave.

#### TIME\_ADJUST 16.2

Definuje minuty, po kterých jednotka Master kontroluje, zda je jednotka Slave zapnutá/vypnutá.

## 9.18 Další nastavení HMI

#### MENU > PRO OBSLUHU > 17. NASTAVENÍ ADRESY HMI

Pokud je jednotka řízena pomocí systémů domácí automatizace nebo BMS, je možné omezit přístup z HMI pouze na určité parametry.

Parametry, které lze pro tuto funkci nastavit, jsou:

#### 17.2 HMI ADRESA Z BMS

Definuje adresu jednotky pro správu se systémy BMS.

#### STOP BIT 17.3

Definuje protokol výměny dat mezi softwarem BMS a HMI (musí být stejný pro oba).

## 9.19 Společná nastavení systému

#### NABÍDKA> PRO OBSLUHU > 18. SPOLEČNÉ NASTAVENÍ

Tato funkce slouží k nastavení funkcí podle požadavků systému.

#### t\_DELAY\_PUMP 18.1

Nastavuje minutovou prodlevu mezi vypnutím kompresoru a vypnutím čerpadla.

#### t1 ANTILOCK PUMP 18.2

Nastavuje časový rozsah, ve kterém běží čerpadlo\_I, čerpadlo\_O a čerpadlo\_C pro antiblokovací řízení.

#### t2\_ANTILOCK PUMP RUN 18.3

Nastavení doby provozu čerpadla\_I, čerpadla\_O a čerpadla\_C.

#### 18.4 t1\_ANTILOCK SV

Nastavuje časový rozsah ventilů SV1, SV2 a SV3 pro protiblokovací řízení.

#### 18.5 t2\_ANTILOCK SV RUN

Nastavení doby provozu proti zablokování ventilů SV1, SV2 a SV3.

#### 18.6 Ta regulace.

Nastaví korekční hodnotu, která se má zohlednit u hodnoty zjištěné sondou Ta.

#### 18.7 DÉLKA POTRUBÍ F

Vyhrazeno, nepoužívat.

#### 18.8 PUMP\_I TICHÝ VÝSTUP

Zapne/vypne tichou funkci čerpadla jednotky, která sníží výkon čerpadla o 5 %, aby byla jednotka tišší.

#### 18.9 MĚŘENÍ ENERGIE

Měření spotřeby energie umožňuje uživateli kontrolovat údaje o spotřebě energie za den, týden, měsíc a rok.

#### 18.10 PUMP\_O

Nastavuje typ řízení čerpadla zóny 1 (Pump\_O).

# 10. Správa a monitorování

Clivet EYE je cloudový systém pro monitorování a vzdálenou správu jednotek a systémů Clivet, který umožňuje dohled prostřednictvím aplikace nebo webového panelu.

(i) Aplikace bude k dispozici od května 2024.

# 11. Registry MODBUS

# 11.1 Komunikace MODBUS specifikace

Rozhraní: RS-485 Komunikační port XYE= pro připojení k hydraulickému modulu. H1 / H2 = komunikační porty Modbus.

Parametry komunikace: Přenosová rychlost: 9600 Délka dat: 8 bitů Řízení: bez řízení Stop bit: Stop: 1 bit Komunikační protokol: RTU Modbus (ASCII Modbus není podporován)

## 11.2 Ovládací prvky

| Registr<br>adres | Význam                       | Popis                              |                                                                                                 |
|------------------|------------------------------|------------------------------------|-------------------------------------------------------------------------------------------------|
|                  |                              | bit15                              | Rezervováno                                                                                     |
|                  |                              | bit14                              | Rezervováno                                                                                     |
|                  |                              | bit13                              | Rezervováno                                                                                     |
|                  |                              | bit12                              | Rezervováno                                                                                     |
|                  |                              | bit11                              | Rezervováno                                                                                     |
|                  |                              | bit10                              | Rezervováno                                                                                     |
|                  |                              | bit9                               | Rezervováno                                                                                     |
| 0                | ZAPNUTO/VYPNUTO              | bit8                               | Rezervováno                                                                                     |
| U                |                              | bit7                               | Rezervováno                                                                                     |
|                  |                              | bit6                               | Rezervováno                                                                                     |
|                  |                              | bit5                               | Rezervováno                                                                                     |
|                  |                              | bit4                               | Rezervováno                                                                                     |
|                  |                              | bit3                               | 0= vypnuto (T2S); 1= zapnuto (T2S) (regulace TEPLOTY PROUDU VODY - zóna 2)                      |
|                  |                              | bit2                               | 0= TUV (T5S) vypnuto; 1= TUV (T5S) zapnuto                                                      |
|                  |                              | bit1                               | 0= vypnuto (T1S); 1= zapnuto (T1S) (regulace TEPLOTY PROUDU VODY - zóna 1)                      |
|                  |                              | bit0                               | 0= vypnuto (TS) 1= zapnuto (TS) (ovládání termostatu ROOM TEMP)                                 |
| 1                | Provozní režim               | 1: auto; 2: chlaze                 | ní; 3: topení; jiná hodnota: neplatná                                                           |
| 2                | Nastavení teploty vody. T1s  | bit8-bit15                         | Teplota vody. Nastavení T1s pro Zónu 2                                                          |
| 2                |                              | bit0-bit7                          | Teplota vody. Nastavení T1s pro Zónu 1                                                          |
| 3                | Nastavení teploty vzduchu Ts | Nastavení pokojo<br>hodnotě.       | vé teploty, pokud je přítomna platná hodnota Ta, 17°C~ 30°C přenosová hodnota se rovná skutečné |
| 4                | T5s                          | Nastavení teploty<br>Výchozí =50°C | v vody v zásobníku, 20°C~ 70/75°C (EDGE A s AHS lze nastavit na 75°C, ostatní jednotky na 60°C) |

| Registr<br>adres | Význam                           |                                      |                                                     | Popis                                                           |  |
|------------------|----------------------------------|--------------------------------------|-----------------------------------------------------|-----------------------------------------------------------------|--|
|                  |                                  | bit15                                | Rezervo                                             | ováno                                                           |  |
|                  |                                  | bit14                                | Rezervo                                             | ováno                                                           |  |
|                  |                                  | bit13                                | 1 = křiv                                            | ka ZONE 2 zapnuta; 0 = křivka ZONE 2 vypnuta                    |  |
|                  |                                  | bit12                                | 1 = křiv                                            | ka ZONE 1 zapnuta; 0 = křivka ZONE 1 vypnuta                    |  |
|                  |                                  | bit11                                | Čerpad                                              | llo TUV pracující s vratnou vodou o konstantní teplotě          |  |
|                  |                                  | bit10                                | Režim E                                             | CO                                                              |  |
|                  |                                  | bit9                                 | Rezervo                                             | ováno                                                           |  |
| _                |                                  | bit8                                 | 8 Rekreační dům (pouze pro čtení, nelze změnit)     |                                                                 |  |
| 5                | Nastaveni funkci                 | bit7                                 | .7 0= tichá úroveň1; 1= tichá úroveň2               |                                                                 |  |
|                  |                                  | bit6                                 | Tichý re                                            | zžim                                                            |  |
|                  |                                  | bit5                                 | Odjezd na dovolenou (pouze pro čtení, nelze změnit) |                                                                 |  |
|                  |                                  | bit4                                 | Sterilizace (dezinfekce)                            |                                                                 |  |
|                  |                                  | bit3                                 | Rezervováno                                         |                                                                 |  |
|                  |                                  | bit2                                 | t2 Rezervováno                                      |                                                                 |  |
|                  |                                  | bit1                                 | Rezervo                                             | ováno                                                           |  |
|                  |                                  | bit0                                 | Rezervo                                             | ováno                                                           |  |
|                  |                                  | bit8-bit15                           | ZÓNA 2 Křivky 1- 9                                  |                                                                 |  |
| 6                | vyber krivky                     | bit0-bit7                            | ZÓNA                                                | l Křivky 1- 9                                                   |  |
| 7                | Nuceně ohřívaná voda             | 0 neplatný                           |                                                     | TBH je elektrický ohřívač uvnitř nádrže na vodu, IBH je záložní |  |
| 8                | Vynucená TBH                     | 1 nuceně zapnuto<br>2 nucené vypnutí | )                                                   | elektrický ohřívač.<br>TBH a IBH nelze vnutit dohromady         |  |
| 9                | Vynucená IBH                     |                                      |                                                     |                                                                 |  |
| 10               | Doba provozu SG                  | 0-24 hodin                           |                                                     |                                                                 |  |
| 11               | Nastavení teploty vody T1s zóna1 | Nastavení teploty                    | y vody T1                                           | s pro Zónu 1                                                    |  |
| 12               | Nastavení teploty vody T1s zóna2 | Nastavení teploty                    | y vody T1                                           | s pro ZÓNU 2                                                    |  |
| 13               | t_antilock                       | Čas proti zabloko                    | ování ven                                           | tilů SV1 a SV3, rozsah 0 - 60 s;                                |  |
| 14               | Spínač teploty vody zóna 2       | 0: průtok vypnut (T1S2); 1: prů      |                                                     | : průtok zapnut (T1S2) (WATER FLOW TEMP - Zone 2)               |  |
| 15               | Spínač vodní nádrže              | 0: TUV (T5S) vypn                    | uto; 1: T                                           | UV (T5S) zapnuto                                                |  |
| 16               | Spínač teploty vody zóna 1       | 0: průtok vypnut                     | (T1S); 1:                                           | průtok zapnut (T1S) zapne (WATER FLOW TEMP -Zone 1)             |  |
| 17               | Spínač pokojové teploty          | 0: vypnuto (TS); 1                   | : zapnuto                                           | D (TS) (ROOM TEMP)                                              |  |
| 18               | Výběr křivky pro zónu 1          | 1: křivka zóny 1 z                   | apnuta; (                                           | 0: křivka zóny 1 vypnuta                                        |  |
| 19               | Výběr křivky pro zónu 2          | 1: křivka zóny 2 z                   | apnuta; (                                           | 0: křivka zóny 2 vypnuta                                        |  |

| 11 | .3 | Stavy |
|----|----|-------|
|----|----|-------|

| Registr<br>adres | Význam                   | Popis                                                                                                    |
|------------------|--------------------------|----------------------------------------------------------------------------------------------------|
| 100              | Provozní frekvence       | Provozní frekvence kompresoru v Hz. Odečtená<br>hodnota = aktuální hodnota                                                                                 |
| 101              | Provozní režim           | Provozní režim jednotky, 0:<br>vypnuto<br>2: chlazení,<br>3: vytápění,                                                                                     |
| 102              | Rychlost ventilátoru     | Otáčky ventilátoru, jednotka: ot/min.<br>Načtená hodnota= aktuální hodnota rychlosti                                                                       |
| 103              | PMV                      | Otevírání elektronického expanzního ventilu ODU, jednotka: P.<br>Načtená hodnota= aktuální hodnota (zobrazuje pouze 8 násobky. Zobrazí se pouze násobky 8) |
| 104              | Teplota vstupní vody     | TW_in, jednotka:°C; načtená hodnota= aktuální hodnota                                                                                                    |
| 105              | Výstupní teplota vody    | TW_out, jednotka:ºC; načtená hodnota= aktuální hodnota                                                                                                    |
| 106              | Teplota T3               | Teplota kondenzátoru ve °C. Odečtená<br>hodnota = aktuální hodnota                                                                                         |
| 107              | Teplota T4               | Venkovní teplota, jednotka: °C. Odečtená<br>hodnota = aktuální hodnota                                                                                     |
| 108              | Teplota výstupního plynu | Výstupní teplota kompresoru Tp, jednotka: °C. Odečtená hodnota<br>= aktuální hodnota                                                                       |
| 109              | Teplota nasávaného plynu | Teplota sání kompresoru Th, jednotka: °C. Odečtená hodnota =<br>aktuální hodnota                                                                           |
| 110              | Т1                       | Celková teplota výstupní vody, jednotka: °C.<br>Odečtená hodnota = aktuální hodnota                                                                        |
| 111              | Т1В                      | Celková teplota výstupní vody (za pomocným zdrojem tepla), jednotka: °C. Odečtená hodnota =<br>aktuální hodnota                                            |
| 112              | T2                       | Teplota kapalného chladiva, jednotka: °C. Odečtená<br>hodnota = aktuální hodnota                                                                           |
| 113              | Т2В                      | Teplota plynového chladiva, jednotka: °C. Čtená hodnota= aktuální hodnota                                                                                  |
| 114              | Та                       | Pokojová teplota, jednotka: °C hodnota, číst= aktuální hodnota                                                                                             |
| 115              | Т5                       | Teplota vody v zásobníku TUV                                                                                                    |
| 116              | Hodnota tlaku 1          | Hodnota vysokého tlaku ODU, jednotka: kPa.<br>Odečtená hodnota = aktuální hodnota                                                                          |
| 117              | Hodnota tlaku 2          | Hodnota nízkého tlaku ODU, jednotka: kPa. Čtená<br>hodnota= aktuální hodnota (vyhrazeno)                                                                   |
| 118              | ODU current              | Aktuální aktuální hodnota ODU, jednotka A, Čtená hodnota<br>= aktuální hodnota                                                                             |
| 119              | Napětí ODU               | Hodnota napájecího napětí ODU, jednotka: Čtená hodnota =<br>aktuální hodnota (vyhrazeno).                                                                  |
| 120              | Tbt1                     | Jednotka Tbt1: °C.<br>Přečtená hodnota= aktuální hodnota                                                                                                   |
| 121              | Tbt2                     | Jednotka Tbt2: °C.<br>Přečtená hodnota= aktuální hodnota                                                                                                   |
| 122              | Doba chodu kompresoru    | Doba chodu kompresoru, jednotka: hodina, hodnota odečtena= aktuální hodnota                                                                                |
| 123              | Kapacita jednotky        | Registr 200 je vyhrazen pro typ 0702 a hodnota pro typ 071X představuje kapacitu typu 4-30 představuje 4-30KW.                                             |

| Registr<br>adres | Význam                       | Popis                                                               |                                          |  |
|------------------|------------------------------|---------------------------------------------------------------------|------------------------------------------|--|
| 124              | Aktuální kód chyby           |                                                                     |                                          |  |
| 125              | Kód chyby 2                  | Konkrétní kód chyby naleznete v tabulce kódů.                       |                                          |  |
| 126              | Kód chyby 2                  | -                                                                   |                                          |  |
| 127              | Kód chyby 3                  | BIT15 Dotaz na instalační parametr. 1: dotaz: 0: nentat se          |                                          |  |
|                  |                              | DIT14                                                               |                                          |  |
|                  |                              | BIT14                                                               | verze softwaru, 1: ptat se; u: neptat se |  |
|                  |                              | BII13                                                               | Load SN, 1: ptat se; U: neptat se        |  |
|                  |                              | BII12                                                               | Rezervovano                              |  |
|                  |                              | BII11                                                               | Stav SG1                                 |  |
|                  |                              | BIT10                                                               | Stav SG0                                 |  |
|                  |                              | BIT9                                                                | Nemrznoucí směs do vodní nádrže          |  |
| 128              | Státní bit: 1                | BIT8                                                                | Vstup solárního signálu                  |  |
|                  |                              | BIT7                                                                | Pokojový termostat v režimu chlazení     |  |
|                  |                              | BIT6                                                                | Pokojový termostat v režimu vytápění     |  |
|                  |                              | BIT5                                                                | Testovací režim ODU                      |  |
|                  |                              | BIT4                                                                | Dálkové zapínání a vypínání              |  |
|                  |                              | BIT3                                                                | Vrácení oleje                            |  |
|                  |                              | BIT2                                                                | Nemrznoucí směs                          |  |
|                  |                              | BIT1                                                                | Rozmrazování                             |  |
|                  |                              | BITO                                                                | Čerpadlo v nuceném provozu               |  |
|                  | Výstup zatížení              | BIT15                                                               | Rozmrazování                             |  |
|                  |                              | BIT14                                                               | Externí zdroj tepla                      |  |
|                  |                              | BIT13                                                               | Spustit                                  |  |
|                  |                              | BIT12                                                               | ALARM                                    |  |
|                  |                              | BIT11                                                               | Solární čerpadlo Pump_S                  |  |
|                  |                              | BIT10                                                               | HEAT4                                    |  |
|                  |                              | BIT9                                                                | SV3                                      |  |
|                  |                              | BIT8                                                                | Směšovací čerpadlo P_c                   |  |
| 129              |                              | BIT7                                                                | Recirkulační čerpadlo P_d                |  |
|                  |                              | BIT6                                                                | Externí čerpadlo P_o                     |  |
|                  |                              | BIT5                                                                | SV2                                      |  |
|                  |                              | BIT4                                                                | SV1                                      |  |
|                  |                              | BIT3                                                                | Standardní jednotkové čerpadlo Pump_I    |  |
|                  |                              | BIT2                                                                | ТВН                                      |  |
|                  |                              | BIT1                                                                | IBH2                                     |  |
|                  |                              | BITO                                                                | IBH                                      |  |
| 130              | Verze softwaru IDU           | 0 - 99 Označuje verzi softwaru vnitřní jednotky                     |                                          |  |
| 131              | Verze softwaru HMI           | 0 - 99 Označuje verzi softwaru uživatelského rozhraní.              |                                          |  |
| 132              | Cílová frekvence jednotky    | Cílová frekvence kompresoru v Hz. Odeslat hodnotu= skutečná hodnota |                                          |  |
| 133              | Proud stejnosměrné sběrnice  | Jednotka: Ampéry                                                    |                                          |  |
| 134              | Napětí stejnosměrné sběrnice | Návratová hodnota = skutečná hodnota / 10 (Jednotka: Volty)         |                                          |  |
| 135              | Teplota modulu TF            | Jednotka (°C) - zpětná vazba ODU na IDU                             |                                          |  |
| 136              | Křivka 1T1S                  | Přečtená hodnota= aktuální hodnota                                  |                                          |  |

| Registr<br>adres | Význam                                                                  | Popis                                                                      |
|------------------|-------------------------------------------------------------------------|----------------------------------------------------------------------------|
| 137              | Křivka 2T1S                                                             | Přečtená hodnota= aktuální hodnota                                         |
| 138              | Průtok vody                                                             | Čtená hodnota= aktuální hodnota* 100 [jednotka: m³/hodinu]                 |
| 139              | Omezení frekvence ODU                                                   | Hodnota diagramu Zpětná vazba ODU 174                                      |
| 140              | Kapacita IDU                                                            | Čtená hodnota= aktuální hodnota* 100 jednotka: kW                          |
| 141              | Solar T                                                                 |                                                                            |
| 142              | Počet jednotek v kaskádě                                                | BIT1-BIT15 představuje stav online/offline 1-1 5 jednotek BIT0 Rezervováno |
| 143              | Celková spotřeba energie Pro<br>hlavní jednotku vysoký bit              | Přečtená hodnota= aktuální hodnota                                         |
| 144              | Celková spotřeba energie Pro<br>hlavní jednotku nízký bit               | Přečtená hodnota= aktuální hodnota                                         |
| 145              | Celková vyrobená energie Pro<br>hlavní jednotku vysoký bit              | Přečtená hodnota= aktuální hodnota                                         |
| 146              | Celková vyrobená energie Pro<br>hlavní jednotku nízký bit               | Přečtená hodnota= aktuální hodnota                                         |
| 147              | Napájecí výstup AHS pro řadu EDGE                                       | Čtená hodnota= hodnota proudu* 10 (jednotka: V)                            |
| 148              | Vyrobená tepelná energie v reálném čase pro hlavní<br>jednotku          | Přečtená hodnota= aktuální hodnota* 100                                    |
| 149              | energie vytápění v reálném čase vyrobená pro<br>hlavní jednotku         | Přečtená hodnota= aktuální hodnota* 100                                    |
| 150              | COP v reálném čase v režimu vytápění pro hlavní<br>jednotku             | Přečtená hodnota= aktuální hodnota* 100                                    |
| 151              | Spotřeba topného výkonu v reálném čase hlavní<br>jednotku               | Přečtená hodnota= aktuální hodnota* 100                                    |
| 152              | Celková vyrobená tepelná energie systém high bit                        | Přečtená hodnota= aktuální hodnota* 100                                    |
| 153              | Celková vyrobená tepelná energie systém low bit                         | Přečtená hodnota= aktuální hodnota* 100                                    |
| 154              | Celková energie na vytápění vyrobená pro systém<br>high bit             | Přečtená hodnota= aktuální hodnota* 100                                    |
| 155              | Celková energie na vytápění vyrobená pro systém<br>low bit              | Přečtená hodnota= aktuální hodnota* 100                                    |
| 156              | Celkový topný výkon spotřebovaný pro vysoký bit<br>systému              | Přečtená hodnota= aktuální hodnota* 100                                    |
| 157              | Celkový spotřebovaný topný výkon pro nízký bit<br>systému               | Přečtená hodnota= aktuální hodnota* 100                                    |
| 158              | Celková vyrobená tepelná energie hlavní jednotku<br>vysoký bit          | Přečtená hodnota= aktuální hodnota* 100                                    |
| 159              | Celková vyrobená tepelná energie hlavní jednotku<br>nízký bit           | Přečtená hodnota= aktuální hodnota* 100                                    |
| 160              | Celková reenergie pro vytápění vyrobená pro hlavní<br>jednotku high bit | Přečtená hodnota= aktuální hodnota* 100                                    |
| 161              | Celková reenergie pro vytápění vyrobená pro hlavní<br>jednotku low bit  | Přečtená hodnota= aktuální hodnota* 100                                    |
| 162              | Celkový spotřebovaný topný výkon pro hlavní<br>jednotku vysoký bit      | Přečtená hodnota= aktuální hodnota* 100                                    |
| 163              | Celkový spotřebovaný topný výkon pro hlavní<br>jednotku nízký bit       | Přečtená hodnota= aktuální hodnota* 100                                    |
| 164              | Celkový COP v režimu vytápění pro hlavní jednotku                       | Přečtená hodnota= aktuální hodnota* 100                                    |

| Registr<br>adres | Význam                                                                     | Popis                                                                                                    |                                                      |  |
|------------------|----------------------------------------------------------------------------|----------------------------------------------------------------------------------------------------|------------------------------------------------------|--|
| 165              | Celková vyrobená chladicí energie pro hlavní<br>jednotku high bit          | Přečtená hodi                                                                                                | nota= aktuální hodnota* 100                          |  |
| 166              | Celková vyrobená chladicí energie pro hlavní<br>jednotku nízký bit         | Přečtená hodnota= aktuální hodnota* 100                                                                      |                                                      |  |
| 167              | Celková reenergie chlazení vyrobená pro hlavní<br>jednotku high bit        | Přečtená hodnota= aktuální hodnota* 100                                                                      |                                                      |  |
| 168              | Celková reenergie chlazení vyrobená pro hlavní<br>jednotku low bit         | Přečtená hodnota= aktuální hodnota* 100                                                                      |                                                      |  |
| 169              | Celkový chladicí výkon spotřebovaný pro hlavní<br>jednotku high bit        | Přečtená hodi                                                                                                | nota= aktuální hodnota* 100                          |  |
| 170              | Celkový spotřebovaný chladicí výkon pro hlavní<br>jednotku nízký bit       | Přečtená hodi                                                                                                | nota= aktuální hodnota* 100                          |  |
| 171              | Celková reenergie chlazení vyrobená pro hlavní<br>jednotku low bit         | Přečtená hodi                                                                                                | nota= aktuální hodnota* 100                          |  |
| 172              | Celkový chladicí výkon spotřebovaný pro hlavní<br>jednotku high bit        | Přečtená hodi                                                                                                | nota= aktuální hodnota* 100                          |  |
| 173              | Celkový spotřebovaný chladicí výkon pro hlavní<br>jednotku nízký bit       | Přečtená hodi                                                                                                | nota= aktuální hodnota* 100                          |  |
| 174              | Celková reenergie TUV vyrobená hlavní jednotku<br>high bit                 | Přečtená hodi                                                                                                | nota= aktuální hodnota* 100                          |  |
| 175              | Celková reenergie TUV vyrobená hlavní jednotku<br>nízký bit                | Přečtená hodnota= aktuální hodnota* 100                                                                      |                                                      |  |
| 176              | Celkový spotřebovaný výkon TUV pro hlavní<br>jednotku vysoký bit           | Přečtená hodnota= aktuální hodnota* 100                                                                      |                                                      |  |
| 177              | Celkový spotřebovaný výkon TUV pro hlavní<br>jednotku nízký bit            | Přečtená hodnota= aktuální hodnota* 100                                                                      |                                                      |  |
| 178              | Celkový COP v režimu TUV pro hlavní jednotku                               | Přečtená hodnota= aktuální hodnota* 100                                                                      |                                                      |  |
| 179              | Chladicí energie vyrobená v reálném čase pro hlavní<br>jednotku            | Přečtená hodnota= aktuální hodnota* 100                                                                      |                                                      |  |
| 180              | Chlazení v reálném čase, opětovná výroba energie<br>pro hlavní jednotku    | Přečtená hodnota= aktuální hodnota* 100                                                                      |                                                      |  |
| 181              | Spotřeba chladicího výkonu hlavní jednotky reálném<br>čase                 | Přečtená hodi                                                                                                | nota= aktuální hodnota* 100                          |  |
| 182              | EER v reálném čase v režimu chlazení pro hlavní<br>jednotku                | Přečtená hodi                                                                                                | nota= aktuální hodnota* 100                          |  |
| 183              | Energie pro ohřev TUV vyrobená v reálném čase pro<br>hlavní jednotku       | Přečtená hodnota= aktuální hodnota* 100                                                                      |                                                      |  |
| 184              | Re-energie TUV vyrobená v reálném čase hlavní<br>jednotku                  | Přečtená hodnota= aktuální hodnota* 100                                                                      |                                                      |  |
| 185              | Spotřeba energie na ohřev teplé vody v reálném čase<br>pro hlavní jednotku | e<br>Přečtená hodnota= aktuální hodnota* 100                                                                 |                                                      |  |
| 186              | COP v reálném čase v režimu TUV pro hlavní<br>jednotku                     | Přečtená hodnota= aktuální hodnota* 100                                                                      |                                                      |  |
| 187              | Číslo verze protokolu Modbus                                               | Formát: 29=V2.9                                                                                              |                                                      |  |
| 188              | Kód chyby (formát V8)                                                      | V8 Metoda analýzy poruch. Pokud tento bit poruchy není 0, použijte tento bit poruchy k analýze kódu poruchy. |                                                      |  |
| 189              | Stavový bit 2                                                              | BIT8-<br>BIT15                                                                                               | Rezervováno                                          |  |
|                  |                                                                            | BIT7                                                                                                    | Počet fází napájení; 0 : jednofázové; 1 : třífázové. |  |

# 11.4 Stavy jednotek v kaskádě

| Registr<br>adres | Význam                          | Popis                                                                                                    |                                                                                            |  |  |
|------------------|---------------------------------|----------------------------------------------------------------------------------------------------|--------------------------------------------------------------------------------------------|--|--|
| 1000             | Provozní režim                  | Provozní rež                                                                                                    | im, 2: chlad, 3: teplo; 0: vypnuto                                                         |  |  |
| 1001             | Com. Rps                        | Comp.freq.,                                                                                                    | jednotka: Hz, (načtená hodnota= aktuální hodnota)                                          |  |  |
| 1002             | Twi                             | TW_in, jedno                                                                                                    | TW_in, jednotka:°C vstupní teplota vody; (načtená hodnota= aktuální hodnota)               |  |  |
| 1003             | Dva                             | TW_out, jedi                                                                                                    | notka:°C výstupní vody; (načtená hodnota= aktuální hodnota)                                |  |  |
| 1004             | Tsolar                          | Tsolar, jedno                                                                                                    | Tsolar, jednotka:°C teplota slunečního záření; (hodnota odečtena= aktuální hodnota)        |  |  |
| 1005             | Kód chyby jednotky Salve        | Konkrétní ko                                                                                                    | Konkrétní kód chyby naleznete v tabulce kódů.                                              |  |  |
| 1006             | Chyba P6                        | Rezervováno                                                                                                    | Rezervováno                                                                                |  |  |
|                  |                                 | Bit3~7                                                                                                    | Rezervováno                                                                                |  |  |
| 1007             | Stav IDU 1                      | Bit2                                                                                                    | Vrácení oleje                                                                              |  |  |
|                  |                                 | Bit1                                                                                                    | Nemrznoucí směs                                                                            |  |  |
|                  |                                 | Bit0                                                                                                    | Rozmrazování                                                                               |  |  |
|                  |                                 |                                                                                                    | Rezervováno                                                                                |  |  |
|                  |                                 |                                                                                                    | Rezervováno                                                                                |  |  |
|                  |                                 |                                                                                                    | Rezervováno                                                                                |  |  |
|                  |                                 |                                                                                                    | Rezervováno                                                                                |  |  |
| 1008             | Stav IDU 2                      | Bit4                                                                                                    | T1 povolen: 1- povoleno; 0- zakázáno                                                       |  |  |
|                  |                                 | Bit3                                                                                                    | IBH povoleno: 1- povoleno; 0- zakázáno                                                     |  |  |
|                  |                                 | Bit2                                                                                                    | TUV                                                                                        |  |  |
|                  |                                 | Bit1                                                                                                    | Теріо                                                                                      |  |  |
|                  |                                 | Bit0                                                                                                    | Cool                                                                                       |  |  |
|                  | Zatížení IDU                    | Bit7                                                                                                    | HEAT 4 ohřev kompresoru 1- zapnuto; 0- vypnuto                                             |  |  |
|                  |                                 |                                                                                                    | Rezervováno                                                                                |  |  |
|                  |                                 | Bit5                                                                                                    | Rozmrazování 1- zapnuto; 0- vypnuto                                                        |  |  |
| 1009             |                                 | Bit4                                                                                                    | RUN 1- zapnuto; 0- vypnuto                                                                 |  |  |
|                  |                                 | Bit3                                                                                                    | PUMP_I 1- zapnuto; 0- vypnuto                                                              |  |  |
|                  |                                 |                                                                                                    | Rezervováno                                                                                |  |  |
|                  |                                 | Bit1                                                                                                    | IBH2 = 1- zapnuto; 0- vypnuto                                                              |  |  |
|                  |                                 | Bit0                                                                                                    | IBH1 = 1- zapnuto; 0- vypnuto                                                              |  |  |
|                  | Výstup zátěže IDU - Rezervováno |                                                                                                    | Rezervováno                                                                                |  |  |
|                  |                                 |                                                                                                    | Rezervováno                                                                                |  |  |
|                  |                                 |                                                                                                    | Rezervováno                                                                                |  |  |
| 1010             |                                 |                                                                                                    | Rezervováno                                                                                |  |  |
|                  |                                 |                                                                                                    | Rezervováno                                                                                |  |  |
|                  |                                 |                                                                                                    | Rezervováno                                                                                |  |  |
|                  |                                 |                                                                                                    | Rezervováno                                                                                |  |  |
|                  |                                 |                                                                                                    | Rezervováno                                                                                |  |  |
| 1011             | T1                              | Celková tepl                                                                                                    | ota výstupní vody, jednotka:°C, (odečítaná hodnota= aktuální hodnota); neplatné: 0x7F      |  |  |
| 1012             | T1B                             | Celková teplota výstupní vody (za pomocným zdrojem tepla), jednotka:°C. (načtená hodnota= aktuální hodnota);<br>neplatné: 0x7F |                                                                                            |  |  |
| 1013             | T2                              | Teplota chla                                                                                                    | dicí kapaliny, jednotka: °C. (načtená hodnota= aktuální hodnota); neplatné: 0x7F           |  |  |
| 1014             | Т2В                             | Teplota chla                                                                                                    | dicího plynu, jednotka: °C. (načtená hodnota= aktuální hodnota); neplatné: 0x7F            |  |  |
| 1015             | Т5                              | Teplota záso                                                                                                    | vbníku TUV, jednotka: °C. (načtená hodnota= aktuální hodnota); neplatné: 0x7F              |  |  |
| 1016             | Та                              | Pokojová tej                                                                                                    | olota, jednotka: °C. (načtená hodnota= aktuální hodnota); neplatné: 0x7F                   |  |  |
| 1017             | Tbt1                            | Horní teplot                                                                                                    | a zásobníku, jednotka: °C. (načtená hodnota= aktuální hodnota); neplatné: 0x7F             |  |  |
| 1018             | Tbt2                            | Dolní teplota                                                                                                    | Dolní teplota zásobníku, jednotka: °C. (načtená hodnota= aktuální hodnota); neplatné: 0x7F |  |  |
| 1019             | Průtok vody                     | (načtená ho                                                                                                    | dnota= aktuální hodnota)* 100, jednotka: M3/H                                              |  |  |
| 1020             | Typ jednotky                    | 10-18 : znam                                                                                                    | nená 10-18 kW                                                                              |  |  |

| Registr<br>adres | Význam                       |                                                                     | Popis                                                                               |  |
|------------------|------------------------------|---------------------------------------------------------------------|-------------------------------------------------------------------------------------|--|
| 1021             | Cílová frekvence jednotky    |                                                                     |                                                                                     |  |
| 1022             | Verze softwaru               | 1~99 zname                                                          | ná verzi softwaru IDU                                                               |  |
| 1023             | Vysoká kapacita              | Jednotka: kW                                                        | /h (načtená hodnota= aktuální hodnota*100)                                          |  |
| 1024             | Nízká kapacita               | Jednotka: kW                                                        | /h (načtená hodnota= aktuální hodnota*100)                                          |  |
| 1025             | Kapacita IDU                 | (načtená hoc                                                        | inota= aktuální hodnota) *100, jednotka: KW                                         |  |
| 1026             | Rychlost ventilátoru         | Otáčky venti                                                        | látoru, (načtená hodnota= aktuální hodnota)                                         |  |
| 1027             | PMV                          | Otevírání OD                                                        | U EXV, jednotka: P. hodnota načtena= aktuální hodnota (zobrazí se pouze násobky 8). |  |
| 1028             | ТЗ                           | Teplota cívky                                                       | ı, jednotka: °C                                                                     |  |
| 1029             | Τ4                           | Venkovní tep                                                        | olota, jednotka: °C                                                                 |  |
| 1030             | Тр                           | Výstupní tep                                                        | lota Tp, jednotka: °C                                                               |  |
| 1031             | Th                           | Teplota sání,                                                       | jednotka: °C                                                                        |  |
| 1032             | TF                           | Jednotka (°C                                                        | Jednotka (°C) Neplatná hodnota zpětné vazby externí jednotky 0x7F                   |  |
| 1033             | Tlak 1                       | Vysoký tlak ODU, jednotka: kPA. (načtená hodnota= aktuální hodnota) |                                                                                     |  |
| 1034             | Tlak 2                       | Nízký tlak Oľ                                                       | DU, jednotka: kPA. (načtená hodnota= aktuální hodnota) (vyhrazeno)                  |  |
| 1035             | Proud stejnosměrné sběrnice  | Jednotka: A (                                                       | odečítaná hodnota= aktuální hodnota)                                                |  |
| 1036             | Napětí stejnosměrné sběrnice | Jednotka: V o                                                       | odečítaná hodnota= aktuální hodnota)                                                |  |
| 1037             | ODU current                  | Jednotka: A (                                                       | odečítaná hodnota= aktuální hodnota)                                                |  |
| 1038             | Napětí ODU                   | Jednotka: V odečítaná hodnota= aktuální hodnota)                    |                                                                                     |  |
| 1039             | Řešení omezení frekvence ODU | Řešení načte                                                        | né z ODU 174                                                                        |  |
| 1040             | Vysoká hodnota výkonu        | Jednotka: kW                                                        | /h (načtená hodnota= aktuální hodnota*100)                                          |  |
| 1041             | Nízká hodnota baterie        | Jednotka: kWh (načtená hodnota= aktuální hodnota*100)               |                                                                                     |  |
| 1042             | Verze softwaru ODU           |                                                                     |                                                                                     |  |
| 1043             | Kód závady (formát V8)       | To lze nalézt v příloze V8 Metoda analýzy poruch.                   |                                                                                     |  |
|                  |                              | BIT8-<br>BIT15                                                      | Rezervováno                                                                         |  |
| 1044             | Stavový bit 2                | BIT7                                                                | Počet napájecích fází; 0: Monofáze; 1: trifáze                                      |  |
|                  |                              | BIT6-<br>BITO                                                       | Rezervováno                                                                         |  |

# 12. Likvidace

#### **INFORMACE O WEEE**

Výrobce je zapsán v národním registru EEZ v souladu s implementací směrnice 2012/19/.

předpisy EU a příslušné vnitrostátní předpisy o odpadních elektrických a elektronických zařízeních.

Tato směrnice vyžaduje správnou likvidaci elektrických a elektronických zařízení

Zařízení s přeškrtnutou značkou popelnice musí být na konci svého životního cyklu zlikvidováno odděleně, aby se zabránilo poškození lidského zdraví a životního prostředí.

Elektrická a elektronická zařízení musí být společně se všemi součástmi. Pro likvidaci elektrického a elektronického zařízení "pro domácnost" doporučuje výrobce kontaktovat autorizovaného prodejce nebo autorizovanou ekologickou oblast.

"Profesionální" elektrická a elektronická zařízení musí likvidována oprávněnými pracovníky prostřednictvím zavedených úřadů pro likvidaci odpadů v celé zemi.

V této souvislosti uvádíme definici OEEZ z domácností a profesionálních OEEZ.

OEEZ ze soukromých domácností: OEEZ pocházející z domácností a OEEZ pocházející z obchodních, průmyslových, institucionálních a jiných zdrojů, která jsou svou povahou a množstvím podobná těm ze soukromých domácností. S ohledem na povahu a množství odpad z EEZ, který byl pravděpodobně používán jak soukromou domácností, tak uživateli z jiných než soukromých domácností, klasifikuje jako OEEZ ze soukromých domácností;

Profesionální OEEZ: veškerá OEEZ, která pocházejí z jiných než ze soukromých domácností.

Toto zařízení může obsahovat:

- chladicí plyn, jehož celý obsah musí být odebrán do vhodných nádob . specializovaným personálem s potřebnou kvalifikací.
- mazací olej obsažený v kompresorech a v refri- geračním okruhu, který je třeba shromažďovat.
- směsi s nemrznoucí směsí ve vodním okruhu, jejichž obsah se shromažďuje.
- mechanické a elektrické části, které mají být odděleny a zlikvidovány v souladu s povolením.

Pokud jsou demontovány součásti stroje, které mají být vyměněny za účelem údržby, nebo pokud celá jednotka dosáhne konce své životnosti a musí být odstraněna ze zařízení, měl by být odpad tříděn podle své povahy a likvidován oprávněnými pracovníky ve stávajících sběrných střediscích.

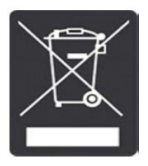

| Poznámky |  |
|----------|--|
|          |  |
|          |  |
|          |  |
|          |  |
|          |  |
|          |  |
|          |  |
|          |  |
|          |  |
|          |  |
|          |  |
|          |  |
|          |  |
|          |  |
|          |  |
|          |  |
|          |  |
|          |  |
|          |  |
|          |  |
|          |  |
|          |  |
|          |  |
|          |  |
|          |  |
|          |  |
|          |  |
|          |  |
|          |  |
|          |  |
|          |  |
|          |  |
|          |  |
|          |  |
|          |  |
|          |  |
|          |  |
|          |  |
|          |  |
|          |  |
|          |  |
|          |  |
|          |  |
|          |  |
|          |  |
|          |  |
|          |  |
|          |  |
|          |  |
|          |  |
|          |  |
|          |  |
|          |  |
|          |  |
|          |  |
|          |  |
|          |  |

| Poznámky |  |
|----------|--|
|          |  |
|          |  |
|          |  |
|          |  |
|          |  |
|          |  |
|          |  |
|          |  |
|          |  |
|          |  |
|          |  |
|          |  |
|          |  |
|          |  |
|          |  |
|          |  |
|          |  |
|          |  |
|          |  |
|          |  |
|          |  |
|          |  |

| Poznámky |  |
|----------|--|
|          |  |
|          |  |
|          |  |
|          |  |
|          |  |
|          |  |
|          |  |
|          |  |
|          |  |
|          |  |
|          |  |
|          |  |
|          |  |
|          |  |
|          |  |
|          |  |
|          |  |
|          |  |
|          |  |
|          |  |
|          |  |
|          |  |
|          |  |
|          |  |
|          |  |
|          |  |
|          |  |
|          |  |
|          |  |
|          |  |
|          |  |
|          |  |
|          |  |
|          |  |
|          |  |
|          |  |
|          |  |
|          |  |
|          |  |
|          |  |
|          |  |
|          |  |
|          |  |
|          |  |
|          |  |
|          |  |
|          |  |
|          |  |
|          |  |
|          |  |
|          |  |
|          |  |
|          |  |
|          |  |
|          |  |
|          |  |
|          |  |
|          |  |
|          |  |

JIŽ VÍCE NEŽ 30 LET NABÍZÍME ŘEŠENÍ, KTERÁ ZAJIŠŤUJÍ UDRŽITELNÝ ROZVOJ. POHODLÍ A BLAHO LIDÍ A ŽIVOTNÍHO PROSTŘEDÍ.

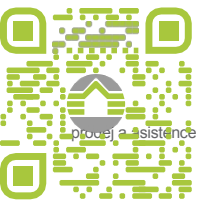

Informace a kontakty: www.clivet.com

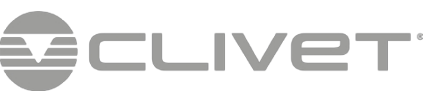

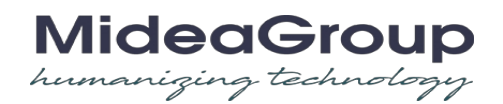